# JMap Web 7 Manuel de l'utilisateur

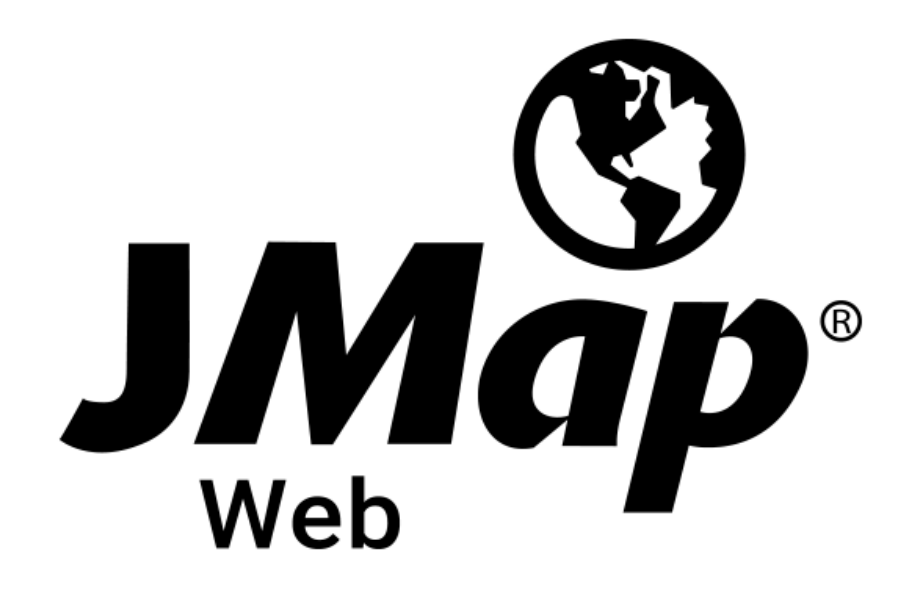

Copyright © 2001-2019 K2 Geospatial. Tous droits réservés.

# Table de matières

| Bienvenue à JMap Web 7                                        | 1    |
|---------------------------------------------------------------|------|
| Connexion à l'application                                     | 2    |
| JMap Web utilisé sur un ordinateur ou une tablette            | 3    |
| Interface graphique                                           | 3    |
| Les données                                                   | 9    |
| Fonctionnalités                                               | . 19 |
| Naviguer sur la carte                                         | . 20 |
| Accéder aux informations d'un élément de la carte             | . 24 |
| Mesurer des distances et des superficies                      | . 31 |
| Effectuer des annotations                                     | . 34 |
| Éditer des données                                            | . 40 |
| Utiliser les outils de Google Maps                            | . 49 |
| Accéder aux informations d'un ensemble d'éléments de la carte | . 52 |
| Effectuer des recherches                                      | . 53 |
| Sélectionner des éléments dans l'interface cartographique     | . 64 |
| Créer des cartes personnalisées                               | . 77 |
| Imprimer des cartes                                           | . 79 |
| JMap Web utilisé sur téléphone intelligent                    | 82   |

# Bienvenue à JMap Web 7

JMap Web est un logiciel cartographique en ligne de la famille des applications JMap (JMap Pro, JMap Web et JMap Survey).

JMap Web se connecte à JMap Server pour fournir aux utilisateurs un outil interactif de navigation cartographique, d'interrogation et d'édition des données spatiales et descriptives.

L'interface graphique s'adapte aux surfaces des applications utilisées dans des téléphones intelligents, des ordinateurs et des tablettes proposant l'accès aux fonctions pertinentes pour chaque dispositif.

Ce document est le guide d'utilisation de JMap Web 7.

# **Connexion à l'application**

L'application JMap Web est accessible via un URL à partir d'un navigateur Web (Edge, Google Chrome, Firefox, Safari, etc.).

Si l'application a un accès contrôlé, vous devez obtenir un nom d'utilisateur et un mot de passe auprès de votre organisation pour y accéder. Dans ce cas, l'URL correspond à une page d'accueil dans laquelle vous inscrivez votre nom d'utilisateur et votre mot de passe.

La page d'accueil offre également le choix de la langue d'affichage de l'application. Cliquez sur la langue de votre choix. Ce choix est sauvegardé en mémoire pour vos sessions ultérieures.

|              | •   |
|--------------|-----|
|              | 5   |
| JIVIC<br>Web | ıp  |
| Montreal V   | Web |
| Utilisateur  |     |
| Mot de passe |     |
| SE CONNECT   | TER |
|              |     |
|              |     |
|              |     |

# JMap Web utilisé sur un ordinateur ou une tablette

L'interface graphique de l'application permet d'accéder à toutes les fonctionnalités et données.

L'interface graphique s'adapte au dispositif dans lequel l'application est utilisée. Ainsi, dans un ordinateur ou une tablette l'interface graphique affiche toutes les fonctions tandis que sur un téléphone intelligent, l'interface affiche seulement les fonctions de navigation et d'interrogation des données étant donné la surface restreinte du dispositif.

Le terme cliquer est lu comme toucher si vous utilisez un dispositif à écran tactile.

# Interface graphique

L'image ci-dessous présente les composantes principales de l'interface, dont les détails sont présentés dans les sections suivantes.

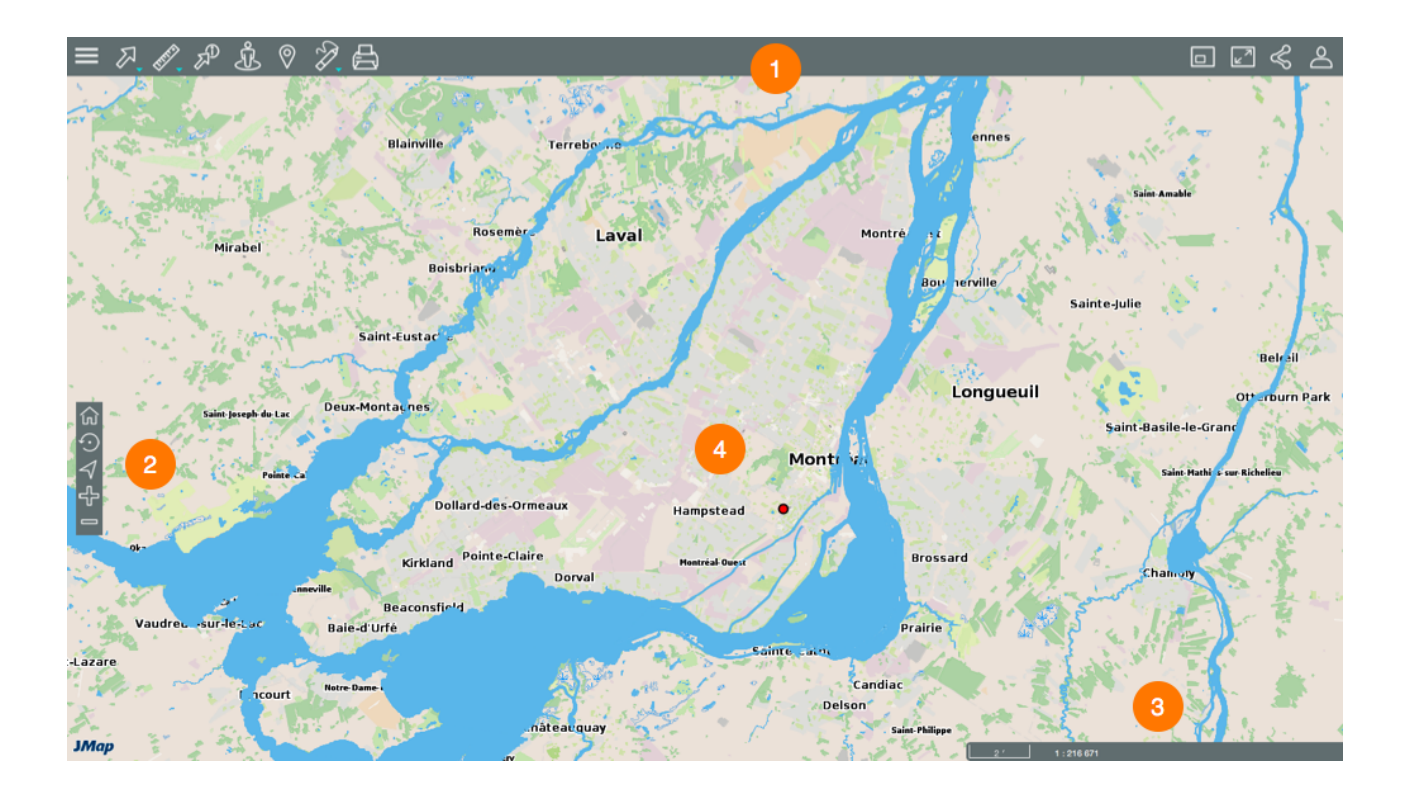

1 Barre d'outils pour accéder aux fonctionnalités :

Menu.

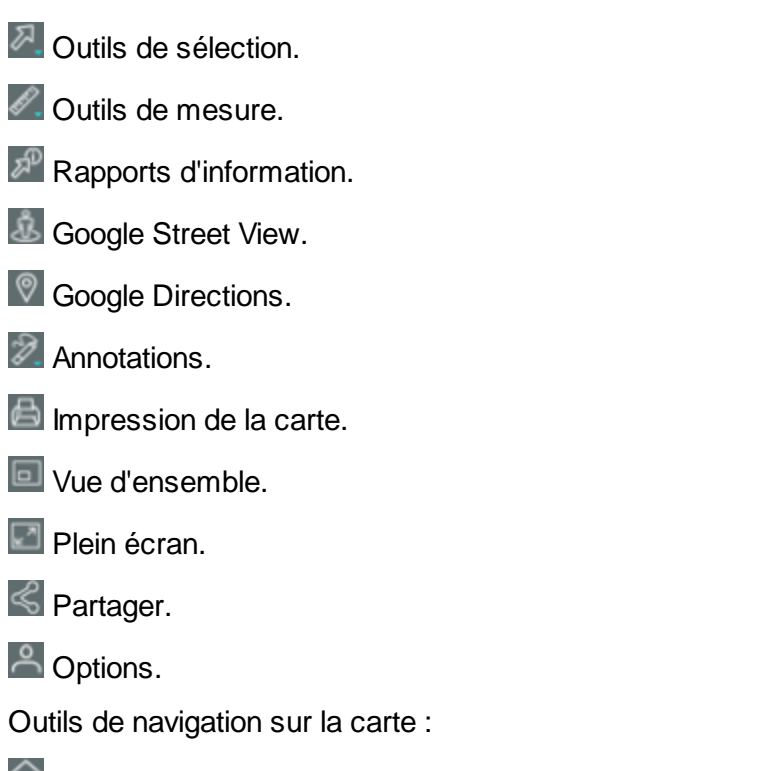

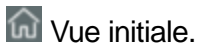

- Vue précédente.
- Géolocalisation (disponible seulement pour les applications qui utilisent le protocole https).
- Zoom avant.
- Zoom arrière.
- 3 Informations géographiques de la carte affichée.
- 4 Interface cartographique.

# Menu

2

Le menu donne accès aux données structurées en couches, aux recherches configurées pour l'application et aux cartes personnalisées de l'utilisateur.

Vous pouvez gérer l'affichage du menu des couches ou des recherches :

1. Cliquez sur **Menu** pour rendre le menu visible en tout temps en tant que barre latérale.

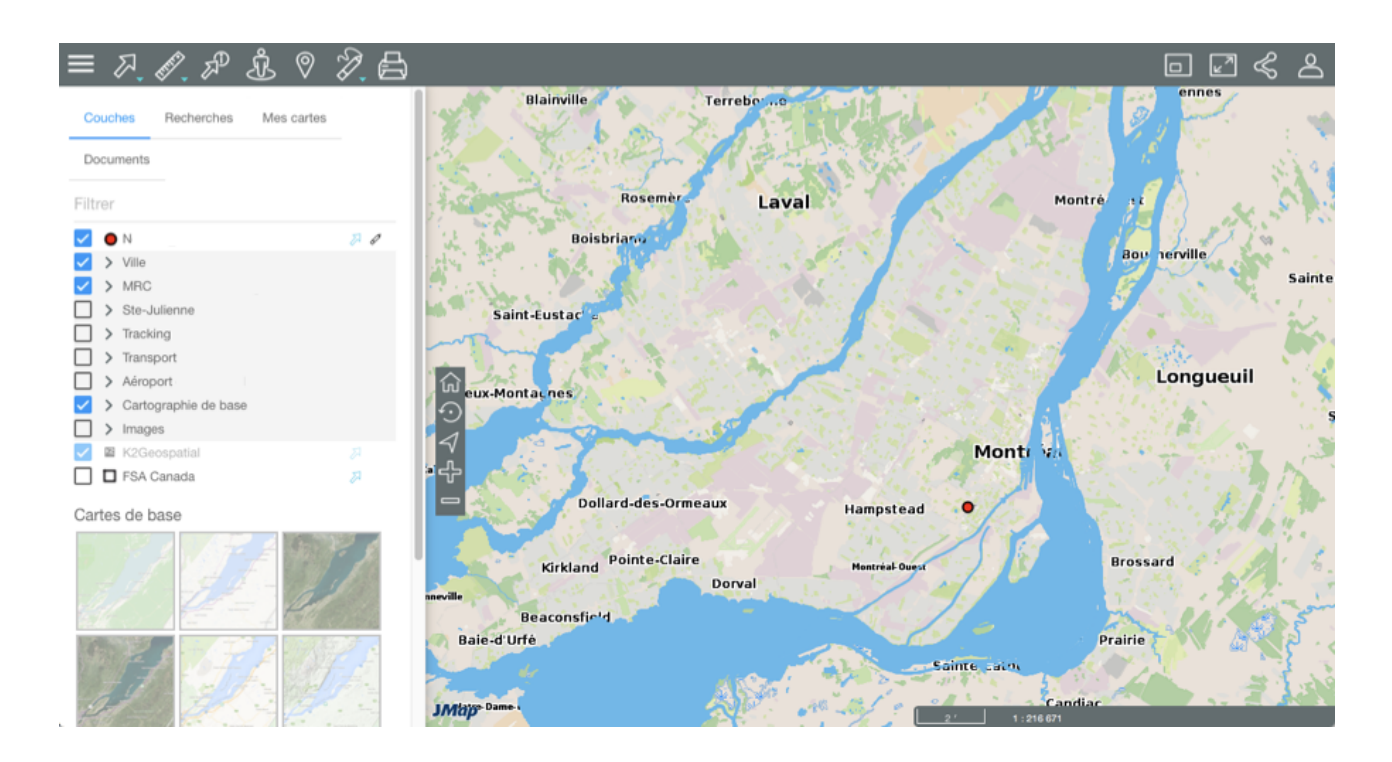

2. Cliquez sur **Menu** pour occulter le menu et dégager l'interface cartographique.

# Partager

Cette section offre l'accès à des fonctions de partage de la carte affichée.

1. Cliquez sur SPartager pour ouvrir le menu.

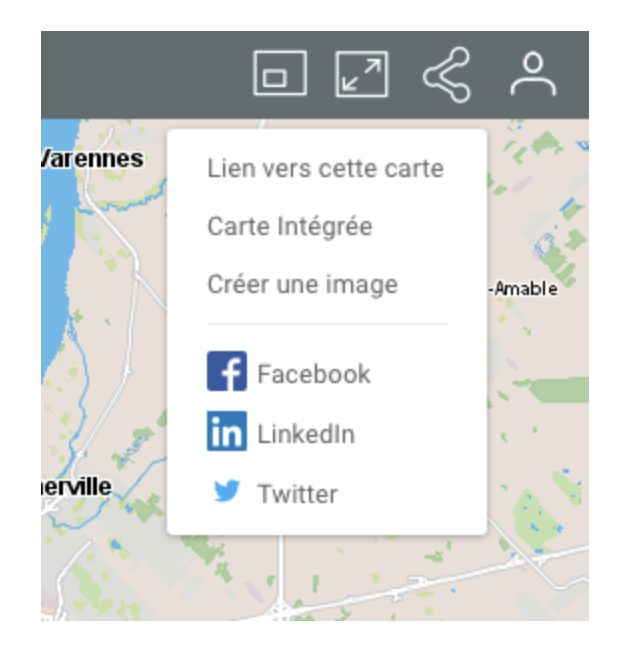

2. Cliquez sur **Lien vers cette carte** pour afficher le lien à la carte. Le lien s'affiche avec les instructions pour le copier dans le presse-papier.

| Lien vers cette carte                                         | ×      |
|---------------------------------------------------------------|--------|
| Copiez dans le presse-papier: Ctrl+C<br>https://goo.gl/w9607y |        |
|                                                               | FERMER |

3. Cliquez sur **Carte intégrée** pour intégrer la carte dans un site Web. L'interface affiche le texte à copier et coller dans une page HTML pour y intégrer la carte.

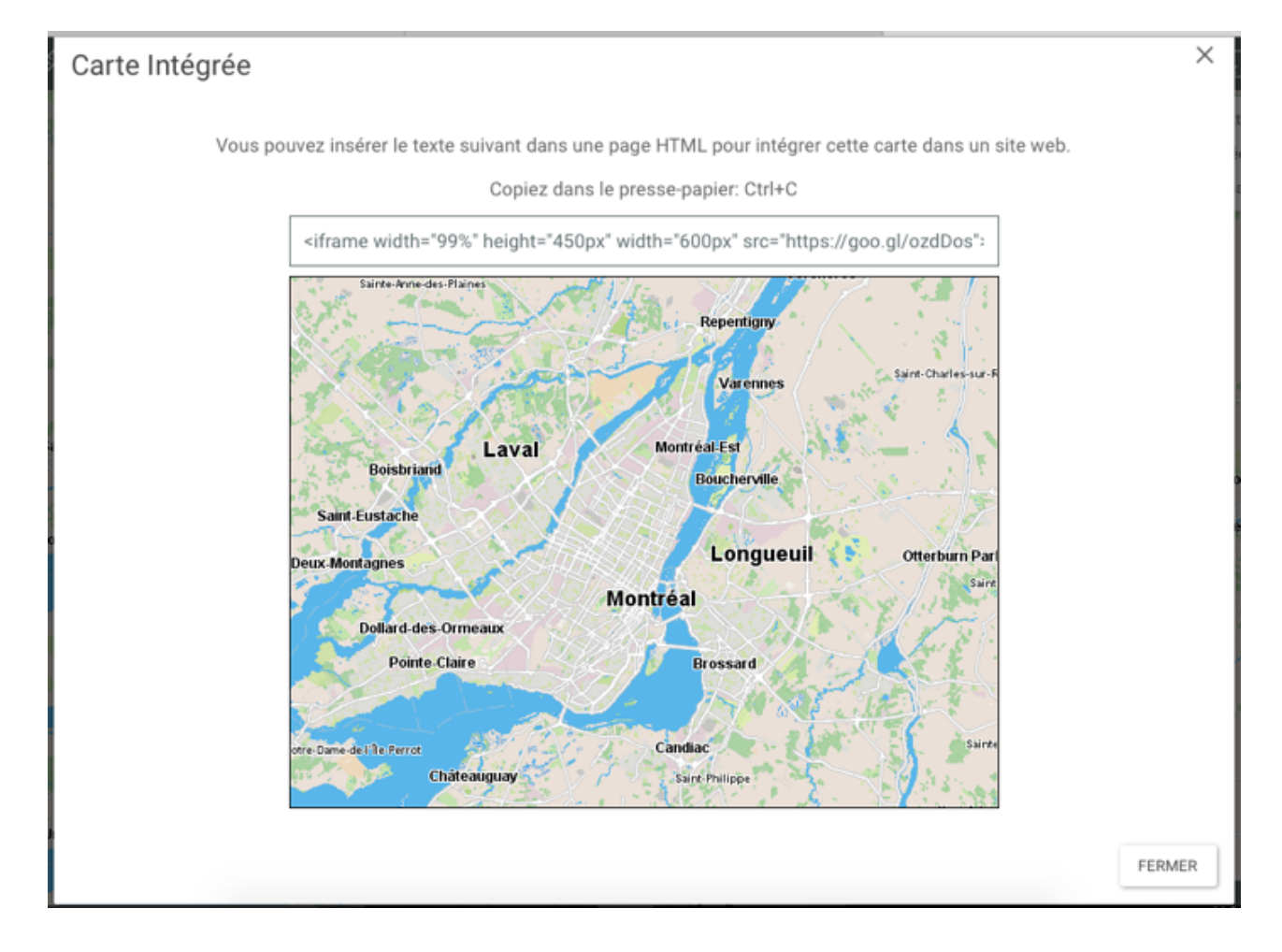

- 4. Cliquez sur **Créer une image** pour produire un fichier .PNG de la carte affichée dans l'interface cartographique.
- 5. Cliquez sur **Facebook**, **LinkedIn** ou **Twitter** pour publier la carte dans votre compte des réseaux sociaux. Vous devez autoriser les fenêtres intempestives (pop-up).
- 6. Cliquez sur S Partager pour fermer le menu.

# Options

Cette section donne accès à la configuration des préférences pour l'interface cartographique de l'application, au document d'aide en ligne, aux informations de connexion et permet la déconnexion de la session.

1. Cliquez sur A Options pour ouvrir le menu.

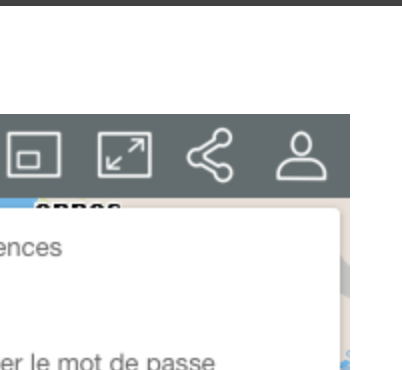

8

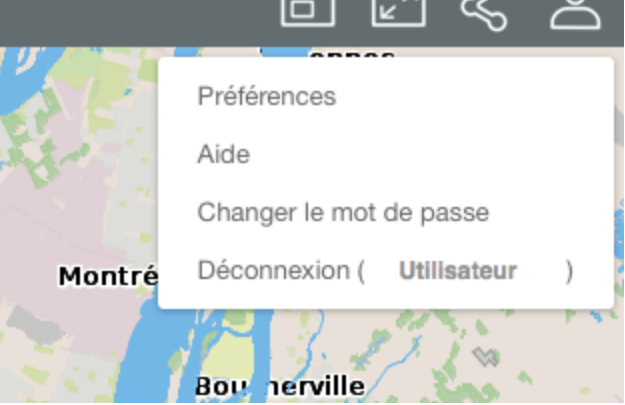

- Cliquez sur Préférences pour ouvrir la fenêtre qui vous permettra d'établir les unités de 2. mesure de l'application.
- Sélectionnez les Unités de distance utilisées pour les mesures. 3.
- Sélectionnez les Unités d'affichage du positionnement du pointeur affichées dans les 4. informations géographiques de l'interface cartographique.

| Préférences                   |                        |        |                                                                              |
|-------------------------------|------------------------|--------|------------------------------------------------------------------------------|
| Unités                        | Màtras                 |        |                                                                              |
| Unité d'affichage<br>Rotation | Mètres<br>0 © * Degrés |        | Candiac<br>Delson<br>5 km 1 : 272 989 8175 895 8 339, 5 647 707 7 656 Metres |
|                               |                        | FERMER |                                                                              |

5. Sélectionnez dans **Rotation** l'angle de rotation à appliquer à l'interface cartographique.

| ■ ス /                                                                                                    | k ≡ 8 ℓ ₽ Ω © 9 A ⊡ 2 < ×<br>Préférences |
|----------------------------------------------------------------------------------------------------|------------------------------------------|
| Unde and Oracle Oracle | Unifs Unifs                              |
| Unité de distance Mètres •                                                                                                    | Unité de distance Mètres -               |
| Unité d'affichage Mètres • • • • •                                                                                                    | Unité d'affichage Mètres                 |
| Rotation 0 👙 * Degrés                                                                                                    | Retation 90 S                            |
| FERMER Saut 0                                                                                                    | FEIMER                                   |
| Dates of the Owners                                                                                                    |                                          |
| An Robert Posts Carls<br>Devel Method Devel Devel Devel Devel                                                                                                    |                                          |
| Vandment at la La Catalan<br>La Catalan<br>La Catalan                                                                                                    |                                          |

- 6. Cliquez sur Aide pour accéder au Manuel de l'utilisateur en ligne.
- 7. Cliquez sur **Changer le mot de passe** pour donner votre nouveau mot de passe pour vous connecter à l'application. Note : Vous avez cette option seulement si votre compte utilisateur est géré avec JMap DB.

| Changer le mot de passe           |    | ×      |
|-----------------------------------|----|--------|
| Mot de passe précédent            |    |        |
| Nouveau mot de passe              |    |        |
| Confirmez le nouveau mot de passe |    |        |
|                                   | ок | FERMER |

- 8. Cliquez sur **Déconnexion** pour fermer la session de l'application. Vous êtes dirigé à l'interface d'accueil de l'application.
- 9. Cliquez sur **Options** pour fermer le menu déroulant.

# Les données

Les données contenues dans l'application sont organisées en thèmes et sont accessibles à partir de l'interface cartographique. Les données d'un même thème constituent une couche à laquelle sont associées des informations descriptives. Les couches se superposent les unes sur les autres pour former la carte affichée dans l'interface cartographique.

Il y a deux types de couches en JMap Web : les cartes de base, qui forment le fond de la carte et les couches contenant des données d'intérêt et dont l'affichage s'active ou se désactive au besoin.

#### Afficher les couches

1. Cliquez sur Menu pour ouvrir le menu et afficher ses onglets, Couches, Recherches, Mes cartes et Documents.

L'onglet **Couches** contient la liste des couches organisées en deux groupes : Couches et Cartes de base.

La plage **Filtrer** permet de filtrer les couches et les cartes de base en fonction de leur nom ou d'une partie de leur nom.

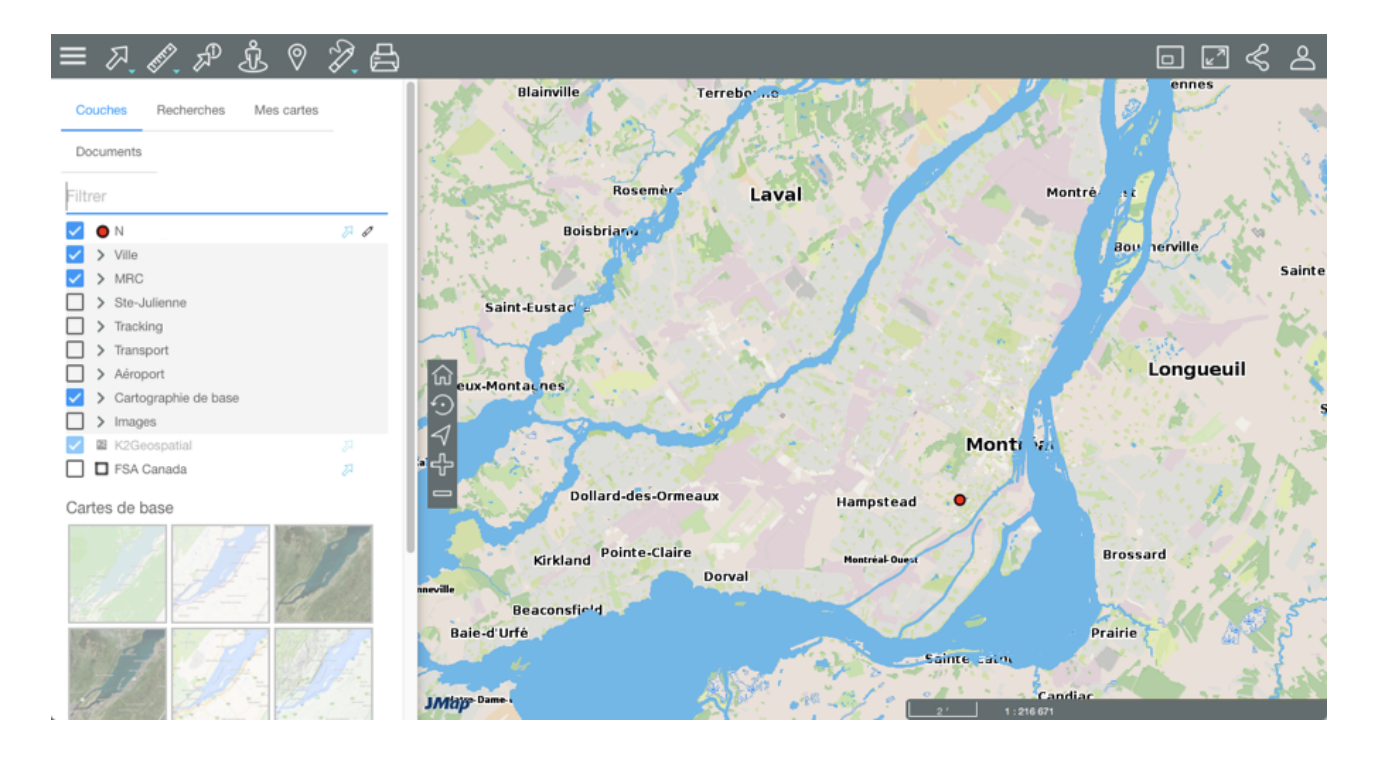

2. Cliquez sur **Menu** pour fermer le menu et afficher seulement la carte.

# Couches

Les couches contiennent des informations spatiales relatives à différents sujets.

#### Groupes de couches

Les couches peuvent être organisées en groupes de manière hiérarchique afin de faciliter le travail. Les groupes de couches sont indiqués en gris et présentent une flèche > à côté du nom du groupe. Pour visualiser les couches qui composent un groupe :

1. Cliquez sur la flèche > à côté du nom du groupe. Cliquez sur les flèches > pour ouvrir les différents sous-groupes de la hiérarchie.

| Couches Recherches                                                                                                    | Couches Recherches                                                                                                    |
|----------------------------------------------------------------------------------------------------|----------------------------------------------------------------------------------------------------|
| Filtrer                                                                                                    | Filtrer                                                                                                    |
| <ul> <li>Ville de Montréal</li> <li>MRC</li> <li>Ste-Julienne</li> <li>Tracking</li> <li>Transport</li> <li>Aéroport Montréal-Trudeau</li> </ul> | <ul> <li>Ville de Montréal</li> <li>MRC</li> <li>Ste-Julienne</li> <li>Tracking</li> <li>Transport</li> <li>Caméras de circulation</li> </ul>                      |
| <ul> <li>&gt; ZPP</li> <li>&gt; Couches éditables</li> <li>&gt; Images</li> <li>✓ K2Geospatial</li> <li>✓ FSA Canada</li> </ul>                  | <ul> <li>Réseau routier</li> <li>Reperes Kilometriques</li> <li>Sorties Autoroutes</li> <li>Transport en commun</li> <li>Réseau piétonnier/cyclable</li> </ul>     |
| Cartes de base                                                                                                    | <ul> <li>Aéroport Montréal-Trudeau</li> <li>&gt; ZPP</li> <li>&gt; Couches éditables</li> <li>&gt; Images</li> <li>✓ K2Geospatial</li> <li>✓ FSA Canada</li> </ul> |

2. Cliquez sur la flèche Mà côté du nom d'un groupe pour le fermer.

#### Visualiser une couche

 Cochez la case située à gauche du nom du groupe et/ou de la couche pour l'afficher dans l'interface cartographique. Lorsqu'un groupe est coché, toutes les couches visibles (dont la case est cochée) qu'il contient sont affichées. Lorsqu'un groupe est décoché, aucune des couches qu'il contient ou qui sont contenues dans des sous-groupes n'est affichée. Cocher ou décocher un groupe ne modifie pas l'état visible/invisible des couches qu'il contient. Vous pouvez afficher plusieurs couches en même temps, la seule restriction étant la lisibilité de la carte.

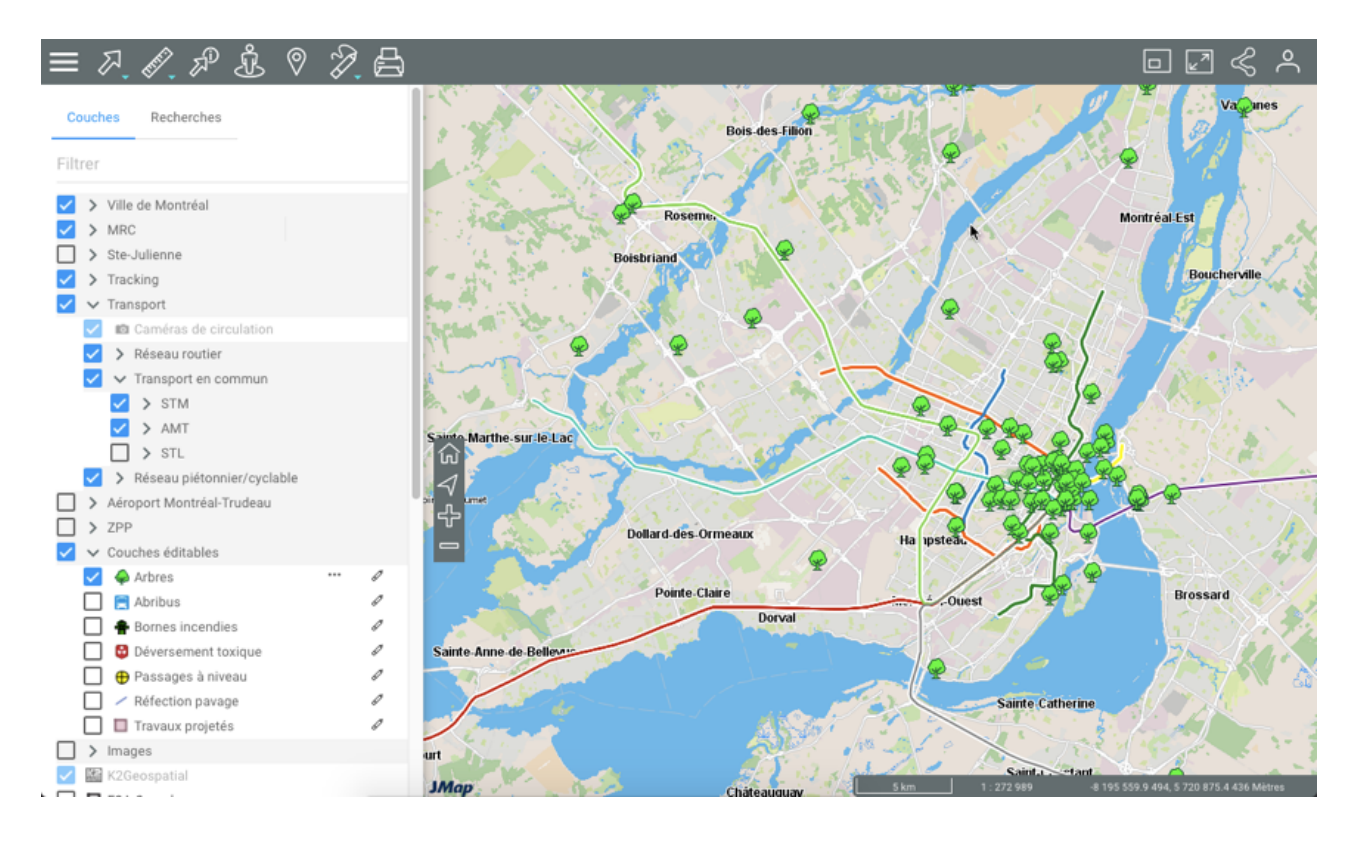

2. Décochez la case pour cesser l'affichage de la couche et/ou du groupe de couches.

#### Échelles de visibilité

Chaque couche est visible dans une étendue d'échelles cartographiques déterminée. Les couches dont le nom et l'icône ont des tons plus clairs, sont en dehors de leur étendue d'échelles de visibilité à l'échelle actuelle de la carte. Vous pouvez faire zoom avant ou arrière pour trouver leur étendue d'échelle de visibilité.

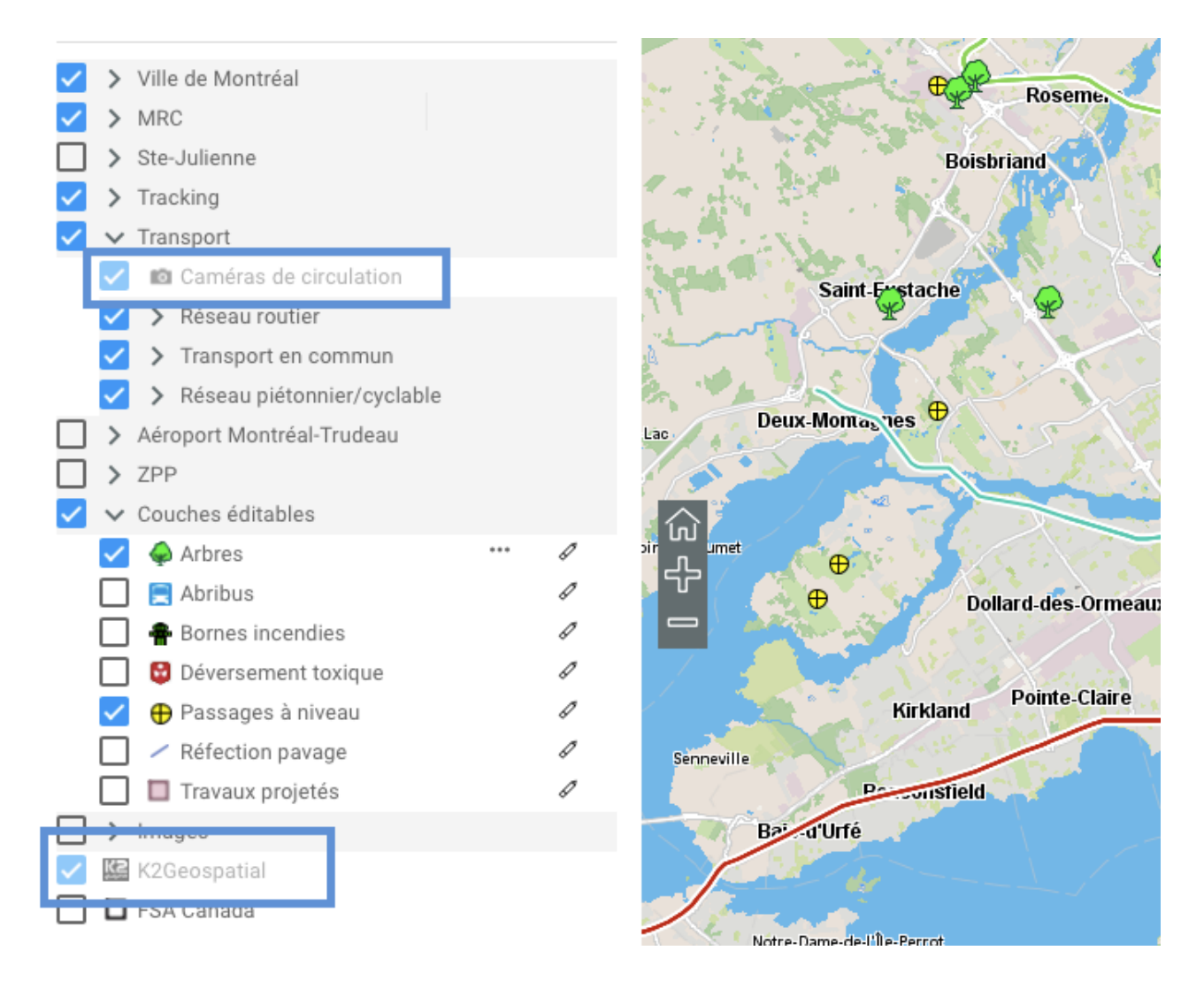

Dans la rangée de chaque couche il y a des icônes pour accéder à plusieurs fonctions. Certaines icônes s'affichent de manière permanente et d'autres s'affichent au passage du pointeur.

#### Rendre les couches sélectionnables

La flèche située à côté du nom d'une couche représente la fonction qui rend les éléments de la couche sélectionnables. Cette fonction est activée par défaut pour certaines couches de l'application, la flèche étant bleue <sup>24</sup>. Si la fonction n'est pas activée :

 Cliquez sur la flèche A. Elle devient bleue A indiquant que les éléments de la couche sont sélectionnables avec les outils de sélection interactive. La section Sélectionner des éléments dans l'interface cartographique offre des détails sur ce sujet.

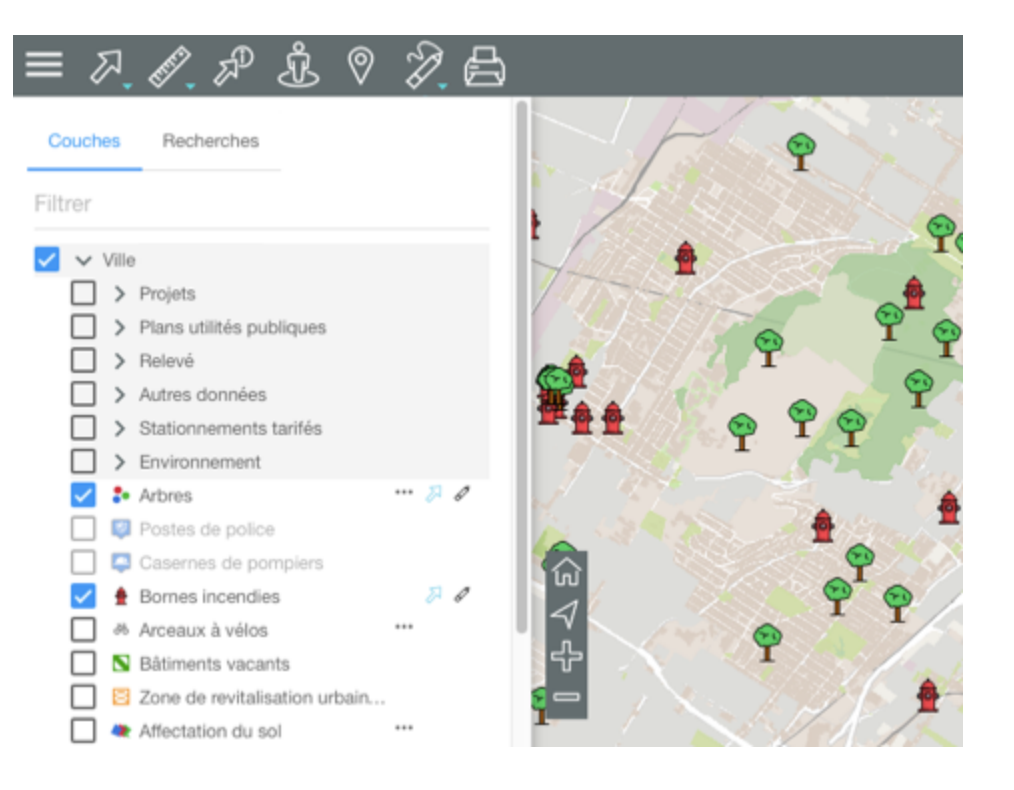

Vous pouvez sélectionner les éléments de plusieurs couches à la fois.

Vous pouvez rendre sélectionnable de manière indépendante chacune des couches qui composent un groupe.

2. Cliquez sur la flèche <sup>A</sup> pour rendre les données de la couche non sélectionnables. Elle redevient grise <sup>A</sup>.

#### Afficher les thématiques

L'icône indique que la couche possède une ou plusieurs thématiques, c'est à dire que l'apparence des éléments de la couche varie en fonction d'un ou de plusieurs attributs.

- 1. Cliquez sur l'icône mour afficher la ou les thématiques.
- 2. Cochez la thématique que vous souhaitez afficher. La légende de la thématique s'affiche et la couche adopte l'apparence de la thématique. La légende peut être dynamique, c'est à dire qu'elle se rafraîchie constamment pour ne montrer que les classes qui sont visibles sur la carte affichée.

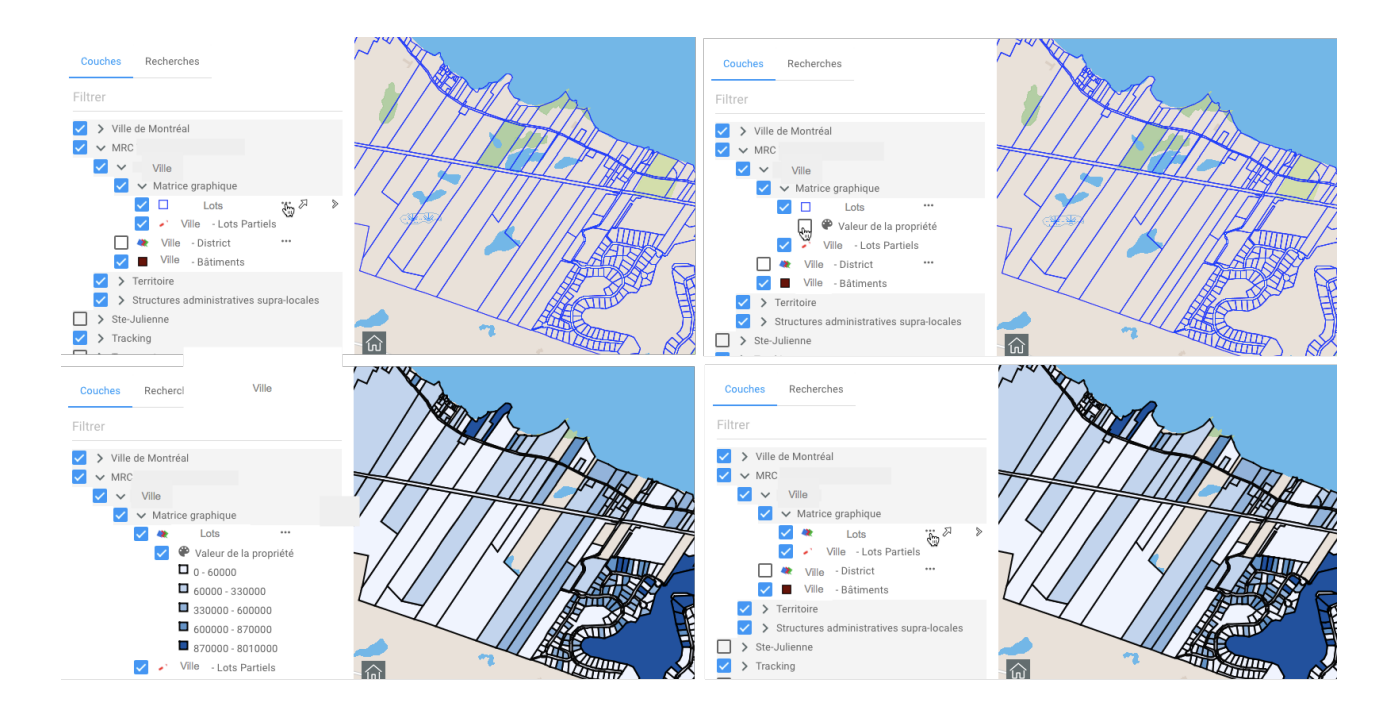

- 3. Décochez la thématique pour la désactiver.
- 4. Cliquez sur l'icône "pour occulter la thématique.

La flèche <sup>>></sup> donne accès à d'autres fonctions telles qu'amener la carte à l'étendue géographique de la couche, ouvrir l'interface de configuration d'un filtre et afficher les métadonnées, si elles existent pour la couche.

#### Afficher l'étendue géographique de la couche

- 1. Cliquez sur la flèche <sup>▶</sup>. Une loupe <sup>𝒫</sup> s'affiche.
- 2. Cliquez sur la loupe <sup>P</sup>. La carte affiche l'étendue géographique de la couche de données, sur laquelle la carte est centrée.

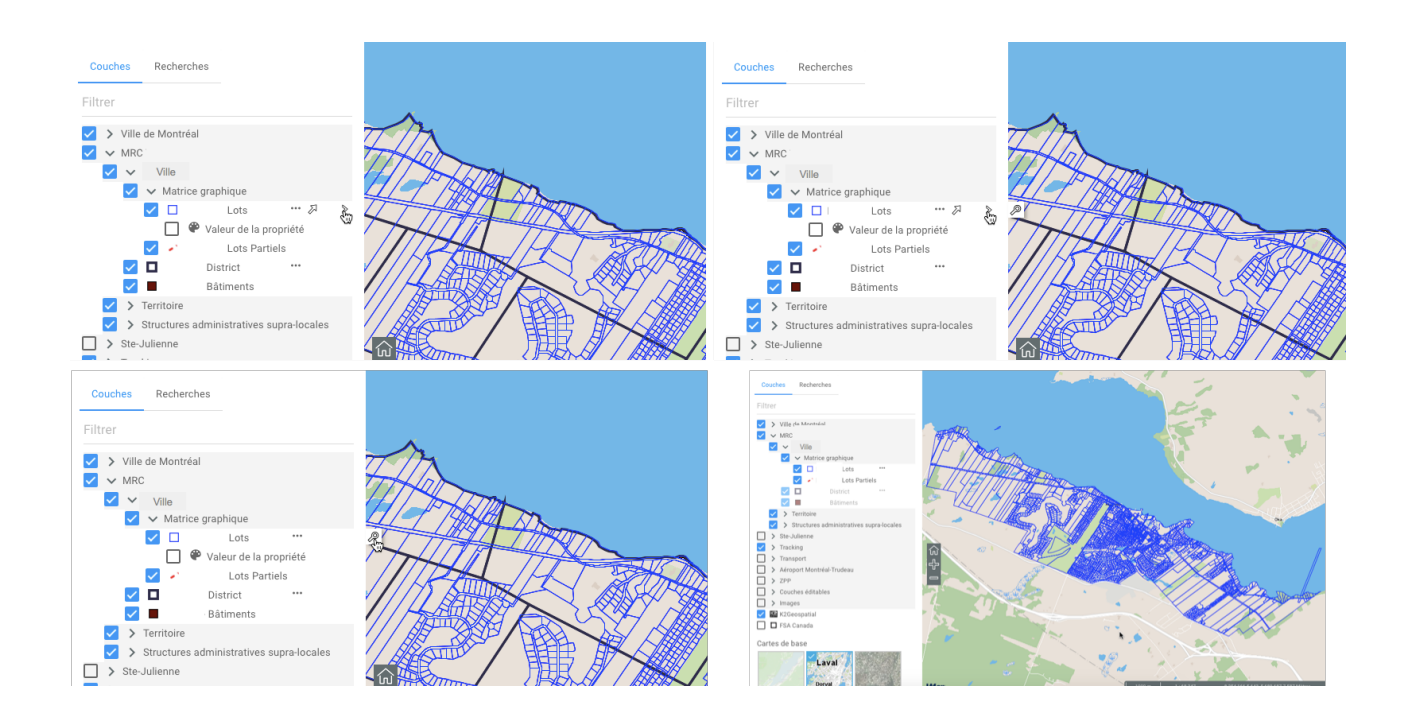

#### Afficher les métadonnées

- 1. Cliquez sur la flèche <sup>▶</sup>. Si l'icône <sup>↓</sup> s'affiche, elle indique que la couche comporte des métadonnées.
- 2. Cliquez sur l'icône pour afficher les métadonnées.

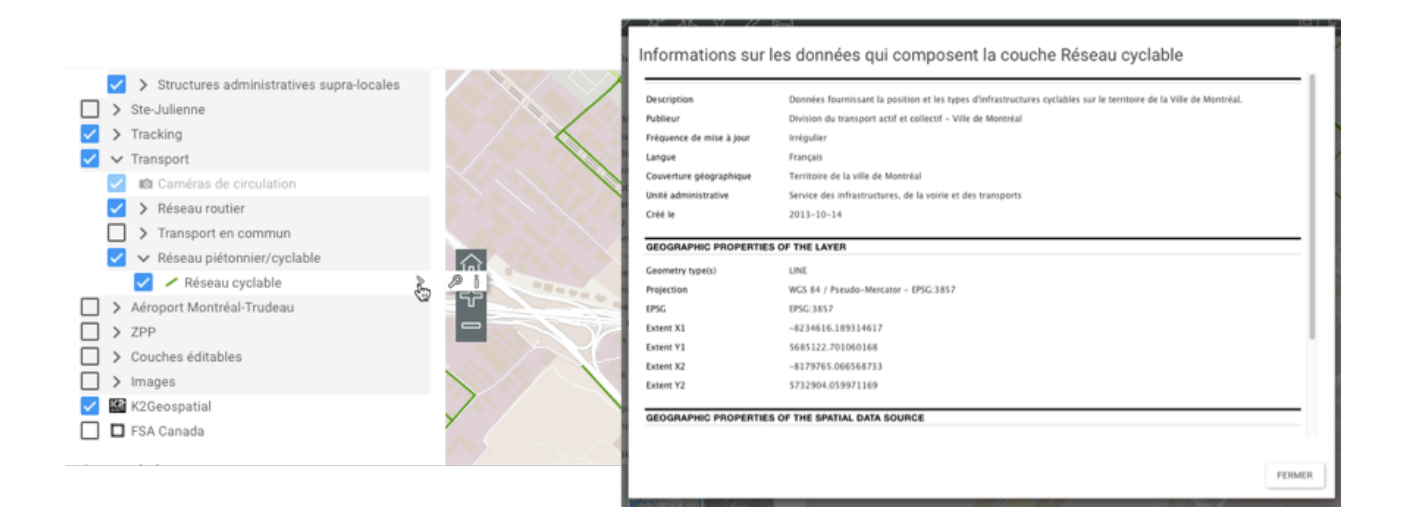

#### Configurer un filtre

Certaines couches vectorielles offrent la possibilité de configurer un filtre pour afficher certains éléments seulement. Pour configurer un filtre :

- 1. Cliquez sur la flèche <sup>▶</sup> pour afficher l'icône <del>▼</del>.
- 2. Cliquez sur l'icône = pour ouvrir l'interface de configuration du filtre.
- 3. Cliquez sur ⊕ pour ajouter un attribut. L'attribut s'affiche ainsi que les plages pour définir l'opérateur et la ou les valeurs de l'attribut. Les opérateurs varient en fonction du type d'attribut choisi.
- 4. Cliquez sur **OK**. Seuls les éléments de la couche qui passent le filtre s'affichent dans la carte. L'icône = affichée dans la rangée de la couche indique qu'il y a un filtre activé pour la couche.

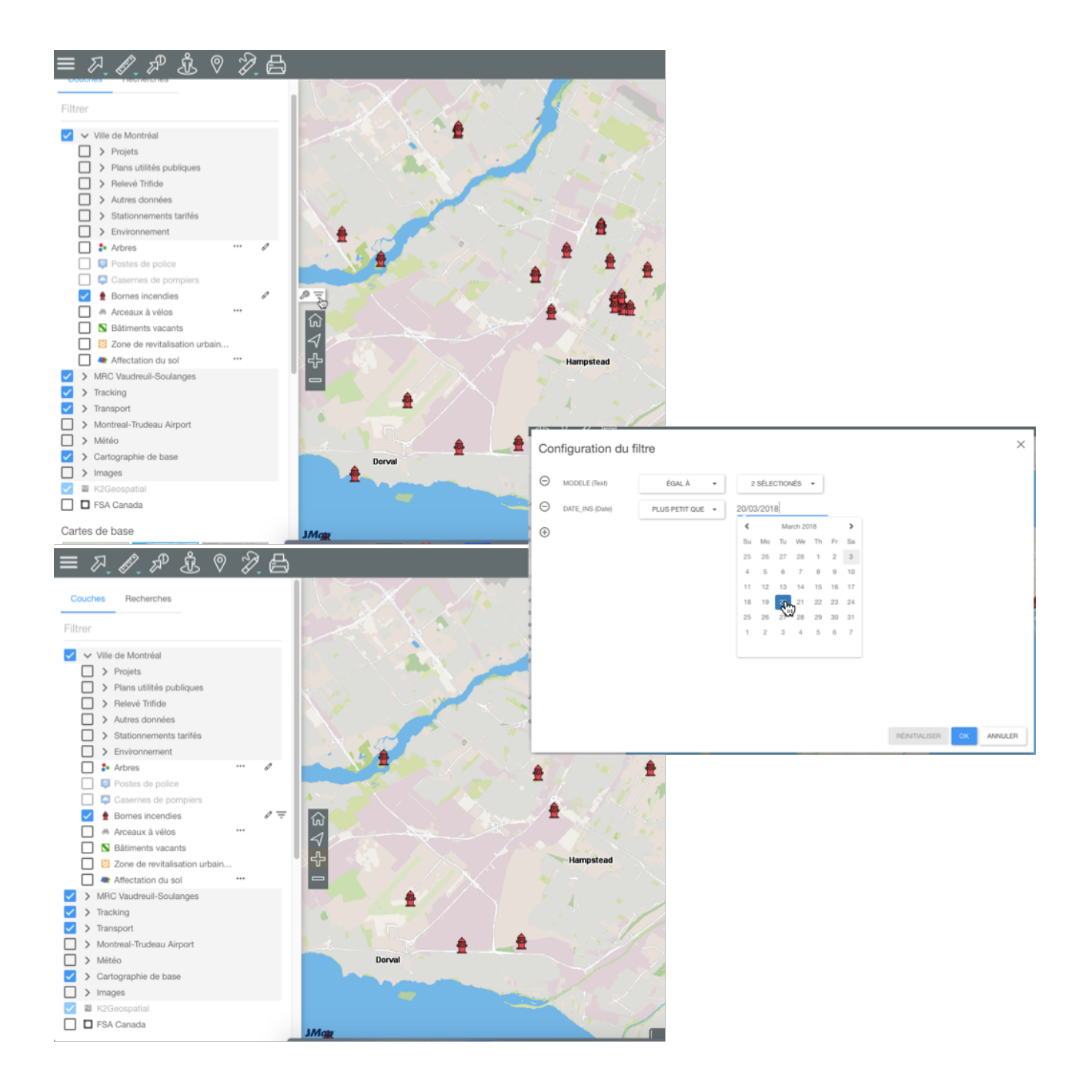

#### Rendre une couche éditable

L'icône 🖉 indique que la couche est éditable. Pour activer l'édition de la couche :

- 1. Cliquez sur le crayon 
  Il devient bleu 
  indiquant que les fonctionnalités d'édition sont actives. La section Éditer des données offre des détails sur le sujet.
- 2. Cliquez sur le crayon 🧳 pour désactiver l'édition de la couche. Il redevient gris 🧳 .

## Cartes de base

Les cartes de base constituent le fond de l'interface cartographique et offrent le contexte pour situer les informations contenues dans les couches. Vous pouvez afficher une carte de base à la fois.

Elles peuvent être configurées spécifiquement pour l'application ou peuvent provenir de serveurs cartographiques Web. Lorsque vous passez le pointeur sur l'icône d'une carte de base, celle-ci affiche son nom.

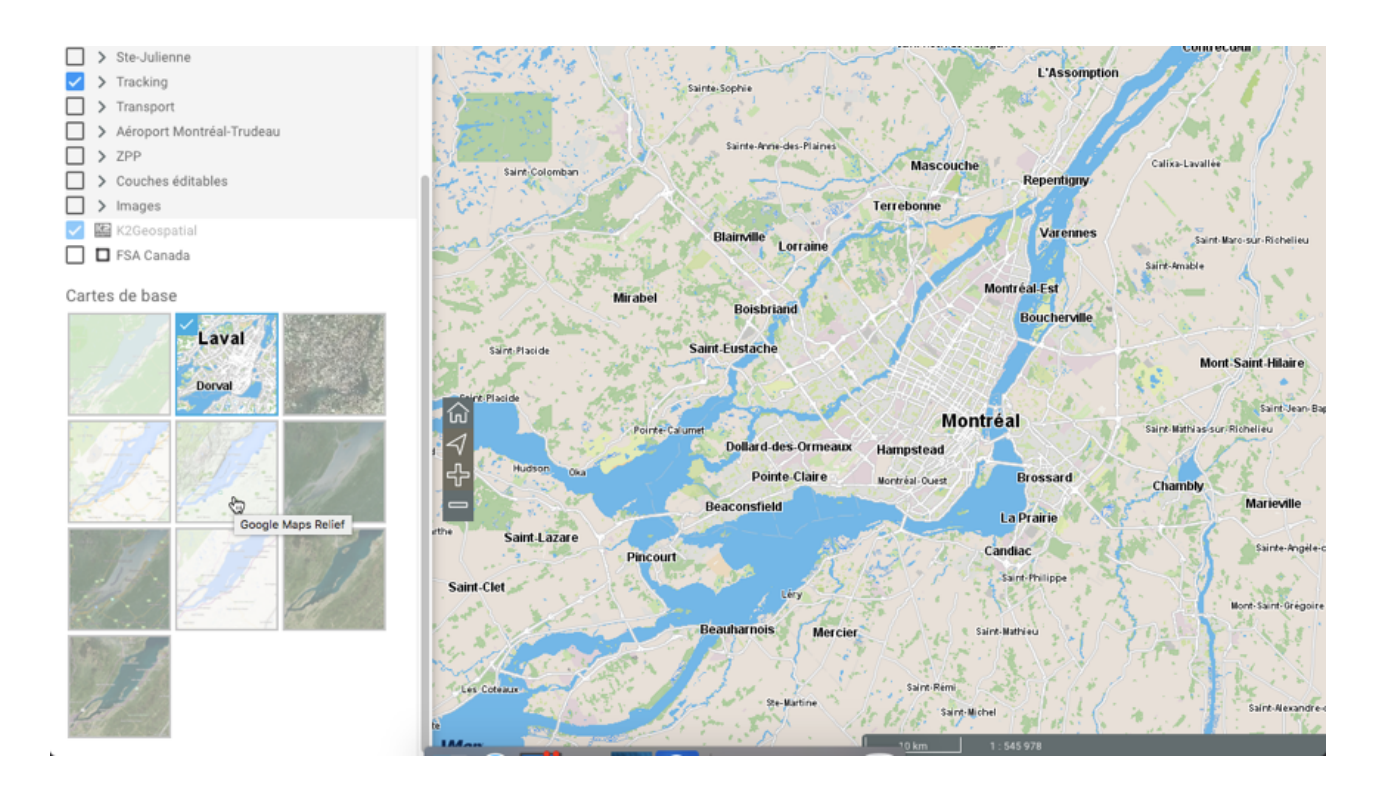

1. Cliquez sur la carte de votre choix pour l'afficher.

Selon la configuration de votre application, vous pouvez disposer des cartes provenant directement des serveurs cartographiques Web tels que Google Maps, Bing et OpenStreetMap.

# Fonctionnalités

Un ensemble d'outils vous permet d'interagir avec les données d'une application JMap Web lorsqu'elle est utilisée avec un ordinateur ou une tablette.

Vous pouvez naviguer sur la carte, accéder aux informations descriptives des éléments appartenant aux couches, effectuer des mesures de distance et de superficie, effectuer des

annotations, éditer les données des couches éditables, utiliser Google Street View et Google Directions ainsi qu'imprimer la carte affichée.

Vous pouvez accéder aux informations descriptives de différentes manières :

- Lorsqu'un seul élément vous intéresse, vous pouvez afficher une infobulle ou générer un rapport d'information de l'élément.
- Lorsque plusieurs éléments vous intéressent, vous pouvez les sélectionner directement dans l'interface cartographique, au moyen des outils de sélection spatiale, ou sur la base de leurs attributs, au moyen d'une recherche. Dans les deux cas, la table d'attributs de la sélection s'affiche automatiquement montrant les attributs des éléments sélectionnés et vous pouvez générer un rapport d'information pour la sélection.

Les infobulles, la table d'attributs et les rapports d'information d'une même couche peuvent contenir la même information ou de l'information différente selon la configuration de l'application. Ces trois moyens d'accès à l'information sont configurés par l'administrateur JMap selon les besoins de l'application.

# Naviguer sur la carte

Cette section présente les outils permettant de naviguer sur la carte et les informations géographiques relatives à la carte affichée.

## Outils de navigation

Les boutons suivants vous permettent de naviguer sur la carte :

#### 2

#### Plein écran

Ajuste l'interface cartographique à la pleine grandeur de l'écran.

1. Cliquez sur l'icône pour agrandir l'interface en plein écran ou pour revenir à l'interface initiale dans le navigateur Web.

#### 

## Vue d'ensemble

Ouvre une fenêtre qui affiche une vue d'ensemble de la carte. Un rectangle grisé montre la vue affichée à l'écran.

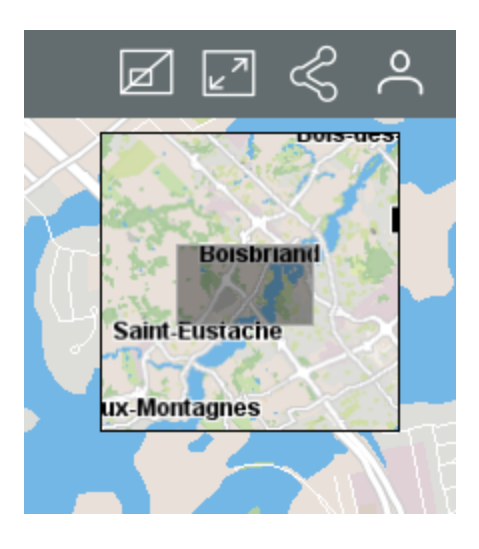

#### Wue initiale

Permet un retour à la vue initiale affichée à l'ouverture de l'application.

1. Cliquez sur l'icône pour retourner à la vue initiale.

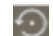

#### Vue précédente

Permet le retour à la vue précédente (étendue, échelle, etc.).

#### Géolocalisation

- 1. Cliquez sur . Le navigateur demande votre autorisation pour accéder aux coordonnées de votre dispositif. L'icône devient bleue .
- Autorisez l'application à accéder à vos coordonnées. La carte se centre sur le point où vous êtes localisé (coordonnées géographiques de votre ordinateur ou de votre dispositif mobile) qui devient bleu entouré d'une zone qui indique l'incertitude de la localisation.
- 3. Cliquez à nouveau sur el pour désactiver la fonction. L'icône devient grise . La carte demeure centrée sur votre localisation.

La fonction de géolocalisation doit être activée dans votre navigateur Web.

#### ዯ

#### Agrandir la carte (zoom avant)

1. Cliquez pour agrandir le centre de la carte (le facteur de zoom est déterminé par défaut dans le navigateur Web que vous utilisez).

Si vous utilisez une souris vous pouvez effectuer un zoom avant avec sa roulette. Vous pouvez aussi cliquer simultanément sur la touche Majuscule du clavier et le bouton

gauche de la souris, puis faire glisser la souris sur la zone choisie. Un rectangle rouge s'affiche et vous guide pour sélectionner avec précision la zone à agrandir.

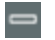

#### Réduire la carte (zoom arrière)

1. Cliquez pour réduire le centre de la carte (le facteur de zoom est déterminé par défaut dans le navigateur Web que vous utilisez).

Vous pouvez effectuer un zoom arrière avec la roulette de la souris.

Si vous utilisez une souris, pour glisser la carte :

- 1. Cliquez sur le bouton gauche de la souris.
- 2. Glissez la carte en maintenant le bouton gauche enfoncé.
- 3. Libérez le bouton gauche de la souris à la position souhaitée.

Si vous n'utilisez pas de souris, pour glisser la carte :

- 1. Touchez la carte à un point donné.
- 2. En maintenant la pression, glissez la carte à la position désirée.

## Information géographique

En tout temps, vous disposez des informations géographiques relatives à la carte affichée, dans une barre située dans le coin inférieur droit de l'interface cartographique.

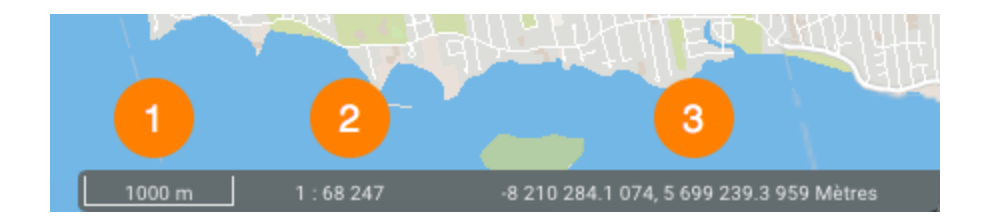

- 1 Échelle graphique à laquelle la carte est affichée. La distance est exprimée dans l'unité sélectionnée dans les Préférences.
- 2 Échelle numérique à laquelle la carte est affichée. La distance est exprimée dans l'unité sélectionnée dans les Préférences.
- 3 Coordonnées géographiques de la position du pointeur, exprimées dans l'unité sélectionnée dans les Préférences.

Vous pouvez aussi indiquer une échelle précise à laquelle afficher la carte. Pour ce faire :

1. Cliquez sur la barre dans laquelle s'affichent les informations géographiques pour ouvrir la fenêtre d'échelle.

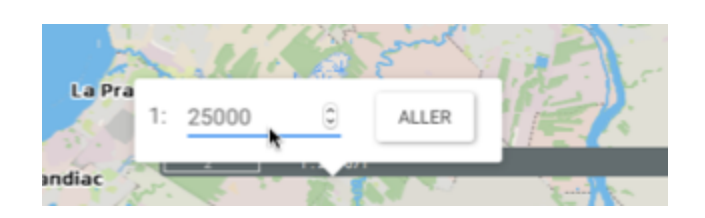

- 2. Indiquez l'échelle à laquelle afficher la carte.
- 3. Cliquez sur Aller. La carte s'affiche à l'échelle indiquée.

## Aller à une coordonnée

Vous pouvez insérer un marqueur dans la carte à une coordonnée géographique précise :

- 1. Cliquez sur la barre des informations géographiques située dans le coin inférieur droit de l'interface cartographique pour ouvrir la fenêtre **Aller à la coordonnée**.
- Indiquez les coordonnées. Vous avez deux choix de système de projection, celui du projet et Latitude/Longitude WGS 84 (long/lat). Un marqueur bleu s'affiche à la coordonnée indiquée. Lorsque vous cliquez sur l'interface cartographique la fenêtre se ferme mais le marqueur persiste.

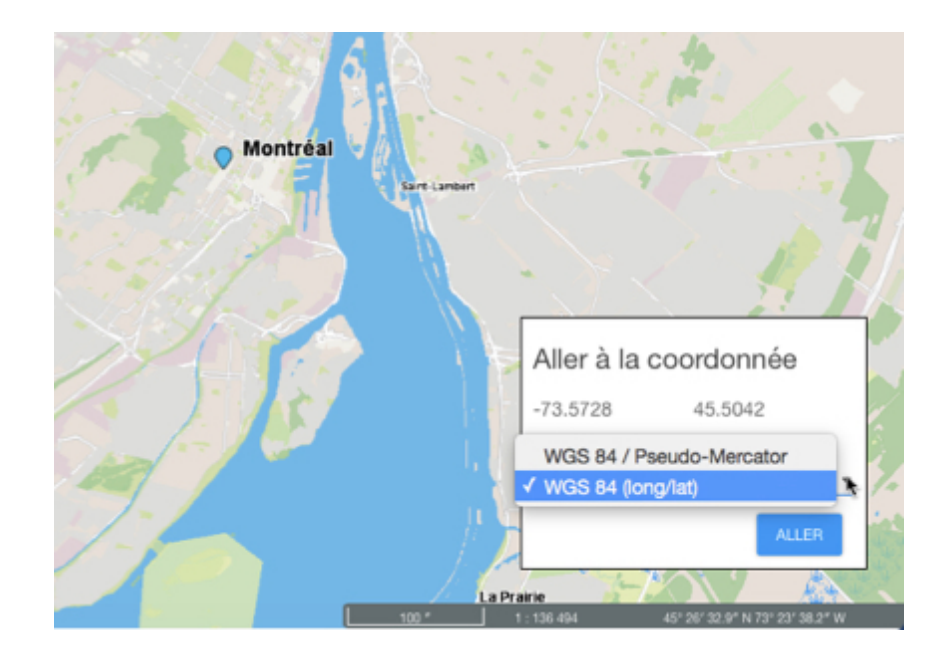

# Accéder aux informations d'un élément de la carte

Vous pouvez accéder à différents types d'informations descriptives sur un élément que vous sélectionnez directement dans l'interface cartographique.

Les infobulles et les rapports d'information peuvent contenir les mêmes ou différentes informations descriptives car ils servent à des fins différentes. Les infobulles s'affichent rapidement, sont éphémères et leur contenu n'est pas conservé tandis que le contenu des rapports d'information peut être exporté de diverses manières.

## Infobulles

Les infobulles permettent de visualiser d'une manière très simple des informations sur un élément de la carte en particulier que vous sélectionnez avec un clic ou en le touchant dans l'interface cartographique.

Elles peuvent inclure des hyperliens permettant d'ouvrir et télécharger des documents, des vidéos, des sites Web, des photos, etc.

Pour afficher une infobulle :

- 1. Cliquez sur l'élément d'intérêt pour afficher son infobulle.
- 2. Cliquez sur 🔀 pour fermer l'infobulle.

Lorsque vous cliquez sur un autre élément, l'infobulle du premier élément disparaît automatiquement.

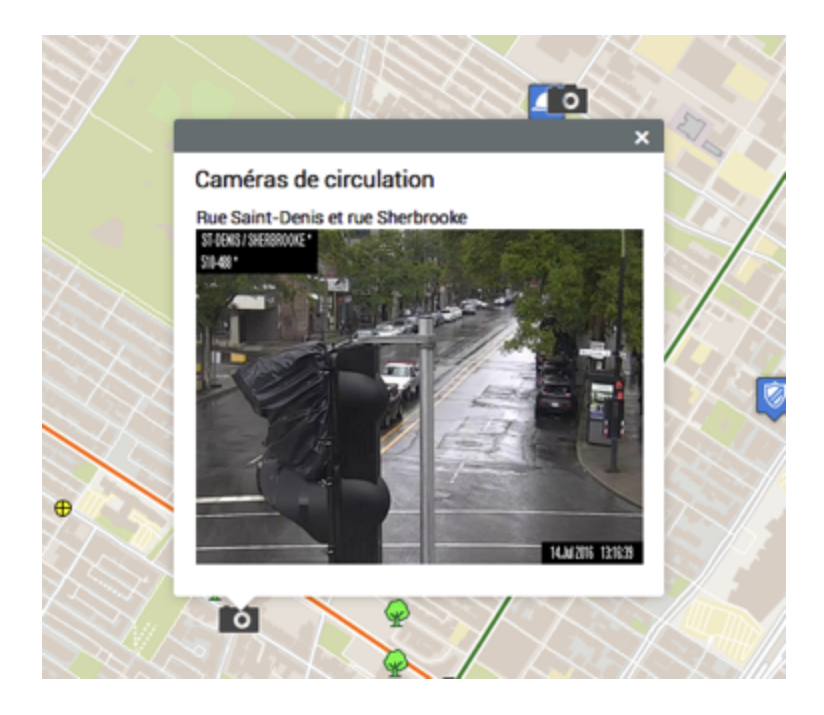

Vous pouvez accéder aux hyperliens en les touchant. Les documents se téléchargent sur l'ordinateur et les pages Web s'ouvrent dans le navigateur par défaut.

## Rapport d'information

Cet outil permet d'afficher des rapports présentant des informations sur l'élément sélectionné. Un ou plusieurs rapports peuvent être disponibles pour le même élément. Certains rapports peuvent ne présenter aucune information sur un élément.

- 1. Cliquez sur Pour activer l'outil. L'icône devient bleue
- 2. Cliquez sur un élément de la carte pour générer les rapports d'information que lui sont associés. Si aucun rapport d'information n'est associé à un élément, rien ne s'affiche.
- 3. Cliquez sur **Fermer** dans la fenêtre du rapport pour revenir à l'interface cartographique.
- 4. Cliquez sur pour désactiver l'outil. L'icône devient grise

Il existe différents types de rapport d'information. Les rapports plus simples contiennent des fonctionnalités permettant d'exporter le rapport au format Excel et de les imprimer. Les rapports avancés contiennent aussi une fonctionnalité permettant d'exporter certains des attributs vers un fichier CSV.

L'interface d'un rapport d'information simple se présente comme suit :

| Rapport d'info       | ormation                             | ×      |
|----------------------|--------------------------------------|--------|
| Bornes incendies     | 1                                    |        |
| Information de base  | Information sur les bornes incendies | 34     |
| JMap                 | Information de base                  | 2 8    |
| Auteur               | arodriguez                           |        |
| Date de création     | 2016-05-16 13:08:21.0                |        |
| Date de modification | 2016-05-16 13:08:21.0                |        |
| Modèle               | Durite H64                           |        |
| Priorité             | Sans aucune anomalie mécanique       |        |
| Année de fabrication | 1 985                                |        |
| Date de l'inspection | 2016-05-16                           |        |
| Auteur               | arodriguez                           |        |
| Date de création     | 2016-05-16 13:27:10.0                |        |
| Date de modification | 2016-05-16 13:27:10.0                |        |
| Modèle               | Canada Valve Century                 |        |
| Priorité             | Sans aucune anomalie mécanique       |        |
| Année de fabrication | 1 980                                |        |
|                      |                                      | FERMER |
|                      |                                      |        |

- 1 Nom de la couche cartographique à laquelle appartiennent les éléments sélectionnés par la recherche.
- 2 Nom du rapport.
- **3** Outil permettant l'exportation du rapport vers un fichier Excel.
- 4 Outil permettant l'impression du rapport.
- 5 Données descriptives de l'élément.

L'interface d'un rapport d'information avancé se présente comme suit :

| Bornes incendies                                                                       |                                                                                                    |       |
|----------------------------------------------------------------------------------------|----------------------------------------------------------------------------------------------------|-------|
| nformation de base Inform                                                              | ation sur les bornes incendies                                                                                                 | 3 4 5 |
|                                                                                        | Information sur les bornes incendies                                                                                           | 2 2 4 |
| Date de création                                                                       | Mon May 16 13:08:21 EDT 2016                                                                                                   |       |
| Date de modification                                                                   | Mon May 16 13:08:21 EDT 2016                                                                                                   |       |
| Modèle                                                                                 | Durite H64                                                                                                    |       |
| Priorité                                                                               | Sans aucune anomalie mécanique                                                                                                 |       |
| Année de fabrication                                                                   | 1985                                                                                                    |       |
| Date de l'inspection                                                                   | 2016-05-16 6                                                                                                    |       |
|                                                                                        |                                                                                                    |       |
| Date de création                                                                       | Mon May 16 13:27:10 EDT 2016                                                                                                   |       |
| Date de création<br>Date de modification                                               | Mon May 16 13:27:10 EDT 2016<br>Mon May 16 13:27:10 EDT 2016                                                                   |       |
| Date de création<br>Date de modification<br>Modèle                                     | Mon May 16 13:27:10 EDT 2016<br>Mon May 16 13:27:10 EDT 2016<br>Canada Valve Century                                           |       |
| Date de création<br>Date de modification<br>Modèle<br>Priorité                         | Mon May 16 13:27:10 EDT 2016<br>Mon May 16 13:27:10 EDT 2016<br>Canada Valve Century<br>Sans aucune anomalie mécanique         |       |
| Date de création<br>Date de modification<br>Modèle<br>Priorité<br>Année de fabrication | Mon May 16 13:27:10 EDT 2016<br>Mon May 16 13:27:10 EDT 2016<br>Canada Valve Century<br>Sans aucune anomalie mécanique<br>1980 |       |

- 1 Nom de la couche cartographique à laquelle appartient l'élément sélectionné.
- 2 Nom du rapport.
- 3 Outil permettant l'exportation d'un ou de plusieurs attributs de l'élément vers un fichier CSV. Les détails sont présentés ci-dessous.
- 4 Outil permettant l'exportation de toutes les données du rapport vers un fichier. Les détails sont présentés ci-dessous.
- 5 Outil permettant l'impression du rapport. Les détails sont présentés ci-dessous.
- 6 Données descriptives de l'élément.

#### Exportation partielle ou totale de données du rapport vers un fichier

Les données contenues dans le rapport peuvent être exportées vers un fichier CSV pour être traitées avec d'autres logiciels.

| apport d'informa                 | ation                                                                                              | ×      |
|----------------------------------|----------------------------------------------------------------------------------------------------|--------|
| Bornes incendies                 |                                                                                                    |        |
| Information de base Informat     | tion sur les bornes incendies                                                                      |        |
|                                  | Export Data ×                                                                                      | ٠      |
| Data da así allas                | Available result sets                                                                              |        |
| Date de création                 |                                                                                                    |        |
| Modèle                           | Available Columns Selected Columns                                                                 |        |
| Priorité                         | Date de création                                                                                   |        |
| Année de fabrication             | Modèle                                                                                             |        |
| Date de l'inspection             | Année de fabrication                                                                               |        |
|                                  | Date de hinspection                                                                                |        |
| Date de création                 |                                                                                                    |        |
| Date de modification             |                                                                                                    | -      |
| Modele                           | Construct (COURSE)                                                                                 |        |
| Priorité<br>Année de fabrication | Export format: CSV(*,CSV)                                                                          |        |
| Date de l'inspection             | 5 Output encoding: O UTF-8<br>Other (If blank,use the local encoding)                              |        |
|                                  | Separator: Comma ( , )                                                                             |        |
|                                  | Export column's data type     Export column as locale neutral     Export data with Carriage Return | FERMER |
|                                  | Cancel OK                                                                                          |        |

- 1 Nom de la base de données contenant les données.
- 2 Attributs contenant des données descriptives de l'élément qui sont disponibles pour l'exportation.

À l'aide des flèches \* et \* vous pouvez sélectionner les attributs que vous désirez exporter.

3 Attributs qui sont exportés vers le fichier.

À l'aide des flèches <sup>4</sup> et <sup>44</sup> vous pouvez enlever des attributs de la sélection.

À l'aide des flèches 🔷 et 🌱 vous pouvez modifier l'ordre des attributs dans le fichier.

- 4 Le format du fichier est CSV.
- **5** Vous pouvez sélectionner un type d'encodage pour les données.
- 6 Vous devez indiquer le séparateur des colonnes de données.

7 Vous pouvez indiquer un format de colonne en particulier. Ces informations sont importantes pour lire les données avec des bases de données ou d'autres logiciels (lorsque le fichier CSV est ouvert avec Excel, par exemple).

#### Exportation du rapport vers un fichier

Le rapport peut être exporté vers un fichier.

| apport d'informa            | ation                                                                     | ×   |
|-----------------------------|---------------------------------------------------------------------------|-----|
| Bornes incendies            |                                                                           |     |
| Information de base Informa | tion sur les bornes incendies                                             |     |
|                             | Export Report ×                                                           | 224 |
|                             | Export Format: DOCX                                                       |     |
| Date de création            |                                                                           |     |
| Date de modification        | Pages                                                                     |     |
| Modèle                      | All pages O Current page O Pages:                                         |     |
| Priorité                    | (Enter case number(c) and/or name range(c) For example: 1.8 or 1.3.6      |     |
| Année de fabrication        | , (Enter page number(s) and/or page range(s). For example: 1-6 or 1,3,6 ) |     |
| Date de l'inspection        | Fit To<br>• Auto Actual size Fit to whole page                            |     |
| Date de création            |                                                                           |     |
| Date de modification        |                                                                           |     |
| Modèle                      | Cancel OK                                                                 |     |
| Priorité                    | Sans aucune anomale mecanique                                             |     |
| Année de fabrication        | 1980                                                                      |     |
| Date de l'inspection        | 2016-05-16                                                                |     |

1 Format du fichier vers lequel le rapport sera exporté.

Les formats offerts sont : DOCX, Excel (XLS), OpenDocument Présentation (ODP), OpenDocument Spreadsheet (ODS), OpenDocument Text (ODT), PDF, PostScript (PS), PowerPoint (PPT), PPTX, Spudsoft Excel, Word (DOC), XLSX.

- 2 Vous pouvez sélectionner les pages du rapport que vous désirez exporter.
- **3** Vous pouvez sélectionner l'ajustement du rapport dans le fichier.

#### Impression du rapport

Le rapport peut être sauvegardé pour impression et partage.

| apport d'informa                             | ation                                                                   |     | ×     |
|----------------------------------------------|-------------------------------------------------------------------------|-----|-------|
| Bornes incendies                             |                                                                         |     |       |
| Information de base Informa                  | tion sur les bornes incendies                                           |     |       |
|                                              | Print Report ×                                                          | 2 2 | ٠     |
|                                              | Print Format                                                            |     |       |
| Date de création                             | 1 O HTML                                                                |     |       |
| Date de modification                         | O PDF Auto 0 1                                                          |     |       |
| Modèle                                       |                                                                         |     |       |
| Priorité                                     | 1 Pages                                                                 |     |       |
| Année de fabrication                         | 1 O All pages O Current page O Pages:                                   |     |       |
| Date de l'inspection                         | (Enter page number(s) and/or page range(s). For example: 1-6 or 1,3,6 ) |     |       |
| Date de création                             | Cancel OK                                                               |     |       |
| Date de modification                         | 1                                                                       |     |       |
| Modèle                                       | Canada Valve Century                                                    |     |       |
| Priorité                                     | Sans aucune anomalie mécanique                                          |     |       |
| Année de fabrication                         | 1980                                                                    |     |       |
| Date de l'inspection                         | 2016-05-16                                                              |     |       |
| Année de fabrication<br>Date de l'inspection | 2016-05-16                                                              |     | FERMI |

- Format dans lequel le rapport est sauvegardé.
  Les formats offerts sont : HTML et PDF. Le PDF présente trois options :
  Auto : Ajuste le document automatiquement.
  Actual size : Garde la taille actuelle du rapport.
  Fit to whole page : Ajuste la taille du rapport à une page.
- 2 Vous pouvez sélectionner les pages du rapport que vous désirez sauvegarder.

# Mesurer des distances et des superficies

Les outils de mesure vous permettent de mesurer des distances et des superficies (aire et périmètre). La mesure demeure affichée sur la carte jusqu'à ce que vous effectuez une nouvelle mesure. Vous pouvez l'imprimer avec la carte.

Pour activer un des outils de mesure :

1. Cliquez sur Mesure de distance pour dérouler le menu d'outils de mesure.

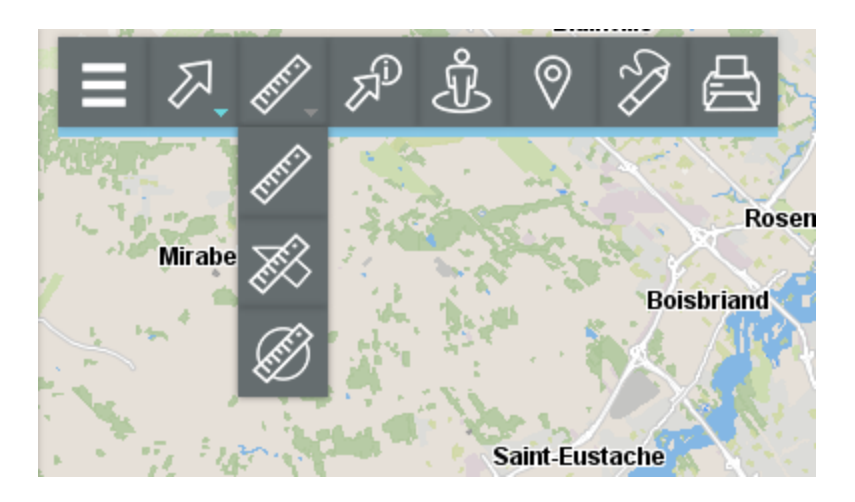

#### Mesure de distance

Permet de mesurer des distances à vol d'oiseau entre deux points. L'outil permet de faire des mesures à plusieurs segments et d'obtenir la distance pour chaque segment ainsi que la distance totale des segments cumulés.

#### Mesure de superficie

Permet de mesurer des superficies avec leurs périmètres en dessinant un polygone sur la carte.

#### Mesure de superficie circulaire

Permet de mesurer des superficies avec leurs périmètres en dessinant un cercle sur la carte.

2. Sélectionnez l'outil que vous souhaitez utiliser.

#### Mesure de distance

Pour mesurer des distances :

- 1. Cliquez sur Mesure de distance dans le menu d'outils de mesure pour l'activer. Dans la barre d'outils l'icône devient bleue et s'affiche une icône pour effacer les mesures .
- 2. Cliquez sur la carte une fois pour débuter.
- 3. Cliquez à nouveau pour terminer chaque segment.
- 4. Double-cliquez pour terminer la mesure et afficher le résultat. Celui-ci fournit la longueur de chaque segment (affichée dans le milieu du segment) et la distance de l'ensemble des segments (affichée à la fin du dernier segment, avec une police plus grande). Toutes les mesures sont exprimées dans l'unité que vous avez choisi dans les Préférences de la session.
- 5. Cliquez sur 🖉 pour effacer les mesures.
- 6. Cliquez sur pour désactiver l'outil. L'icône devient grise

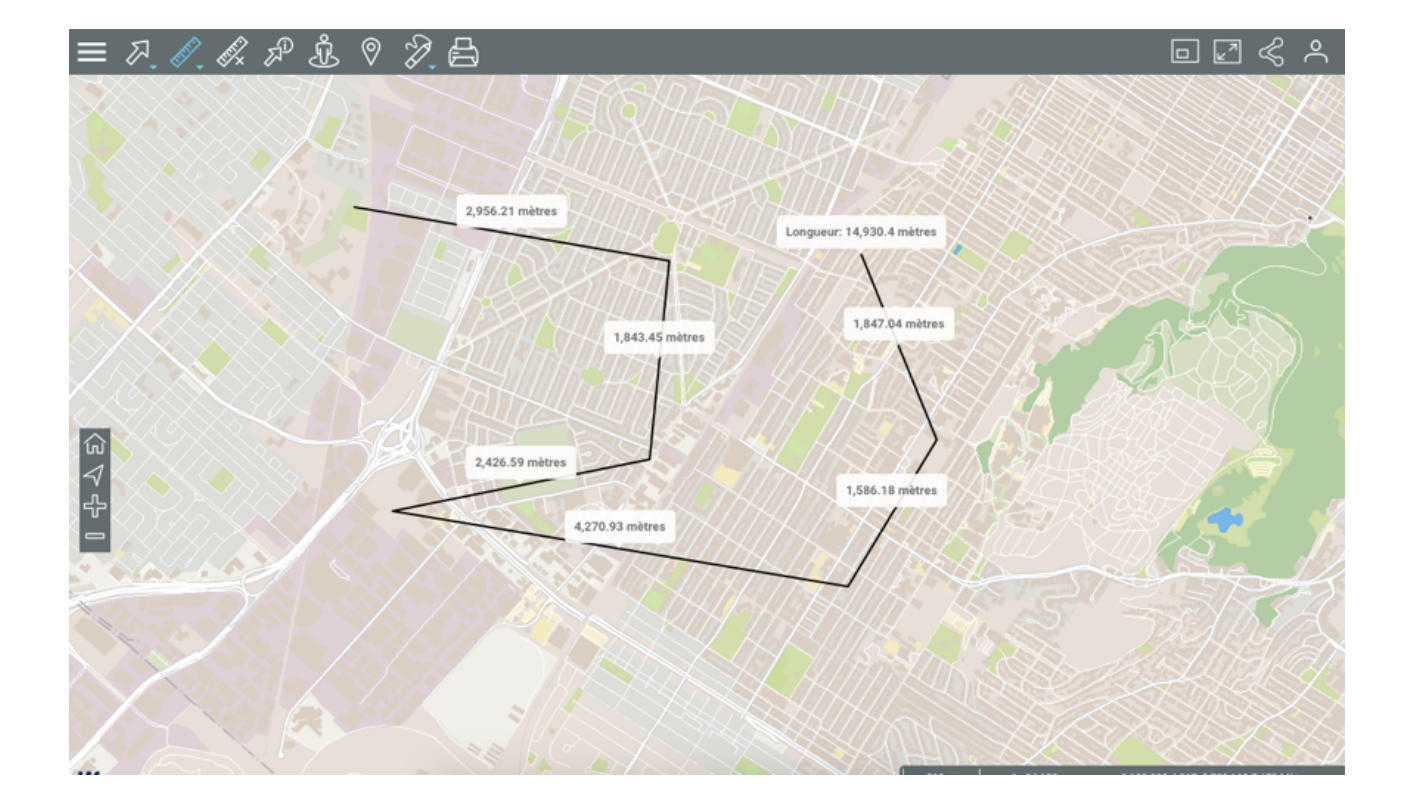

## Mesure de superficie

Pour mesurer des superficies en dessinant un polygone :

- 1. Cliquez sur **Mesure de superficie** dans le menu d'outils de mesure pour l'activer. Dans la barre d'outils l'icône devient bleue et une icône pour effacer les mesures s'affiche.
- 2. Cliquez sur la carte une fois pour débuter.
- 3. Cliquez à nouveau pour terminer chaque segment.
- 4. Double-cliquez pour fermer le polygone, terminer les mesures et afficher le résultat. Toutes les mesures sont exprimées dans l'unité que vous avez choisi dans les Préférences de la session.
- 5. Cliquez sur 🜌 pour effacer les mesures.
- 6. Cliquez sur we pour désactiver l'outil. L'icône devient grise .

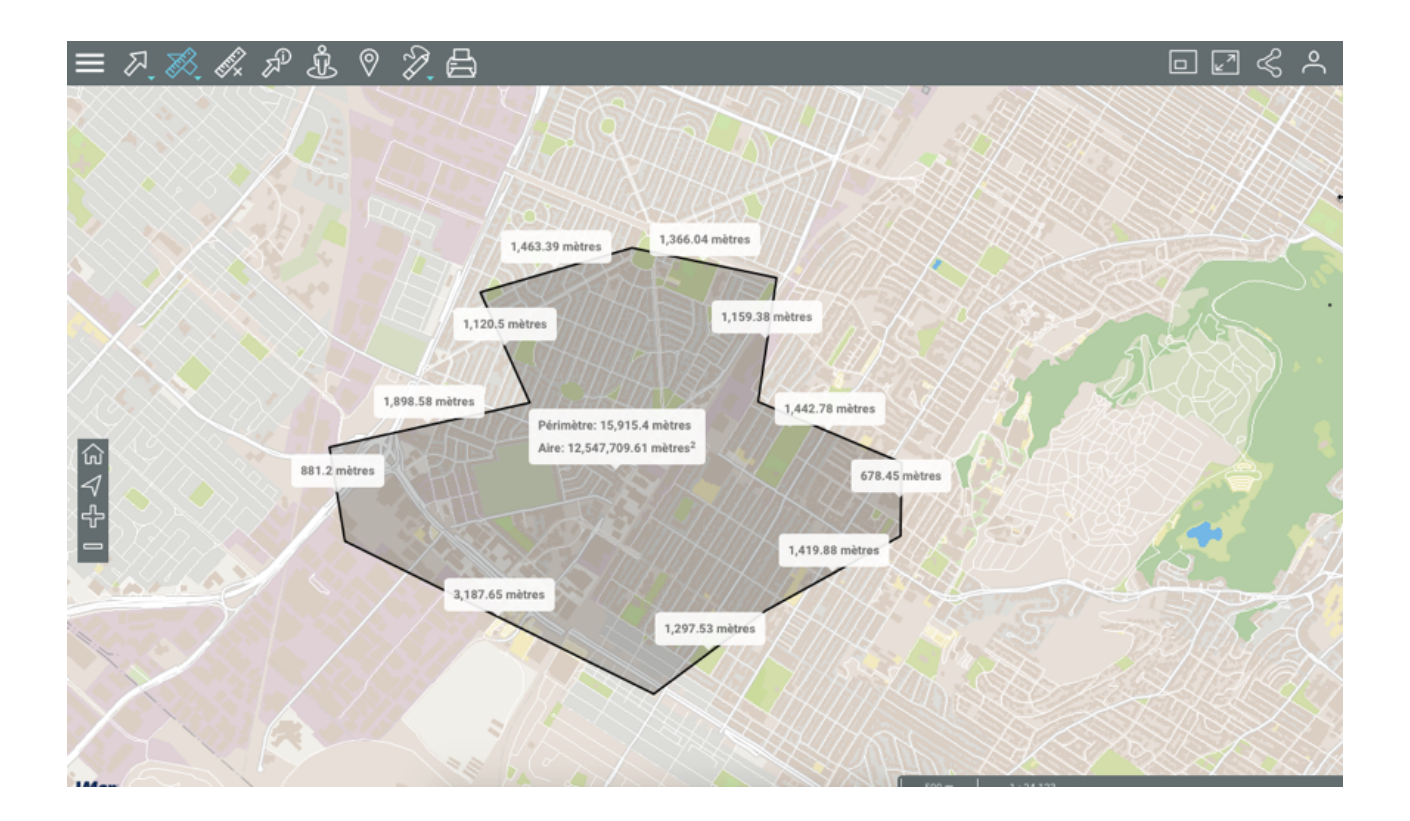

## Mesure de superficie circulaire

Pour mesurer des superficies en dessinant un cercle :

- Cliquez sur Mesure de superficie circulaire dans le menu d'outils de mesure pour l'activer. Dans la barre d'outils l'icône devient bleue et une icône pour effacer les mesures s'affiche.
- 2. Cliquez sur la carte une fois pour débuter et avec le bouton gauche de la souris enfoncé, glissez le pointeur pour tracer le rayon du cercle. Si vous utilisez un dispositif tactile, cliquez une fois pour indiquer le centre et une deuxième fois pour indiquer le rayon du cercle.
- 3. Lâchez le bouton gauche de la souris pour terminer les mesures et afficher le résultat. Toutes les mesures sont exprimées dans l'unité que vous avez choisi dans les Préférences de la session.

- 4. Cliquez sur Z pour effacer les mesures.
- 5. Cliquez sur appour désactiver l'outil. L'icône devient grise

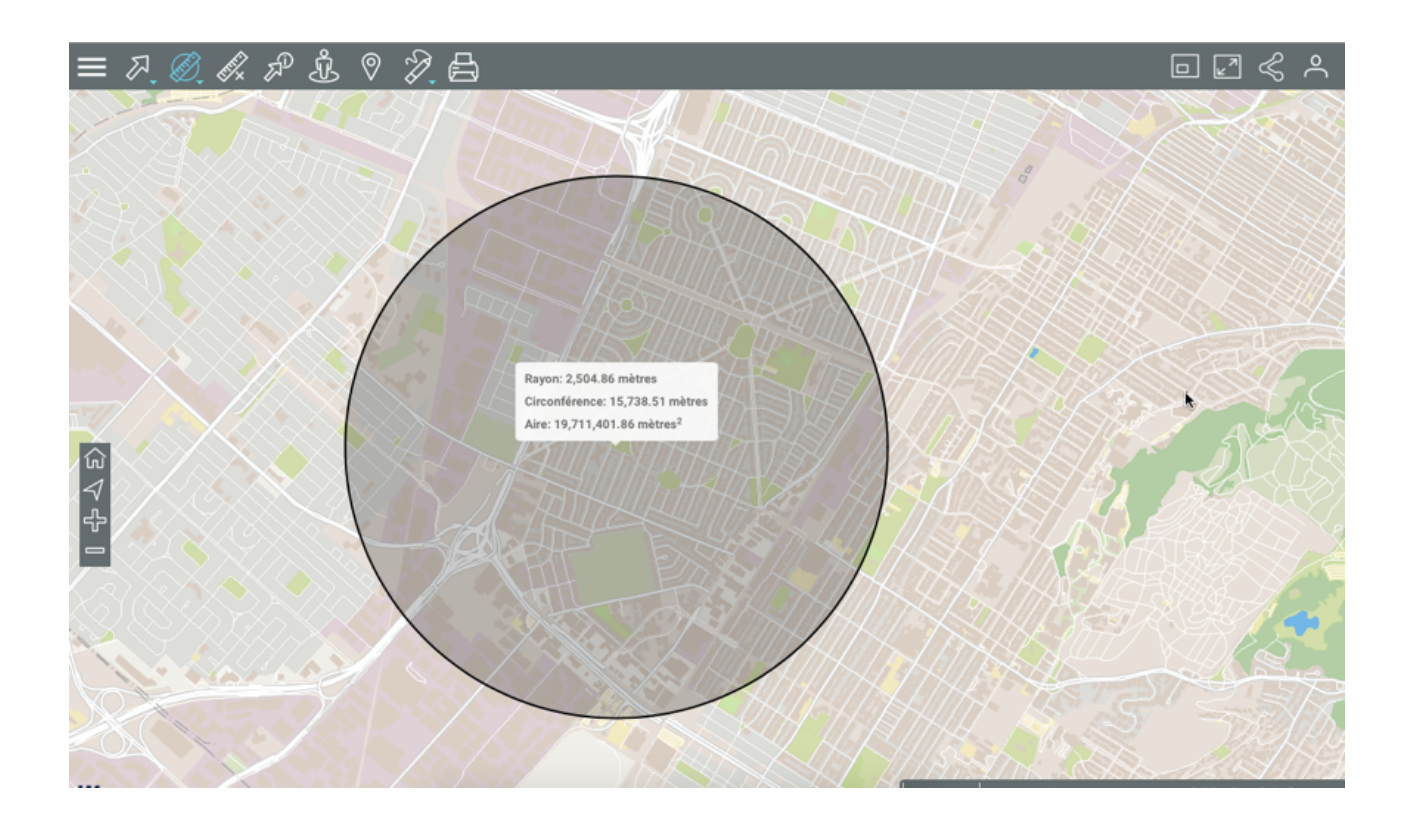

## Effectuer des annotations

Cet outil vous permet d'effectuer des annotations telles que des dessins ou des textes sur la carte, qui peuvent être sauvegardées en format PDF avec elle.

Le menu des annotations présente les types d'annotations disponibles. Cliquez sur la flèche de l'icône pour le dérouler.

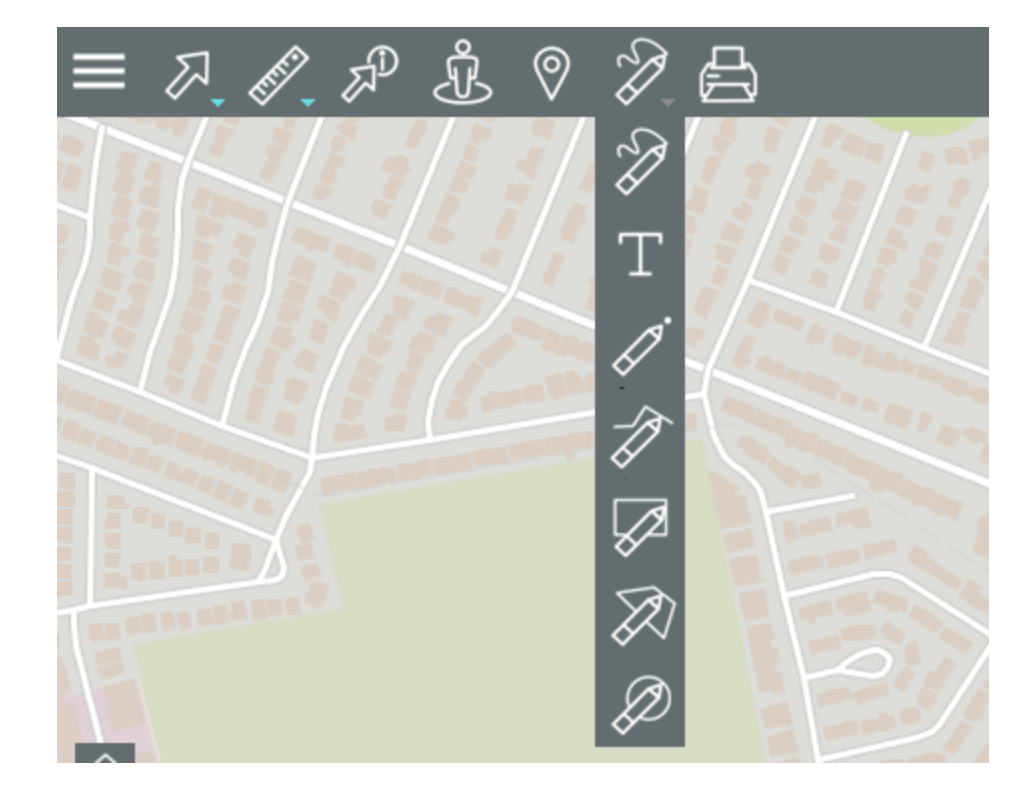

- Permet de dessiner à main levée sur la carte.
- Permet d'ajouter du texte sur la carte.
- Permet d'ajouter des points sur la carte.
- Permet d'ajouter des lignes sur la carte.
- Permet d'ajouter des rectangles sur la carte.
- Permet d'ajouter des polygones sur la carte.
- Permet d'ajouter des cercles sur la carte.

Pour effectuer des dessins ou ajouter du texte sur la carte :

1. Sélectionnez le type de dessin que vous souhaitez effectuer en cliquant sur l'icône pertinent, qui devient bleue, indiquant que la fonction est activée. Des outils de dessin s'affichent sur la barre de menus.

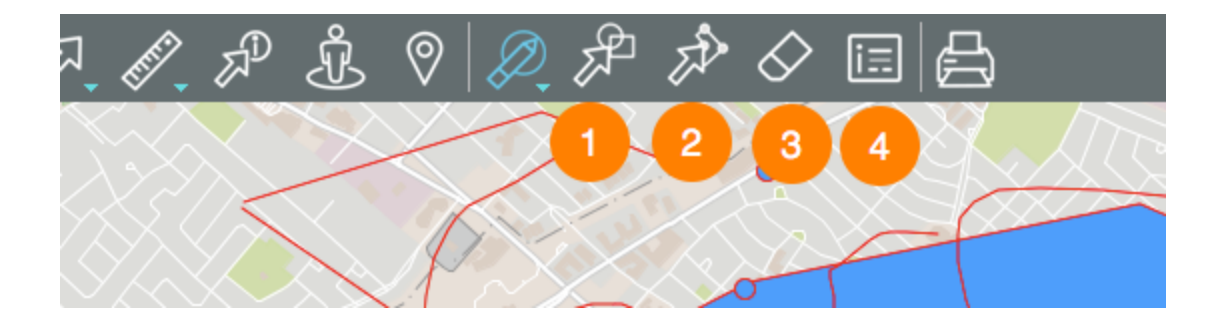

- 1 Outil pour sélectionner des annotations (lignes, polygones, etc.).
  - 1. Cliquez sur l'icône pour activer l'outil.
  - 2. Cliquez sur une annotation pour la sélectionner. En maintenant la touche SHIFT enfoncée vous pouvez ajouter d'autres annotations à la sélection. La ligne bleue indique les annotations sélectionnées.
  - Placez le pointeur sur une des annotations sélectionnées. Le pointeur adopte la forme d'une main <sup>(1)</sup>/<sub>2</sub>.
  - 4. Cliquez et maintenant le bouton (ou le doigt) enfoncé déplacez votre sélection.
  - 5. Déposez-là à l'endroit souhaité.
  - 6. Cliquez sur l'interface cartographique pour désélectionner les annotations.
  - 7. Cliquez sur l'icône pour désactiver la fonction.
- 2 Outil pour déplacer les points d'un dessin (à l'exception des points).
  - 1. Cliquez sur l'icône pour activer l'outil. Deux boutons apparaissent, permettant de faire une rotation à gauche ou à droite.

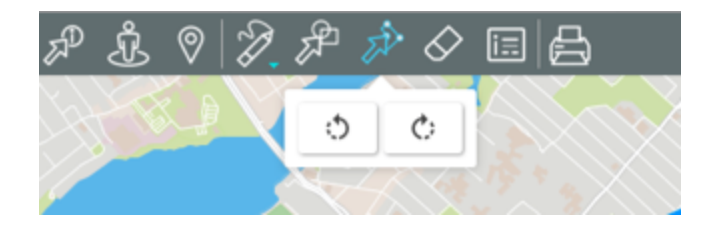

- 2. Cliquez sur un dessin pour le sélectionner. À l'endroit où vous placez le pointeur apparaît un point bleu.
- 3. En maintenant le bouton enfoncé, déplacez le point bleu.
- 4. Libérez le bouton pour déposer le point bleu à l'endroit souhaité.
- 5. Cliquez sur 😳 pour imprimer au dessin une rotation à gauche ou sur 🌣 pour imprimer une rotation à droite.
- 6. Cliquez sur l'interface cartographique pour désélectionner le dessin.
- 7. Cliquez sur l'icône pour désactiver la fonction.
- 3 Outil pour effacer les annotations. Si vous avez fait une sélection, seules les annotations composant la sélection sont effacées. Si aucune annotation n'est sélectionnée, toutes les annotations sont effacées. Un message vous permet de valider votre intention.
- 4 Outil pour établir le style des dessins et des textes.
  - 1. Cliquez sur l'icône pour ouvrir l'interface de configuration du style des dessins et des textes.

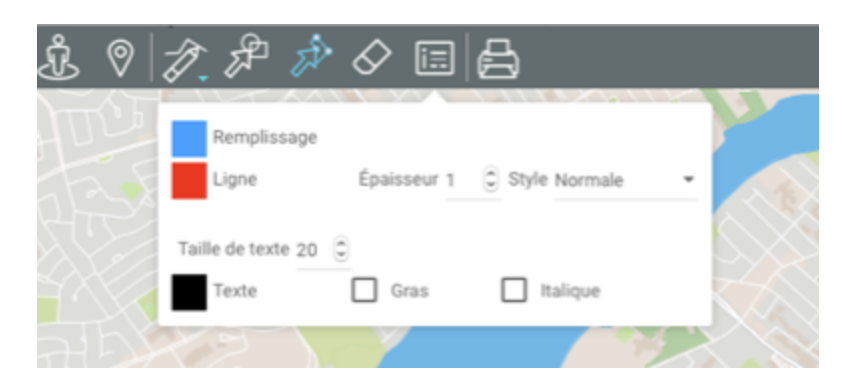

2. Cliquez sur la case **Remplissage** et sur la case **Ligne** pour définir la couleur des lignes et des rectangles, polygones et cercles.

- 3. Déterminez l'épaisseur des lignes.
- 4. Sélectionnez le style des lignes (les choix sont Normale et Ligne pointillée).
- 5. Sélectionnez la taille de la police des textes.
- 6. Cliquez sur la case **Texte** pour sélectionner la couleur du texte.
- 7. Cochez **Gras** et/ou **Italique** si vous souhaitez donner ces caractéristiques aux textes.
- 8. Cliquez sur l'icône pour fermer l'interface de style.

## Dessiner à main levée

- 1. Dans le menu de dessin, cliquez sur l'icône 2 pour dessiner des lignes à main levée.
- 1. Cliquez sur un point et glissez le curseur ou le doigt pour dessiner les lignes.
- 2. Cliquez sur l'icône pour désactiver la fonction ou sur un autre icône pour changer le type d'annotation.

## Insérer du texte

- 1. Dans le menu de dessin, cliquez sur l'icône III pour insérer du texte.
- 2. Cliquez à l'endroit où vous désirez insérer le texte. Une interface s'affiche pour inscrire le contenu.
- 3. Appuyez sur **Enter** pour fermer l'interface et afficher le texte.
- 4. Cliquez sur l'icône III pour désactiver la fonction ou sur un autre icône pour changer le type d'annotation.

#### Dessiner des points

- 1. Dans le menu de dessin, cliquez sur l'icône Z pour dessiner des points.
- 2. À chaque clic sur la surface cartographique s'ajoute un point.
- 3. Cliquez sur l'icône opur désactiver la fonction ou sur un autre icône pour changer le type d'annotation.

## Dessiner des lignes

- 1. Dans le menu de dessin, cliquez sur l'icône pour dessiner des lignes.
- 2. Cliquez une fois pour commencer la ligne.
- 3. Cliquez pour insérer des nœuds dans la ligne.

- 4. Double-cliquez pour finir la ligne.
- 5. Cliquez sur l'icône pour désactiver la fonction ou sur un autre icône pour changer le type d'annotation.

## **Dessiner des rectangles**

- 1. Dans le menu de dessin, cliquez sur l'icône Manager pour dessiner des rectangles.
- 2. Cliquez une fois pour dessiner le premier point.
- 3. Cliquez une deuxième fois pour dessiner le point opposé du rectangle.
- 4. Cliquez sur l'icône pour désactiver la fonction ou sur un autre icône pour changer le type d'annotation.

#### Dessiner des polygones

- 1. Dans le menu de dessin, cliquez sur l'icône 2 pour dessiner des polygones.
- 2. Cliquez une fois pour commencer le polygone.
- 3. Cliquez pour insérer des vertex dans le polygone.
- 4. Double-cliquez pour finir le polygone.
- 5. Cliquez sur l'icône apour désactiver la fonction ou sur un autre icône pour changer le type d'annotation.

#### Dessiner des cercles

- 1. Dans le menu de dessin, cliquez sur l'icône 22 pour dessiner des cercles.
- 2. Cliquez une fois pour établir le centre du cercle.
- 3. Glissez le curseur pour dessiner le cercle.
- 4. Cliquez sur l'icône pour désactiver la fonction ou sur un autre icône pour changer le type d'annotation.

Les annotations demeurent présentes jusqu'à la fin de la session ou jusqu'au moment où vous les effacez.

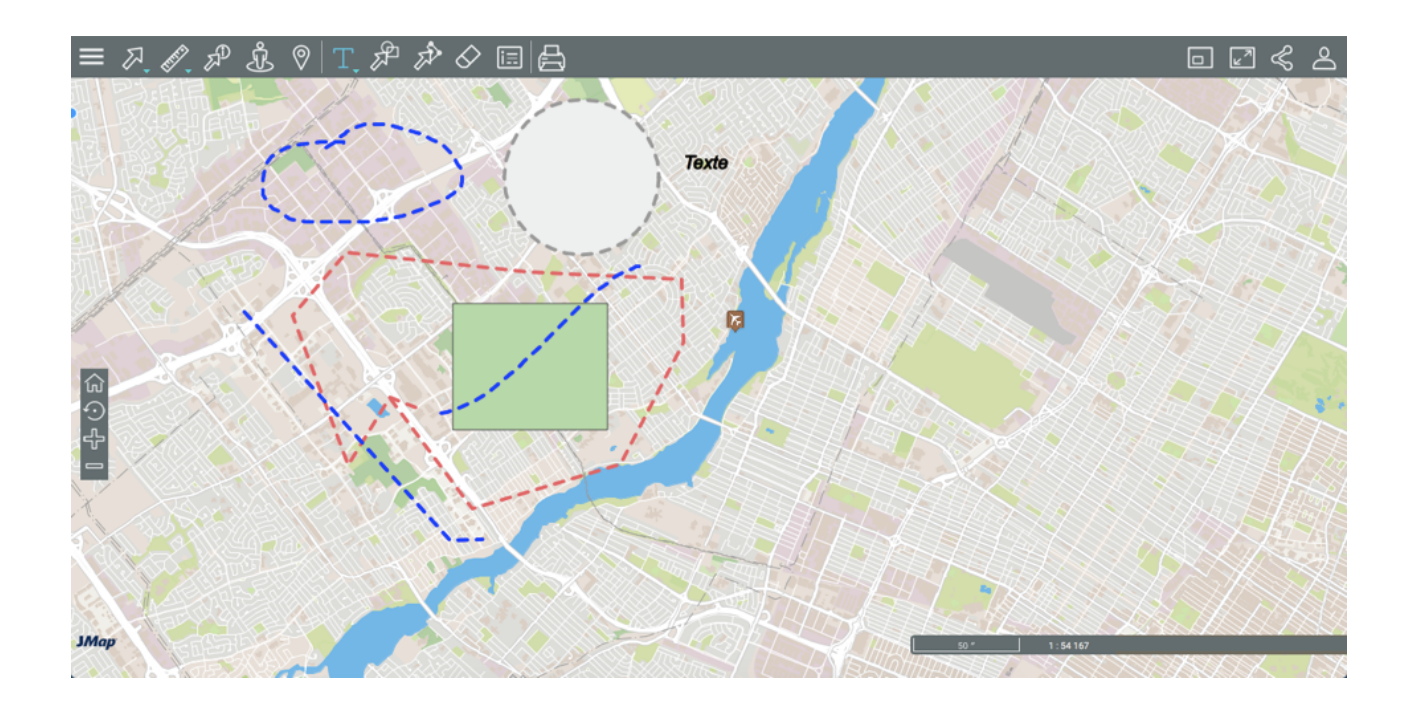

## Éditer des données

Certaines des couches de l'application sont éditables, c'est-à-dire que les utilisateurs qui disposent des permissions appropriées peuvent créer de nouveaux éléments ponctuels, linéaires ou polygonaux dans la couche, éliminer des éléments ou modifier la localisation et les attributs des éléments existants.

Pour éditer les éléments d'une couche :

- 1. Cliquez sur **Menu** et ensuite sur l'onglet **Couches** pour afficher la liste des couches de l'application. L'icône *indique* que la couche est éditable.
- Cliquez sur l'icône de la couche que vous souhaitez éditer. L'icône devient bleue indiquant que les fonctionnalités d'édition sont actives. Les outils d'édition s'affichent dans la barre d'outils.

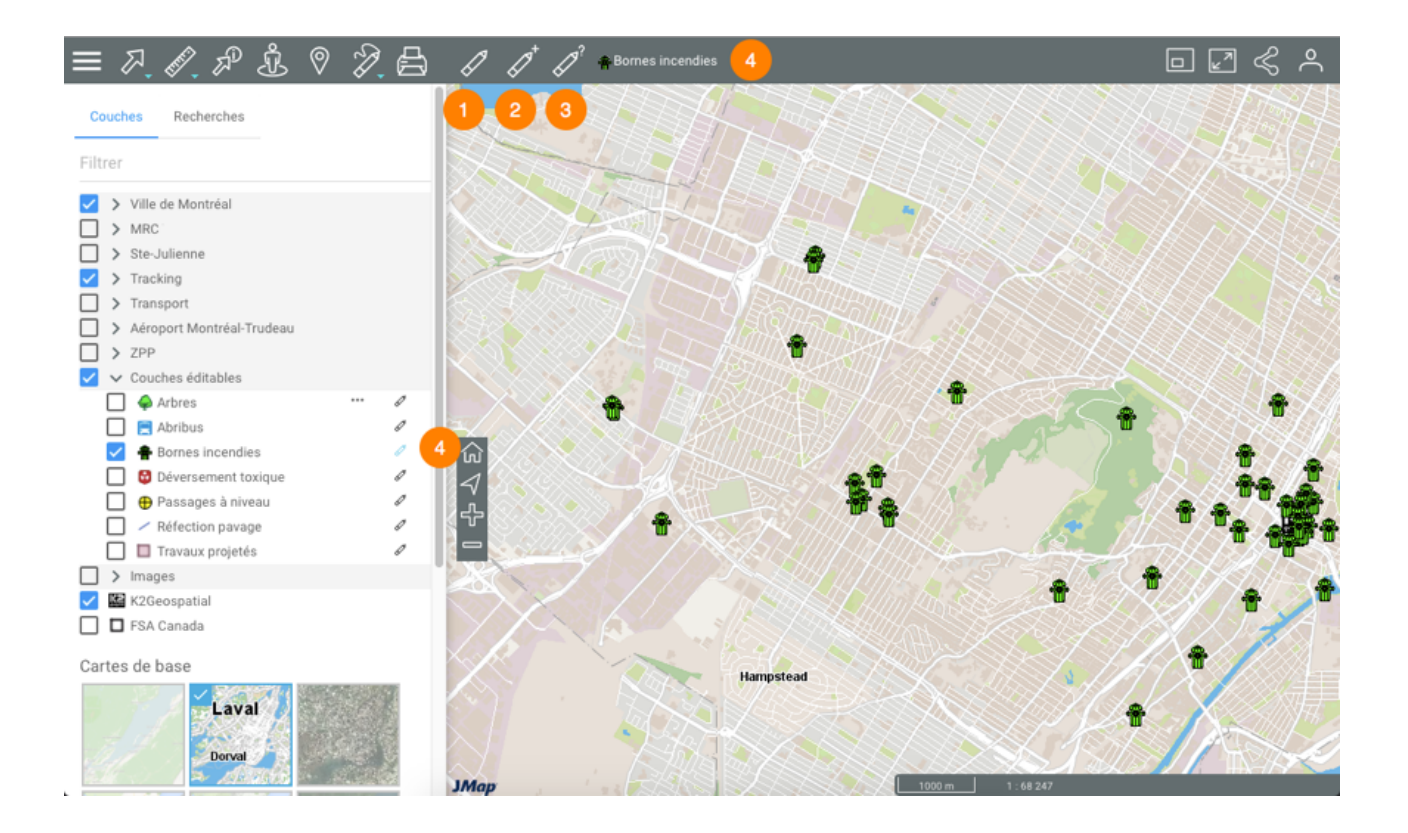

- 1 Outil pour modifier la position d'un élément de la couche éditable ou pour l'éliminer.
- 2 Outil pour créer un nouvel élément dans la couche éditable.
- 3 Outil pour ouvrir le formulaire qui permet de modifier la valeur des attributs d'un élément.
- 4 La couche éditable s'identifie avec son style dans la barre d'outils et dans la hiérarchie de couches, au moyen de l'icône </
- 3. Cliquez sur *expour* cesser l'édition. L'icône devient grise *exponent* indiquant que les fonctionnalités d'édition sont désactivées.

## Modifier la position d'un élément

- 1. Cliquez sur Modification d'éléments pour activer l'outil. L'icône devient bleue M.
- 2. Cliquez sur l'élément dont vous souhaitez modifier la position. L'élément affiche une marque indiquant qu'il est sélectionné pour l'édition.

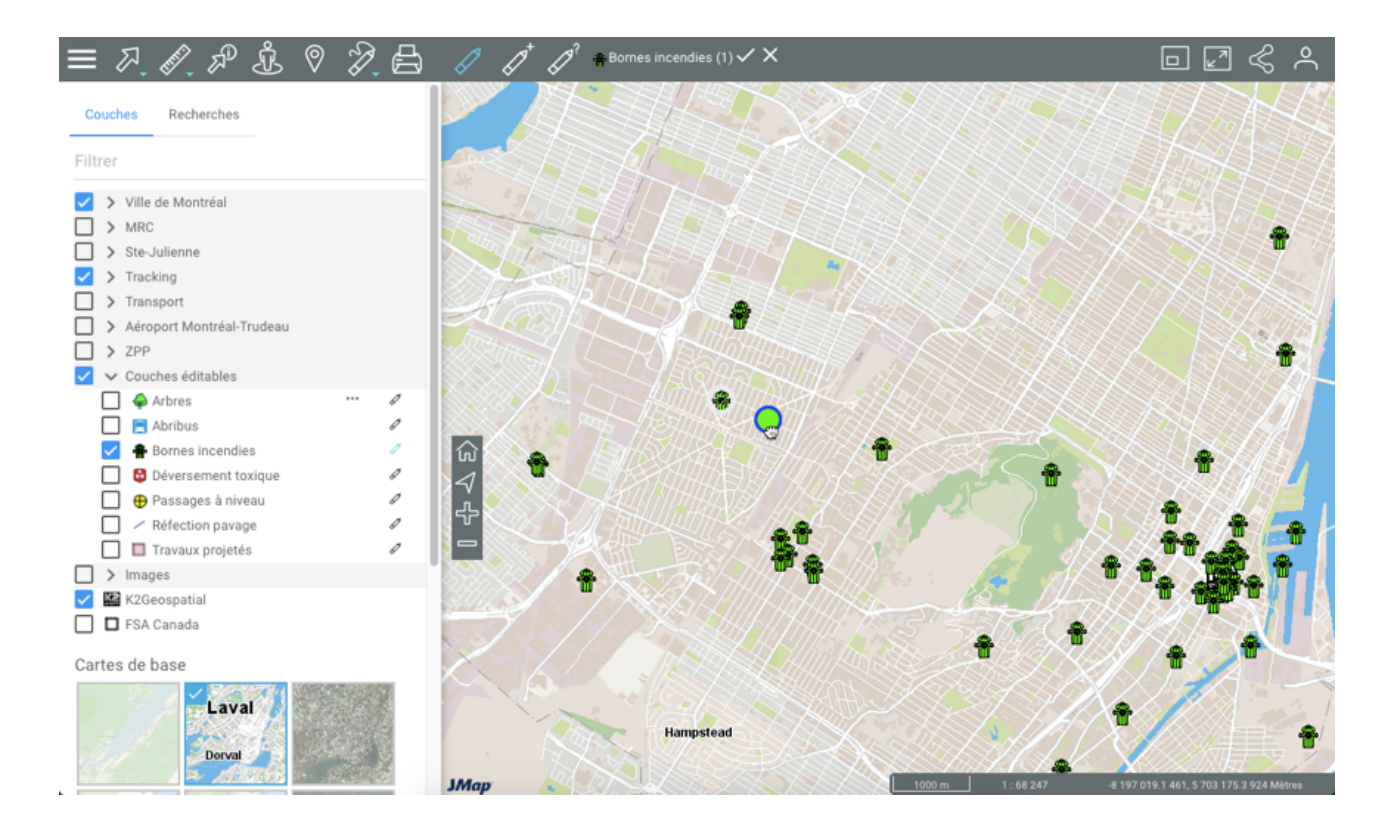

- 3. Lorsque la main 🥮 s'affiche, glissez l'élément à la position voulue et déposez-le.
- 4. Répétez les étapes 2 et 3 pour déplacer d'autres éléments. Le nombre d'éléments modifiés s'affiche à côté du nom de la couche, dans la barre d'outils.
- 5. Cochez pour enregistrer les modifications ou pour les effacer. Vous pouvez aussi attendre à la fin de l'édition et sauvegarder ou effacer tous les changements ensemble.
- 6. Cliquez sur Zpour désactiver l'outil. L'icône devient grise Z.

## Éliminer des éléments

- 1. Cliquez sur Modification d'éléments pour activer l'outil. L'icône devient bleue M.
- 2. Cliquez sur l'élément que vous souhaitez éliminer. L'élément affiche une marque indiquant qu'il est sélectionné pour l'édition. Vous pouvez cliquer sur d'autres éléments pour les sélectionner et éliminer l'ensemble.
- Appuyez sur Delete sur le clavier de votre ordinateur. Si vous travaillez avec une tablette qui permet l'affichage du menu, la légende Effacer des éléments s'affiche pour permettre d'éliminer les éléments. Si vous travaillez avec une tablette plus petite, vous n'avez pas accès à cette fonction.
- 4. Cochez v pour enregistrer les modifications ou v pour les effacer. Vous pouvez aussi attendre à la fin de l'édition et sauvegarder ou effacer tous les changements ensemble.

5. Cliquez sur e pour désactiver l'outil. L'icône devient grise

## Créer un élément

- 1. Cliquez sur Création d'éléments pour activer l'outil. L'icône devient bleue
- 2. Cliquez à l'endroit où vous souhaitez créer l'élément. Le formulaire pour définir la valeur des attributs s'affiche.

| Bornes incendies -                                                         | - Bornes incendies |         |
|----------------------------------------------------------------------------|--------------------|---------|
| Bornes incendies                                                           |                    |         |
| Da Modèle d'                                                               | ate                |         |
| null<br>Canada Valve Century<br>Canada Valve Century 2000 EM<br>Durite H64 | /02/2017           |         |
| null<br>Sentinel                                                           |                    |         |
| Photo                                                                      |                    |         |
|                                                                            |                    |         |
|                                                                            | SAUVEGARDER        | ANNULER |

- 3. Saisissez les valeurs des attributs dans les plages appropriées.
- 4. Cliquez sur **Sauvegarder** pour créer le nouvel élément. L'élément s'affiche dans la carte.
- 5. Répétez les étapes 2, 3 et 4 pour créer d'autres éléments. Le nombre d'éléments modifiés s'affiche à côté du nom de la couche, dans la barre d'outils.
- 7. Cochez pour enregistrer les modifications ou pour les effacer. Vous pouvez aussi attendre à la fin de l'édition et sauvegarder ou effacer tous les changements ensemble.
- 6. Cliquez sur appour désactiver l'outil. L'icône devient grise

Modifier la valeur des attributs d'un élément

1. Cliquez sur A Formulaire d'éléments pour activer l'outil. L'icône devient bleue

2. Cliquez sur l'élément dont vous souhaitez modifier les données. Le formulaire pour définir la valeur des attributs s'affiche.

| Bornes incendies                                 | - Bornes incendies                 |
|--------------------------------------------------|------------------------------------|
| Bornes incendies                                 |                                    |
| Modèle<br>Durite H64 🗸                           | Date<br>d'inspection<br>15/06/2016 |
| Priorité<br>Items très urgents à re <del>+</del> | Année de<br>fabrication            |
| Photo                                            |                                    |
|                                                  | SAUVEGARDER ANNULER                |

- 3. Configurez les valeurs des attributs dans les plages appropriées.
- 4. Si vous désirez éditer le titre des photos du formulaire, cliquez sur l'icône en forme de crayon placé sur la photo de votre choix pour ouvrir l'interface d'édition.
- 5. Modifiez le nom de la photo.
- 6. Cliquez sur **OK** pour fermer l'interface d'édition.

| Arbres - Formulaire                                                                                                   |                                                                                                    |
|----------------------------------------------------------------------------------------------------|----------------------------------------------------------------------------------------------------|
| Albies - Formulaire                                                                                                   | Arbres – Formulaire                                                                                                    |
| Espèce Sous-espèce<br>FRÈNE   Diamètre Hauteur<br>50  Crit<br>Photo<br>Photo<br>Date Maiadie Intervention<br>+AJOUTER | Image: Source of the source of the source of th |
|                                                                                                    | SAUVEGARDER                                                                                                    |

- 7. Cliquez sur Sauvegarder pour garder les modifications.
- 8. Répétez les étapes 2, 3 et 4 pour modifier les valeurs des attributs d'autres éléments. Le nombre d'éléments modifiés s'affiche à côté du nom de la couche, dans la barre d'outils.
- 9. Cochez pour enregistrer les modifications ou pour les effacer. Vous pouvez aussi attendre à la fin de l'édition et sauvegarder ou effacer tous les changements ensemble.
- 10. Cliquez sur Z pour désactiver l'outil. L'icône devient grise Z.

Certains formulaires sont complexes et comportent plusieurs sections :

| Passages à niveau       | u – Attributs            |                     |   |
|-------------------------|--------------------------|---------------------|---|
| Numéro de voies ferrées | Moyen de trains par jour | Vitesse autorisée   |   |
| 4                       | 30 0                     | 20 • Km/h           |   |
| Angle de croisement     | Système d'avertissement  | Signaux             |   |
| 30 • Degrés (*)         | Mécanique -              | ▼ Combiné ▼         |   |
| Utilisation de siflet   |                          |                     |   |
|                         |                          |                     |   |
| Photo                   |                          |                     |   |
| Aucune                  |                          |                     |   |
| ×                       |                          | SAUVEGARDER ANNULEF | 2 |

- 1 Section principale du formulaire. Cette section peut comporter des attributs que vous ne pouvez pas modifier.
- 2 Sous-formulaire. Il peut avoir plusieurs sous-formulaires à l'intérieur d'un seul formulaire.

| Passages à niveau – Att                              | ributs                     |                     |  |
|------------------------------------------------------|----------------------------|---------------------|--|
| Information Inspections                              |                            |                     |  |
| Inspections<br>Date d'inspection Inspecté par Observ | vations                    | χ.                  |  |
| 2015-01-01 Gabriela Repara                           | aciones a efectuar 🧭 🗙 2   |                     |  |
|                                                      |                            | SAUVEGARDER ANNULER |  |
| s à niveau 🥚 👘 👘                                     | Passages à niveau – Inspec | ctions              |  |
|                                                      | Section 1                  |                     |  |

1 Vous pouvez éditer un enregistrement d'un sous-formulaire.

Date d'inspection Inspecté par

Observations

- 2 Vous pouvez effacer un enregistrement d'un sous-formulaire.
- 3 Vous pouvez ajouter un enregistrement à un sous-formulaire.
- 4 Une page du sous-formulaire vous permet d'ajouter ou de modifier des attributs d'un enregistrement d'un sous-formulaire.

## Modifier la valeur des attributs d'un ensemble d'éléments

Vous pouvez modifier la valeurs des attributs d'un ensemble d'éléments que vous avez sélectionné.

- Sélectionnez les éléments que vous désirez éditer, au moyen d'une recherche ou des outils 1. de sélection interactive.
- Rendez la couche éditable cliquant sur l'icône 🦉 . Les outils d'édition s'affichent dans la barre 2. d'outils.

ANNULER

- Cliquez sur l'icône Formulaire d'éléments pour activer l'outil. L'icône devient bleue .
   Une fenêtre s'ouvre pour valider votre intention d'éditer l'ensemble d'éléments sélectionné.
- 4. Cliquez **OK** pour valider votre choix et ouvrir le formulaire d'édition des attributs.
- Sélectionnez les nouvelles valeurs des attributs. Ces valeurs s'appliquent à l'ensemble d'éléments. Certains attributs dont les valeurs ne s'affichent pas en listes déroulantes offrent des fonctionnalités avancées d'édition.
- 6. Cliquez sur l'icône Pour ouvrir les options d'édition avancée des attributs. Une liste affiche les valeurs actuelles de l'attribut.

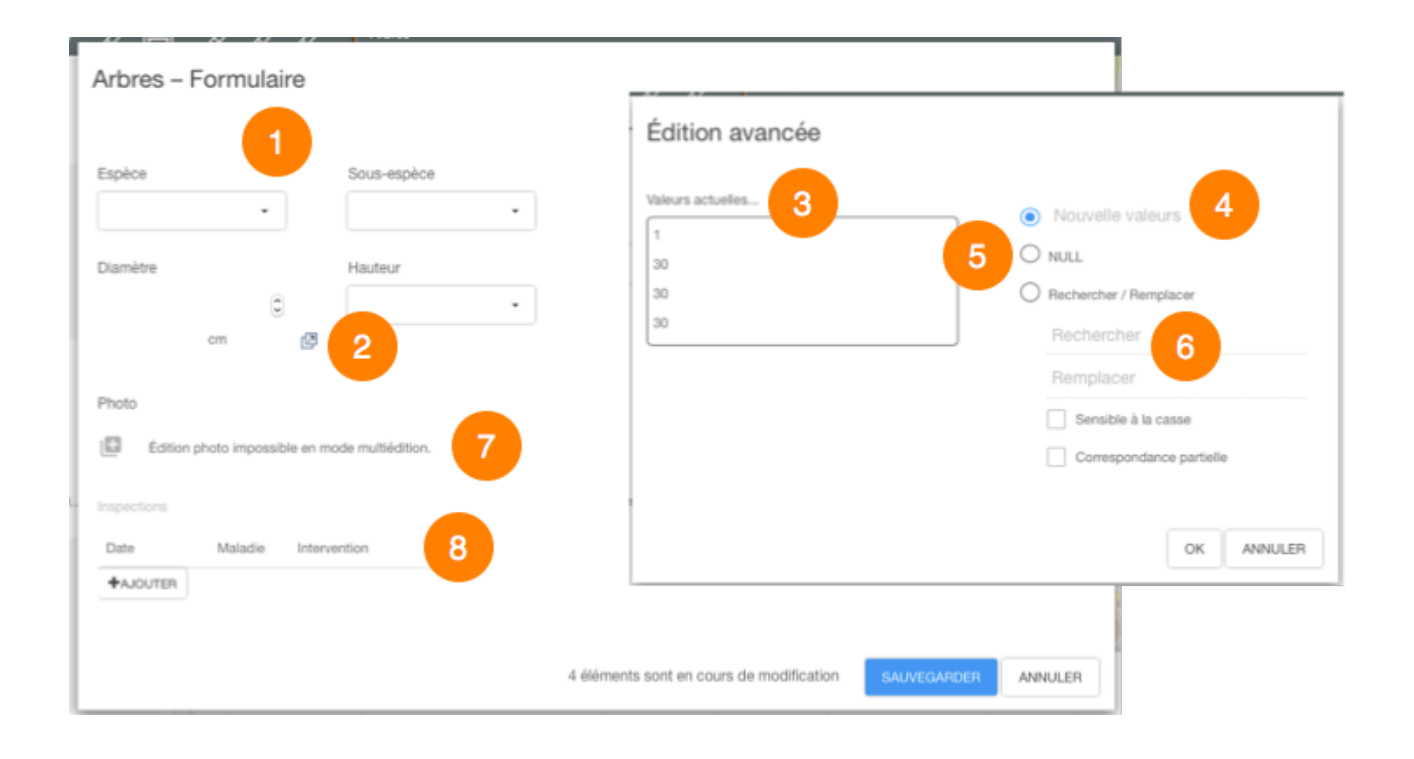

- 1 Les attributs dont les valeurs s'affichent en listes déroulantes peuvent être édités directement, en sélectionnant les nouvelles valeurs.
- 2 Les attributs dont les valeurs sont saisies directement offrent des fonctionnalités d'édition avancée.
- 3 Les valeurs actuelles de l'attribut chez les éléments sélectionnés sont listées.
- 4 Une plage permet de saisir une nouvelle valeur.
- 5 La valeur Nulle peut être assignée à l'attribut.
- 6 Fonction de recherche et remplacement de valeurs. La recherche peut être sensible à la casse et la correspondance partielle est supportée.

- 7 L'édition des photos n'est pas disponible en mode multi-édition.
- 8 L'édition des sous-formulaires est disponible. Cliquez pour ouvrir le sous-formulaire.
- 7. Sauvegardez le formulaire.
- 8. Cochez v pour enregistrer les modifications ou v pour les effacer.
- 9. Cliquez sur pour désactiver l'outil. L'icône devient grise Z.

## Utiliser les outils de Google Maps

Vous pouvez utiliser les outils Street View et Itinéraire de Google Maps, dans l'application JMap Web 7. Celle-ci se connecte directement au serveur Google Maps pour afficher ces données.

## **Google Street View**

Pour utiliser Google Street View :

- 1. Cliquez sur SGOOGLE Street View pour activer l'outil. L'icône devient bleue et le pointeur de la souris devient un point.
- 2. Cliquez à l'endroit qui vous intéresse sur la carte. S'il n'y a pas de données pour ce point, le message *Street View n'est pas disponible à cet endroit* s'affiche. S'il y a des données, une marque indique le site sélectionné et l'interface Street View s'ouvre en bas de l'application.

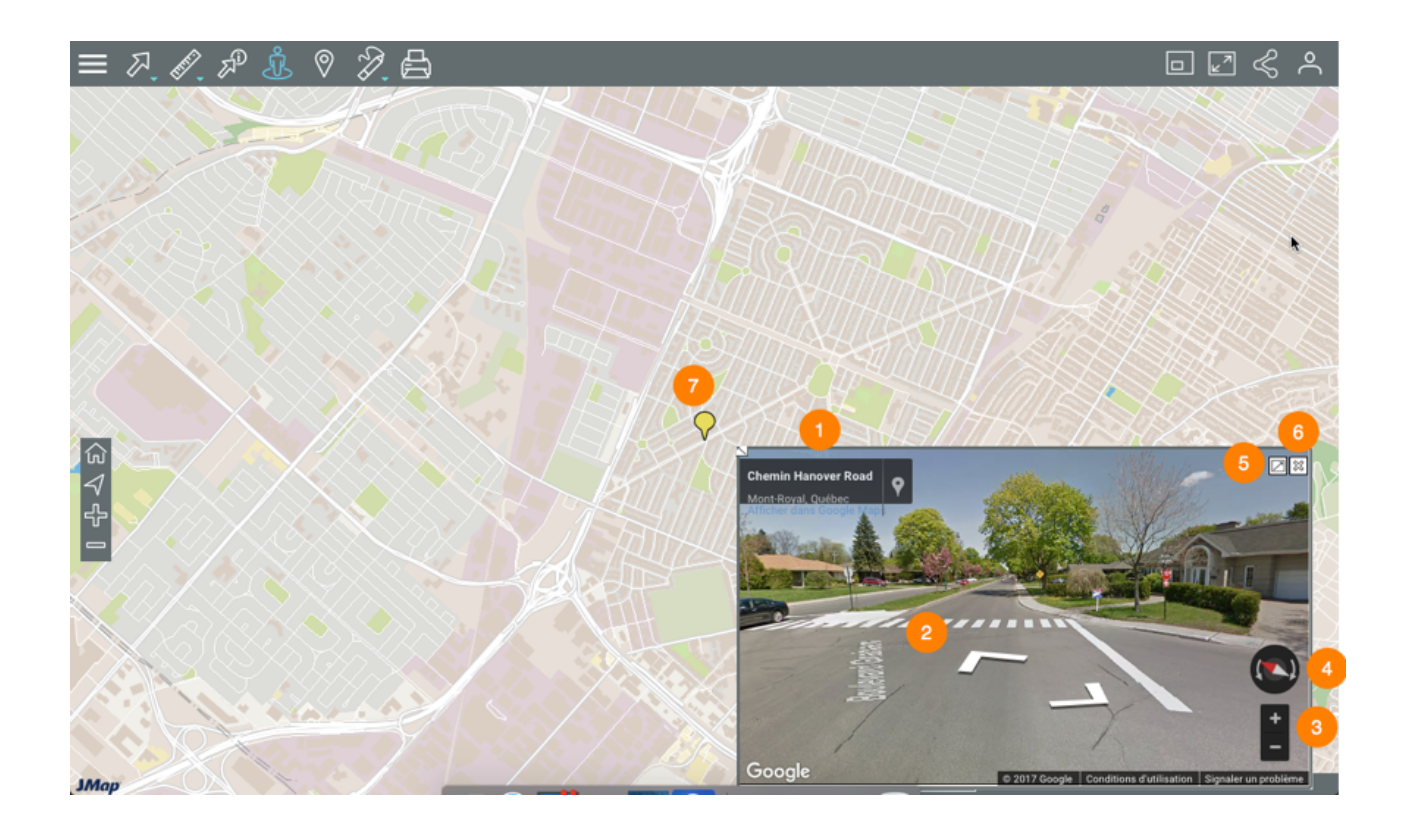

- 1 Adresse de l'endroit pointé.
- 2 Outil pour avancer et reculer dans la vue Street View.
- **3** Outil pour zoomer dans la vue Street View.
- 4 Outil pour changer la direction de la vue Street View.
- 5 Icône pour ouvrir Street View dans une nouvelle fenêtre du navigateur Web.
- 6 🗱 Icône pour fermer l'interface Street View.
- 7 Marque sur la carte indiquant l'endroit pointé. Si vous vous déplacez dans l'interface de Google Street View, la marque se déplace aussi sur la carte.
- 3. Cliquez à un autre endroit si vous souhaitez changer la vue. L'interface Street View se met à jour automatiquement.
- 4. Cliquez sur pour désactiver l'outil. L'icône devient grise se l'interface Street View se ferme.

## **Google Directions**

1. Cliquez sur Google Directions pour activer l'outil. L'icône devient bleue et l'interface de saisie des adresses s'affiche.

| ≡ ₽. Ø. ₽ \$ | ◎ 2 6              |           |
|--------------|--------------------|-----------|
|              | Dánart             |           |
|              |                    |           |
|              | Arrivée            | KVBSH     |
|              | Rechercher EFFACER | - ARSALTA |
|              |                    | THANK     |
|              |                    | HEHAR     |

2. Inscrivez une adresse de départ et une adresse d'arrivée. Il s'agit de champs intelligents qui vont afficher les adresses contenues dans la base de donnée qui correspondent aux données que vous écrivez. Une fois l'adresse d'arrivée saisie, l'interface cartographique se centre sur le résultat de l'itinéraire. Deux marques indiquent le point de départ et d'arrivée inscrits dans le formulaire.

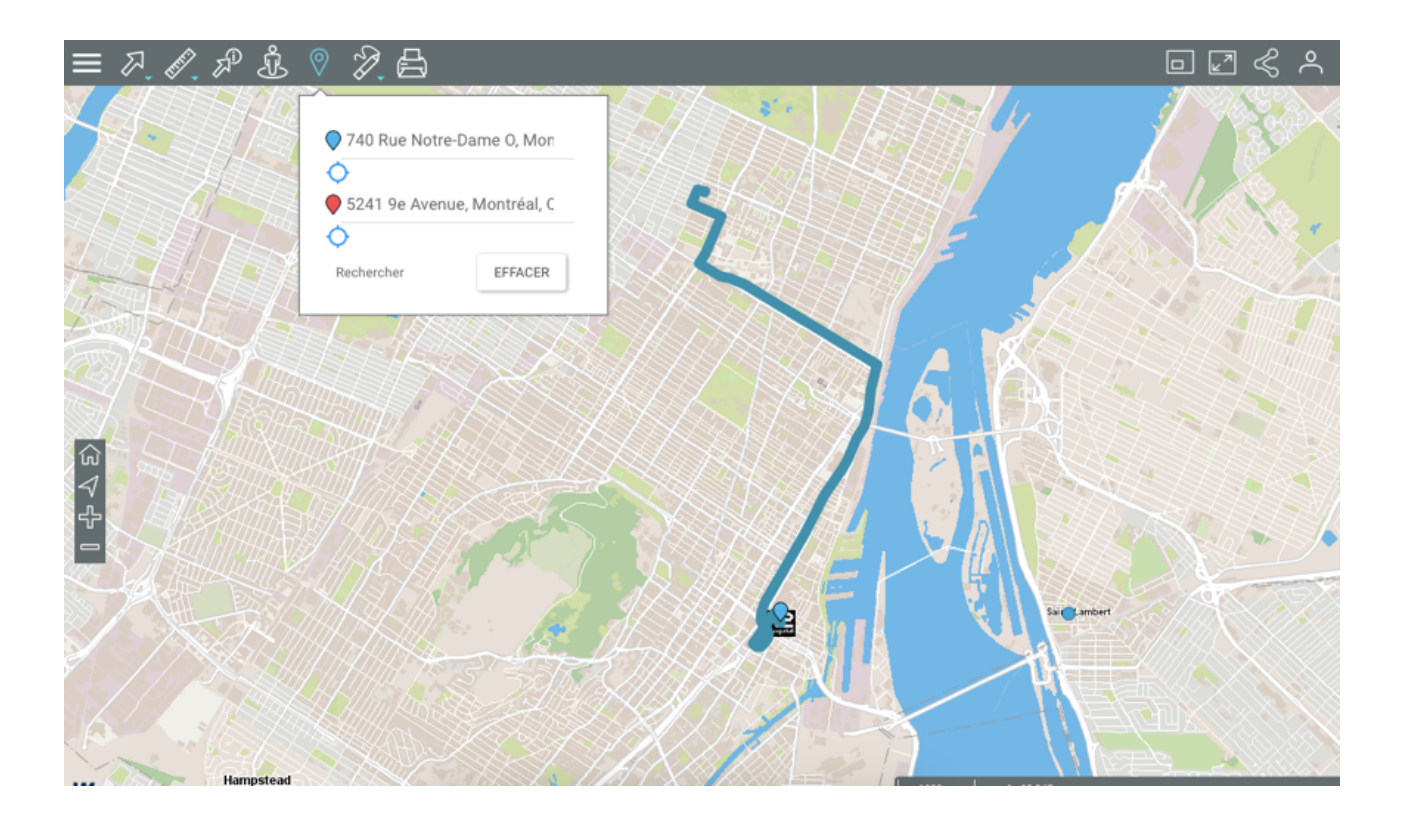

- 3. Cliquez sur O pour établir comme point de départ ou d'arrivée votre localisation. Vous devez autoriser au préalable Google Maps à connaître votre localisation.
- 4. Cliquez sur Effacer pour éliminer les adresses du formulaire et l'itinéraire sur la carte.
- 5. Cliquez sur pour désactiver l'outil. L'icône devient grise . Si vous n'avez pas effacé l'itinéraire, celui-ci continue à s'afficher sur la carte mais vous ne pouvez pas le modifier. Pour l'effacer vous devez activer l'outil et effacer le formulaire de saisie d'adresses.

# Accéder aux informations d'un ensemble d'éléments de la carte

Lorsque vous vous intéressez à plusieurs éléments d'une couche, vous pouvez les sélectionner directement dans l'interface cartographique au moyen des outils de sélection spatiale, ou sur la base de leurs attributs au moyen d'une recherche.

Dans les deux cas, la table d'attributs de la sélection s'affiche automatiquement montrant les attributs des éléments sélectionnés et vous pouvez générer un rapport d'information pour la sélection.

Vous pouvez avoir les mêmes (ou différentes) informations dans les infobulles, la table d'attributs de la sélection et les rapports d'information, les trois moyens d'y accéder offrent différentes fonctionnalités pour les exploiter.

## Effectuer des recherches

L'application JMap Web vous offre deux types de recherches :

- Recherches d'adresses et des lieux.
- Recherches d'éléments d'une couche sur la base des valeurs de leurs attributs. Les éléments ainsi sélectionnés s'affichent sur la carte et vous pouvez accéder aux informations descriptives qui y sont associées.

## Effectuer une recherche d'adresse ou de lieu

Pour effectuer une recherche :

1. Cliquez sur **Menu** et ensuite sur l'onglet **Recherches**. La liste des requêtes s'affiche.

| = Z X A Å (                | > 2 ⊟ |                        |
|----------------------------|-------|------------------------|
| Couches Recherches         |       |                        |
| Rechercher                 | GO    |                        |
| ✓ Couches éditables        |       | Saint-Co               |
| Bornes incendies           |       |                        |
| ✓ Requêtes                 |       | North                  |
| Bassins versants politique |       | $\mathbb{Z}\mathbb{X}$ |
| Matrice                    |       | and the second second  |
| Villes                     |       | a sta                  |
|                            |       | Saint-Placic           |

- 2. Inscrivez l'adresse ou le lieu dans la plage *Rechercher*. À mesure que vous écrivez, des choix s'affichent pour vous aider.
- 3. Cliquez sur Go. L'interface cartographique se centre sur le lieu recherché.

## Effectuer une recherche dans les couches de l'application

Pour effectuer une recherche d'éléments d'une couche sur la base des valeurs de leurs attributs :

- 1. Cliquez sur **Menu** et ensuite sur l'onglet **Recherches**. La liste des requêtes s'affiche.
- 2. Cliquez sur le titre de la recherche que vous intéresse. Le formulaire de la requête s'affiche.

| Couches Recherches Rechercher                                                                                         | GO                                   |          |              |  |            |               |
|----------------------------------------------------------------------------------------------------|--------------------------------------|----------|--------------|--|------------|---------------|
| <ul> <li>Couches éditables</li> <li>Bornes incendies</li> <li>Requêtes</li> <li>Bassins versants politique</li> </ul> | Bornes incendies                     |          |              |  |            | ×             |
| Matrice<br>Villes                                                                                                    | Modèle                               | Priorité | •            |  |            |               |
|                                                                                                    | Inspection<br>Entre:<br>(yyyy/mm/dd) | et:      | (yyyy/mm/dd) |  |            |               |
|                                                                                                    | Année de fabrication:                | •        |              |  | RECHERCHER | RÉINITIALISER |
|                                                                                                    | 1950<br>1952<br>1970<br>1978         |          |              |  |            |               |

3. Cliquez sur la flèche i pour dérouler le menu de valeurs de chaque attribut. Sélectionnez les valeurs recherchées.

Vous pouvez sélectionner des données pour quelques attributs seulement. Pour certains attributs, vous pouvez sélectionner plus d'une valeur.

| Bornes incendies                                                                               |                        | ×   |
|------------------------------------------------------------------------------------------------|------------------------|-----|
| Modèle                                                                                         | Priorité               |     |
| null<br>Canada Valve Century<br>Canada Valve Century 2000 EM<br>Durite H64<br>Inconnu<br>unill | •<br>                  |     |
| Sentinel (yyyy/mm/dd)                                                                          | et:<br>(yyyy/mm/dd)    |     |
| Année de fabrication:                                                                          |                        |     |
| • (yyyy)                                                                                       |                        |     |
|                                                                                                | RECHERCHER RÉINITIALIS | SER |

- 4. Cliquez sur **Réinitialiser** si vous souhaitez retourner au formulaire de requête vide, en effaçant les valeurs sélectionnées.
- 5. Cliquez sur **Rechercher** pour afficher les résultats de la requête. Les éléments retenus sont identifiés avec des marques dans l'interface cartographique. La table d'attributs de la sélection affiche les données des attributs de ces éléments.

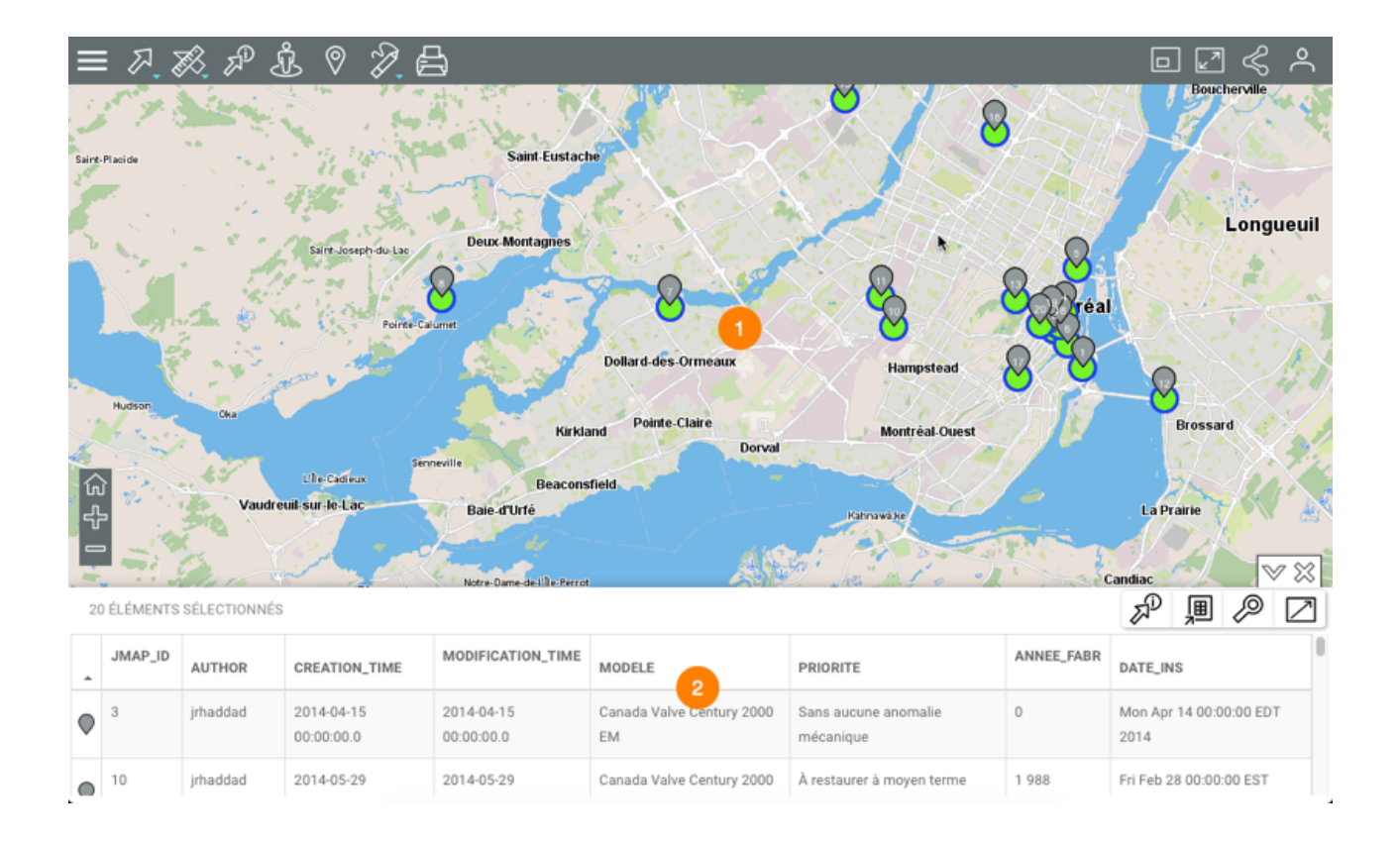

- 1 L'interface cartographique se centre sur les éléments retenus, identifiés avec la marque numérotée ♥.
- 2 La table d'attributs de la sélection affiche les éléments retenus en rangées et leurs attributs en colonnes.

Différentes fonctionnalités permettent d'exploiter les informations du tableau.

6. Cliquez sur la flèche <sup>™</sup> pour masquer la table d'attributs.

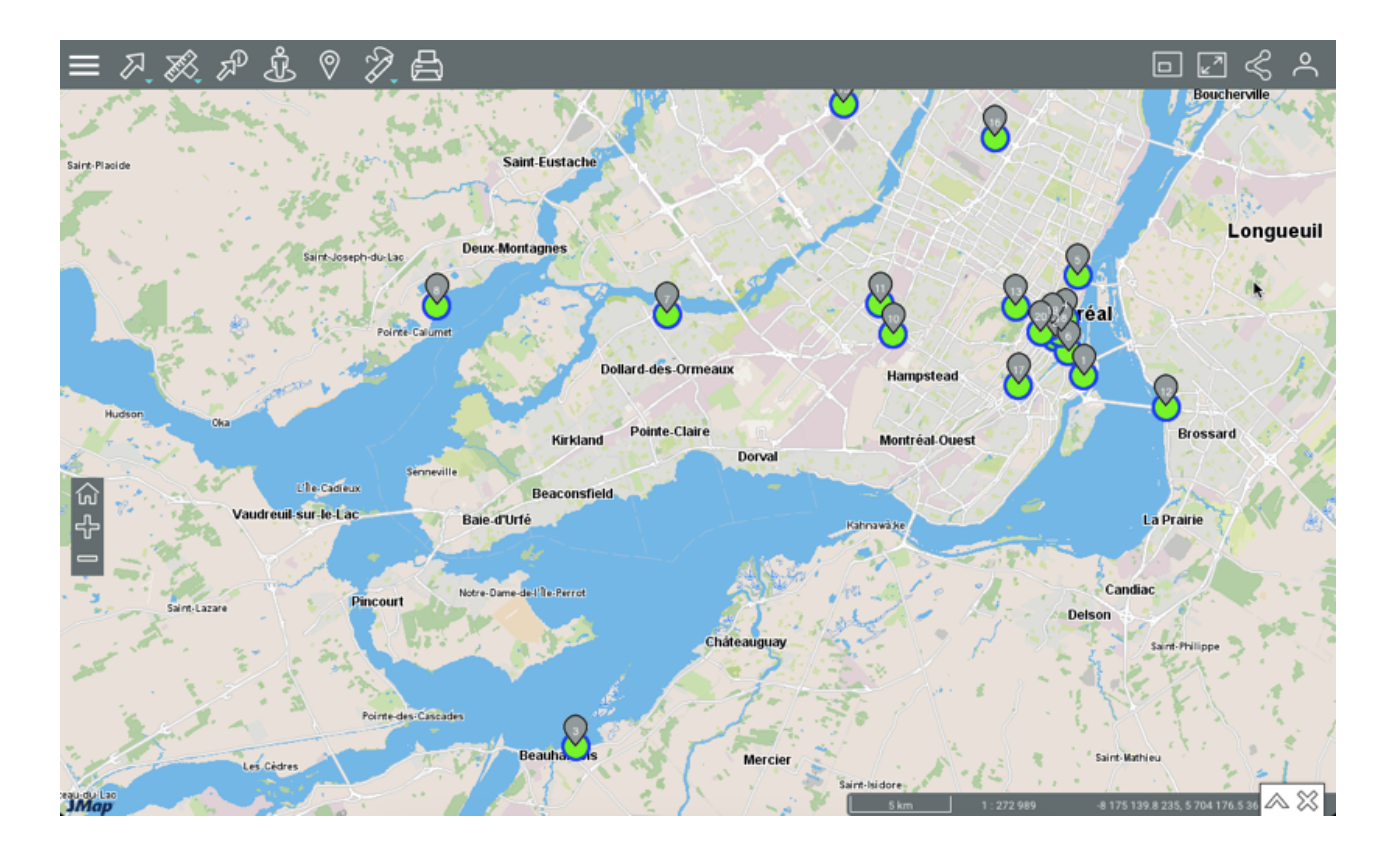

- 7. Cliquez sur la flèche  $\wedge$  pour afficher à nouveau la table d'attributs.
- 8. Cliquez sur <sup>XX</sup> pour effacer les résultats de la recherche. La table d'attributs et les marques disparaissent de l'interface cartographique qui demeure dans la même vue.

## Travailler avec les résultats d'une recherche

Vous disposez de plusieurs outils pour travailler avec les résultats de la recherche.

La table d'attributs vous permet d'examiner et d'organiser les données des attributs des éléments retenus.

|   | 20 | ÉLÉMENTS | SÉLECTIONNÉS |                          | Notre-Dame-de-Il e-Perrot | ANN                             | I have a for all                  | 1 200      | andiac ♥ X ■                 |
|---|----|----------|--------------|--------------------------|---------------------------|---------------------------------|-----------------------------------|------------|------------------------------|
|   |    | JMAP_ID  | AUTHOR       | CREATION_TIME            | MODIFICATION_TIME         | MODELE 1                        | PRIORITE                          | ANNEE_FABR | DATE_INS                     |
| 0 | ۲  | 3        | jrhaddad     | 2014-04-15<br>00:00:00.0 | 2014-04-15<br>00:00:00.0  | Canada Valve Century 2000<br>EM | Sans aucune anomalie<br>mécanique | 0          | Mon Apr 14 00:00:00 EDT 2014 |
| 2 |    | 10       | jrhaddad     | 2014-05-29               | 2014-05-29                | Canada Valve Century 2000       | À restaurer à moyen terme         | 1 988      | Fri Feb 28 00:00:00 EST      |

- 1 La première ligne contient les noms des attributs. Vous pouvez trier les données de façon ascendante ou descendante.
- 2 La première colonne contient le numéro d'élément, indiqué avec la marque grise 🔍.
- 3 Les barres permettent déplacer la table pour afficher les éléments retenus.

D'autres fonctionnalités permettent de sélectionner des données, de les exporter vers un fichier ou d'ouvrir un rapport d'information. L'icône **Ouvrir le tableau dans un nouvel onglet** permet d'ouvrir la table des attributs dans un nouvel onglet du navigateur. Le tableau demeure synchronisé avec la carte, même si l'onglet est détaché pour l'ouvrir dans une nouvelle fenêtre. Vous ne pouvez plus remettre le tableau dans l'interface cartographique. Lorsque vous fermez le tableau, le résultats de la sélection disparaissent de l'interface cartographique.

#### Sélectionner des éléments

Des éléments peuvent être sélectionnés de manière manuelle.

|   | eaux<br>e û<br>t | )<br>ELÉMENTS | Dorval   |                          | Hampstead<br>Montréal-Oues | a                               | 8                                 | Bross     | sard<br>√ ×                                |
|---|------------------|---------------|----------|--------------------------|----------------------------|---------------------------------|-----------------------------------|-----------|--------------------------------------------|
|   |                  | JMAP_ID       | AUTHOR   | CREATION_TIME            | MODIFICATION_TIME          | MODELE                          | PRIORITE                          | ANNEE_FAI | Zoom sur tous les éléments 2<br>DATE_INS 2 |
| 1 | $\diamond$       | 3             | jrhaddad | 2014-04-15<br>00:00:00.0 | 2014-04-15<br>00:00:00.0   | Canada Valve Century 2000<br>EM | Sans aucune anomalie<br>mécanique | 0         | Mon Apr 14 00:00:00 EDT 2014               |
|   |                  | 10            | jrhaddad | 2014-05-29               | 2014-05-29                 | Canada Valve Century 2000       | À restaurer à moyen terme         | 1 988     | Fri Feb 28 00:00:00 EST                    |

1 Cliquez sur un ou plusieurs éléments dans la table d'attributs pour les sélectionner. La marque grise 
 devient bleue
 dans la table et sur la carte. Dans l'explorateur, la rangée de chaque élément sélectionné devient bleue.

Maintenez la pression sur l'élément pour centrer la carte sur lui.

2 L'icône *P* Zoom sur tous les éléments permet d'afficher tous les éléments retenus comme résultat de la requête.

#### Exporter les données

Vous pouvez exporter les résultats de la recherche vers un fichier Excel.

1. Cliquez sur Je pour exporter le tableau vers un fichier en format Excel. Le fichier se télécharge dans le dossier que vous indiquez.

#### Générer un rapport d'information

Si l'administrateur JMap a configuré des rapports pour la couche des données, vous pouvez générer un rapport d'information des éléments retournés par la recherche. Les rapports peuvent avoir des fonctionnalités de base ou avancées. S'il n'y a pas de rapport configuré pour la couche, lorsque vous essayez d'en générer un, un message vous indique qu'il n'y a pas de rapport.

1. Cliquez sur pour générer le rapport de la sélection. L'interface du rapport de base se présente comme suit :

| Bornes ince    | endies 1                 |                          |                                 |                                   |                         |                         |
|----------------|--------------------------|--------------------------|---------------------------------|-----------------------------------|-------------------------|-------------------------|
| Information de | base Information         | sur les bornes incendies | 2                               |                                   |                         | 4 5                     |
| Мар            |                          |                          | Information de base             |                                   |                         | 2 4                     |
| Auteur 🔺       | Date de création         | Date de modification     | Modèle                          | Priorité                          | Année de<br>fabrication | Date de<br>l'inspection |
| dministrator   | 2016-08-01<br>14:50:09.0 | 2016-08-01<br>14:50:09.0 | Canada Valve Century 2000<br>EM | À restaurer éventuellement        |                         | 2016-08-01              |
| apple          | 2014-10-23<br>00:00:00.0 | 2015-01-07<br>00:00:00.0 | Canada Valve Century 2000<br>EM | Items très urgents à restaurer    | 1,999                   | 2014-10-23              |
| rodriguez      | 2014-09-09<br>00:00:00.0 | 2014-09-09<br>00:00:00.0 | Canada Valve Century 2000<br>EM | À restaurer à moyen terme         | 2,000                   | 2014-09-09              |
| orzanco        | 2014-09-19<br>00:00:00.0 | 2014-09-19<br>00:00:00.0 | Canada Valve Century 2000<br>EM | Sans aucune anomalie<br>mécanique | 2,001                   | 2014-06-19              |
| orzanco        | 2016-01-19<br>12:48:17.0 | 2016-01-19<br>12:48:17.0 | Canada Valve Century 2000<br>EM | À restaurer éventuellement        | 1,900                   | 2016-01-19              |
| orzanco        | 2015-05-13<br>00:00:00.0 | 2015-05-13<br>00:00:00.0 | Canada Valve Century 2000<br>EM | À restaurer éventuellement        | 1,999                   | 2015-05-13              |
| orzanco        | 2016-06-06<br>11:45:21.0 | 2016-06-06 11:45:21.0    | Canada Valve Century 2000<br>EM | À restaurer à moyen terme         |                         | 2016-06-06              |

1 Nom de la couche cartographique à laquelle appartiennent les éléments sélectionnés par la recherche.

- 2 Nom du rapport.
- 3 Tableau des attributs. Les éléments se présentent en rangées et les colonnes correspondent aux attributs des éléments. Les entêtes des colonnes permettent de trier les éléments de façon ascendante ou descendante.
- 4 Outil permettant l'exportation du rapport vers un fichier Excel.
- 5 Outil permettant l'impression du rapport.
- 2. Cliquez sur le nom de l'autre rapport (s'il existe) pour l'afficher. S'il s'agit d'un rapport de type avancé vous disposez d'autres outils :

| Bornes ince      | ndies 1              |                              |                                |                      |                      |
|------------------|----------------------|------------------------------|--------------------------------|----------------------|----------------------|
| Information de   | base Information su  | r les bornes incendies       |                                |                      | 4 5 6                |
|                  |                      |                              |                                |                      | <u> </u>             |
|                  |                      | Information c                | ur los bornos incondios        |                      |                      |
| Date de création | Date de modification | Modèle                       | 2 Priorité                     | Année de fabrication | Date de l'Inspection |
| 00:00:00         | 00:00:00             | Canada Valve Century 2000 EM | Sans aucune anomalie mécanique | 0                    | 2014-04-14           |
| 0:00:00          | 00:00:00             | Canada Valve Century 2000 EM | À restaurer à moven terme      | 1988                 | 2014-02-28           |
| 0:00:00          | 00:00:00             | Canada Valve Century 2000 EM | À restaurer à moyen terme      | 2000                 | 2014-06-16           |
| 0:00:00          | 00:00:00             | Canada Valve Century 2000 EM | Items très urgents à restaurer | 0                    | 2014-07-25           |
| 00:00:00         | 00:00:00             | Canada Valve Century 2000 EM | À restaurer à moyen terme      | 2000                 | 2014-09-09           |
| 00:00:00         | 00:00:00             | Canada Valve Century 2000 EM | Sans aucune anomalie mécanique | 2001                 | 2014-06-19           |
| 00:00:00         | 00:00:00             | Canada Valve Century 2000 EM | Items très urgents à restaurer | 1999                 | 2014-10-23           |
| 00:00:00         | 14:10:01             | Canada Valve Century 2000 EM | A restaurer à moyen terme      |                      | 2014-12-03           |
| 00:00:00         | 14:09:56             | Canada Valve Century 2000 EM | À restaurer éventuellement     |                      | 2014-12-19           |
| 00:00:00         | 12:47:47             | Canada Valve Century 2000 EM | À restaurer éventuellement     |                      | 2015-01-23           |
| 2:48:17          | 12:48:17             | Canada Valve Century 2000 EM | À restaurer éventuellement     | 1900                 | 2016-01-19           |
| 00:00:00         | 00:00:00             | Canada Valve Century 2000 EM | Items très urgents à restaurer |                      | 2015-03-25           |
| 00:00:00         | 00:00:00             | Canada Valve Century 2000 EM | Items très urgents à restaurer |                      | 2015-04-08           |
| 00:00:00         | 00:00:00             | Canada Valve Century 2000 EM | Sin anomalía mecánica          |                      | 2015-04-15           |
|                  |                      |                              |                                |                      |                      |

- 1 Nom de la couche cartographique à laquelle appartiennent les éléments sélectionnés.
- 2 Nom du rapport.

- 3 Tableau semblable à la table d'attributs de la sélection. Les éléments se présentent en rangées et les colonnes correspondent aux attributs des éléments. Les entêtes des colonnes permettent de trier les éléments de façon ascendante ou descendante.
- 4 Outil permettant l'exportation des attributs vers un fichier CSV. Les détails sont présentés cidessous.
- 5 Outil permettant l'exportation du rapport vers un fichier. Les détails sont présentés cidessous.
- 6 Outil permettant l'impression du rapport. Les détails sont présentés ci-dessous.
- 3. Cliquez sur **Fermer** pour fermer le rapport et retourner à la table d'attributs de la sélection.

#### Exportation partielle ou totale de données du rapport vers un fichier

Les données contenues dans le rapport avancé peuvent être exportées vers un fichier CSV pour être traitées avec d'autres logiciels.

| Information de   | base Information su   | r les bornes incendies    |                                                                                                    |                |            |           |            |   |
|------------------|-----------------------|---------------------------|----------------------------------------------------------------------------------------------------|----------------|------------|-----------|------------|---|
|                  |                       | Export Data               |                                                                                                    |                | ×          | 2         | <u>12</u>  | ٠ |
| Data da existina | Duto do prodificación | Available result sets     |                                                                                                    |                |            | Data da l | lassation  |   |
| Date de creation | Date de modification  | jmapDataTable             | Image: Image: |                | Ibrication | Date de l | inspection | 1 |
| 00:00:00         | 00:00:00              | Available Columns         | Sa                                                                                                    | lected Columns |            | 2014-04-  | 14         |   |
| 00:00:00         | 00:00:00              | Date de création          | 30                                                                                                    |                |            | 2014-02-  | 28         |   |
| 00:00:00         | 00:00:00              | Date de modification      | *                                                                                                    |                |            | 2014-06-  | 16         |   |
| 00:00:00         | 00:00:00              | Modèle 2                  |                                                                                                    |                |            | 2014-07-2 | 25         |   |
| 00:00:00         | 00:00:00              | Année de fabrication      |                                                                                                    |                |            | 2014-09-0 | 10         |   |
| 00:00:00         | 00:00:00              | Date de l'inspection      | < ~                                                                                                    |                |            | 2014-00-  | 19         |   |
| 00:00:00         | 00:00:00              |                           | ~~                                                                                                    |                |            | 2014-10-2 | 23         |   |
| 0.00.00          | 14:10:01              |                           |                                                                                                    |                |            | 2014-12-  | 10         |   |
| 0:00:00          | 14:09:50              |                           |                                                                                                    |                |            | 2014-12-  | 19         |   |
| 0.00.00          | 12:47:47              | Export format: CSV(*.csv) | <b>A</b>                                                                                                    |                |            | 2015-01-  | 10         |   |
| 2.40.17          | 12.40.17              |                           |                                                                                                    |                |            | 2010-01-  | 19         |   |
| 0.00.00          | 00:00:00              | Output encoding: 💽 UTF-8  |                                                                                                    |                |            | 2015-03-  | 18         |   |
|                  | 00.00.00              |                           |                                                                                                    | 1              |            | 2010-04-0 |            |   |

- 1 Nom de la base de données contenant les données.
- 2 Attributs contenant des données descriptives de l'élément qui sont disponibles pour l'exportation.

À l'aide des flèches \* et \* vous pouvez sélectionner les attributs que vous désirez exporter.

3 Attributs qui sont exportés vers le fichier.

À l'aide des flèches <sup>4</sup> et <sup>44</sup> vous pouvez enlever des attributs de la sélection.

À l'aide des flèches 🔷 et 👻 vous pouvez modifier l'ordre des attributs dans le fichier.

- 4 Le format du fichier est CSV.
- 5 Vous pouvez sélectionner un type d'encodage pour les données.
- 6 Vous devez indiquer le séparateur des colonnes de données.
- 7 Vous pouvez indiquer un format de colonne en particulier. Ces informations sont importantes pour lire les données avec des bases de données ou d'autres logiciels (lorsque le fichier CSV est ouvert avec Excel, par exemple).

## Exportation du rapport vers un fichier

Le rapport peut être exporté vers un fichier.

| Rapport o        | d'informatio         | n                                                                                                    |                                 |        |      |            |                          |           |      | ×              |
|------------------|----------------------|----------------------------------------------------------------------------------------------------|---------------------------------|--------|------|------------|--------------------------|-----------|------|----------------|
| Bornes incer     | ndies                |                                                                                                    |                                 |        |      |            |                          |           |      |                |
| Information de   | base Information su  | ir les bornes incendies                                                                                  |                                 |        |      |            |                          |           |      |                |
|                  |                      | Export Report                                                                                            |                                 |        | ×    | I.         | 2                        | <u>89</u> | ÷    | ] <b>k</b><br> |
| Date de création | Date de modification | Export Format: DOCX                                                                                      |                                 |        |      | brication  | Date de l'i              | nspection |      | L              |
| 00:00:00         | 00:00:00             | Pages  Pages  Current page Pages:  (Enter page number(s) and/or page range(s). For example: 1-6 or 1,3,6 |                                 |        |      |            | 2014-04-14<br>2014-02-28 |           |      |                |
| 00:00:00         | 00:00:00             |                                                                                                    |                                 |        |      |            |                          |           |      |                |
| 00:00:00         | 00:00:00             |                                                                                                    |                                 |        |      |            | 2014-06-16               |           |      |                |
| 00:00:00         | 00:00:00             |                                                                                                    |                                 |        |      |            | 2014-07-25               |           |      |                |
| 00:00:00         | 00:00:00             | Fit To<br>• Auto Actual size Fit to whole page                                                           |                                 |        |      |            | 2014-09-09<br>2014-06-19 |           |      |                |
| 00:00:00         | 00:00:00             |                                                                                                    |                                 |        |      |            |                          |           |      |                |
| 00:00:00         | 00:00:00             |                                                                                                    |                                 |        |      |            | 2014-10-23               |           |      |                |
| 00:00:00         | 14:10:01             |                                                                                                    |                                 |        |      |            | 2014-12-0                | 3         |      |                |
| 00:00:00         | 14:09:56             |                                                                                                    |                                 | Canaal | or   |            | 2014-12-1                | 9         |      |                |
| 00:00:00         | 12:47:47             |                                                                                                    |                                 | Cancer | UN   |            | 2015-01-2                | 3         |      | ۰.             |
| 12:48:17         | 12:48:17             | Canada Valve Century 2000 EM                                                                             | A restaurer eventuellement 1900 |        |      | 2016-01-19 |                          |           |      |                |
| 00:00:00         | 00:00:00             | Canada Valve Century 2000 EM                                                                             | Items très urgents à restaurer  |        |      | 2015-03-25 |                          |           |      |                |
| 00:00:00         | 00:00:00             | Canada Valve Century 2000 EM                                                                             | Items très urgents à restaurer  |        |      | 2015-04-08 |                          |           |      |                |
| 00:00:00         | 00:00:00             | Canada Valve Century 2000 EM                                                                             | Sin anomalía mecánica           |        |      | 2015-04-15 |                          |           |      |                |
|                  |                      | 0 I UI 0 I 2000 FU                                                                                       |                                 |        | 1000 |            |                          | F         | ERME | R              |

1 Format du fichier vers lequel le rapport sera exporté.

Les formats offerts sont : DOCX, Excel (XLS), OpenDocument Presentation (ODP), OpenDocument Spreadsheet (ODS), OpenDocument Text (ODT), PDF, PostScript (PS), PowerPoint (PPT), PPTX, Spudsoft Excel, Word (DOC), XLSX.

- 2 Vous pouvez sélectionner les pages du rapport que vous désirez exporter.
- **3** Vous pouvez sélectionner l'ajustement du rapport dans le fichier.

#### Impression du rapport

Le rapport peut être sauvegardé dans un format pour impression et partage.

| Bornes Incendies           Information de base         Information sur les bornes incendies           Print Report         X         Image: Cation         Date de modification           00:00:00         00:00:00         00:00:00         01         2014-04-14         2014-04-14           00:00:00         00:00:00         00:00:00         00:00:00         1         2014-06-16         2014-06-16           00:00:00         00:00:00         00:00:00         00:00:00         2014-09-09         2014-09-09                                                                                                    | 20 |
|----------------------------------------------------------------------------------------------------|----|
| Information de base         Information sur les bornes incendies           Print Report         X         Image: Cation Date de modification 00:00:00 00:00:00 00:00:00 00:00:00 00:00:                                                                                                    | 20 |
| Date de création         Date de modification         Print Report         X         Image: Construction           00:00:00         00:00:00         00:00:00         00:00:00         00:00:00         00:00:00         00:00:00         00:00:00         00:00:00         00:00:00         00:00:00         00:00:00         00:00:00         00:00:00         00:00:00         00:00:00         00:00:00         00:00:00         00:00:00         00:00:00         00:00:00         00:00:00         00:00:00         00:00:00         00:00:00         00:00:00         00:00:00         00:00:00         00:00:00         00:00:00         00:00:00         00:00:00         00:00:00         00:00:00         00:00:00         00:00:00         00:00:00         00:00:00         00:00:00         00:00:00         00:00:00         00:00:00         00:00:00         00:00:00         00:00:00         00:00:00         00:00:00         00:00:00         00:00:00         00:00:00         00:00:00         00:00:00         00:00:00         00:00:00         00:00:00         00:00:00         00:00:00         00:00:00         00:00:00         00:00:00         00:00:00         00:00:00         00:00:00         00:00:00         00:00:00         00:00:00         00:00:00         00:00:00         00:00:00         00:00:00         00:00:00      | •  |
| Date de création         Date de modification         Print Format         Cation         Date de l'inspectiv           00:00:00         00:00:00         00:00:00         00:00:00         00:00:00         00:00:00         00:00:00         00:00:00         00:00:00         00:00:00         00:00:00         00:00:00         00:00:00         00:00:00         00:00:00         00:00:00         00:00:00         00:00:00         00:00:00         00:00:00         00:00:00         00:00:00         00:00:00         00:00:00         00:00:00         00:00:00         00:00:00         00:00:00         00:00:00         00:00:00         00:00:00         00:00:00         00:00:00         00:00:00         00:00:00         00:00:00         00:00:00         00:00:00         00:00:00         00:00:00         00:00:00         00:00:00         00:00:00         00:00:00         00:00:00         00:00:00         00:00:00         00:00:00         00:00:00         00:00:00         00:00:00         00:00:00         00:00:00         00:00:00         00:00:00         00:00:00         00:00:00         00:00:00         00:00:00         00:00:00         00:00:00         00:00:00         00:00:00         00:00:00         00:00:00         00:00:00         00:00:00         00:00:00         00:00:00         00:00:00         00:00:00 | on |
| 00:00:00         00:00:00         2014-04-14           00:00:00         00:00:00         2014-02-28           00:00:00         00:00:00         2014-06-16           00:00:00         00:00:00         2014-07-25           00:00:00         00:00:00         2014-09-09                                                                                                    |    |
| 00:00:00 00:00:00 00:00:00 2014-02-28<br>00:00:00 00:00:00 00:00:00 2014-06-16<br>00:00:00 00:00:00 00:00:00 2014-07-25<br>00:00:00 00:00:00 2014-09-09                                                                                                    |    |
| 00:00:00 00:00:00 2014-06-16<br>00:00:00 00:00:00 2014-07-25<br>00:00:00 00:00:00 2014-09-09                                                                                                    |    |
| Pages         2014-07-25           00:00:00         00:00:00         All pages         Current page         Pages:         2         2014-07-25                                                                                                    |    |
| 00:00:00 00:00:00 ( All pages ) Current page   Pages: 2014-09-09                                                                                                    |    |
|                                                                                                    |    |
| 00:00:00 00:00:00 ( (Enter page number(s) and/or page range(s). For example: 1-6 or 1,3,6 ) 2014-06-19                                                                                                    |    |
| 00:00:00 00:00:00 0 2014-10-23                                                                                                    |    |
| 00:00:00 14:10:01 Cancel OK 2014-12-03                                                                                                    |    |
| 00:00:00 14:09:56 ( 2014-12-19                                                                                                    |    |
| 00:00:00 12:47:47 Canada Valve Century 2000 EM Å restaurer éventuellement 2015-01-23                                                                                                    |    |
| 12:48:17 12:48:17 Canada Valve Century 2000 EM Å restaurer éventuellement 1900 2016-01-19                                                                                                    |    |
| 00:00:00 00:00:00 Canada Valve Century 2000 EM Items très urgents à restaurer 2015-03-25                                                                                                    |    |
| 00:00:00 00:00:00 Canada Valve Century 2000 EM Items très urgents à restaurer 2015-04-08                                                                                                    |    |
| 00:00:00 00:00:00 Canada Valve Century 2000 EM Sin anomalia mecánica 2015-04-15                                                                                                    |    |
|                                                                                                    |    |

1 Format dans lequel le rapport est imprimé.

Les formats offerts sont : HTML et PDF. Le PDF présente trois options :

Auto : Ajuste le document automatiquement.

Actual size : Garde la taille actuelle du rapport.

Fit to whole page : Ajuste la taille du rapport à une page.

2 Vous pouvez sélectionner les pages du rapport que vous désirez imprimer.

## Sélectionner des éléments dans l'interface cartographique

Vous pouvez sélectionner des éléments d'une couche directement sur l'interface cartographique à l'aide des outils de sélection. Vous pouvez par la suite, accéder aux informations descriptives de la sélection.

Vous pouvez sélectionner les éléments de plusieurs couches à la fois et au préalable vous devez rendre les couches sélectionnables. Pour rendre sélectionnable une couche :

- Pointez la rangée de la couche qui vous intéresse, à droite du nom de la couche pour afficher la flèche <sup>I</sup>.
- Cliquez sur la flèche <sup>ス</sup> qui devient bleue <sup>ス</sup> indiquant que les éléments de la couche sont sélectionnables avec les outils de sélection interactive.

| = ₽, ₡, ₽ ₺ ♡                                | 20  |                   |
|----------------------------------------------|-----|-------------------|
| Couches Recherches                           |     | 9                 |
| Filtrer                                      |     | t                 |
| Ville Ville                                  |     |                   |
| Projets                                      |     |                   |
| <ul> <li>Plans utilités publiques</li> </ul> |     |                   |
| > Relevé                                     |     | T T               |
| Autres données                               |     |                   |
| <ul> <li>Stationnements tarifés</li> </ul>   |     | FII o Y Y         |
| Environnement                                |     |                   |
| Arbres                                       | 🌮 🖉 |                   |
| 🔲 톟 Postes de police                         |     |                   |
| 🔲 📮 Casernes de pompiers                     |     |                   |
| 🗹 🛔 Bornes incendies                         | 8 0 |                   |
| Arceaux à vélos                              | ••• |                   |
| Bâtiments vacants                            |     |                   |
| Zone de revitalisation urbain.               |     | 💶 🕜 📐 ///// 🖢 🔒 – |
| Affectation du sol                           |     |                   |

Vous pouvez rendre sélectionnable de manière indépendante chaque couche d'un groupe. Vous pouvez rendre sélectionnables plusieurs couches à la fois.

3. Cliquez sur la flèche <sup>A</sup> pour rendre les données de la couche non sélectionnables. L'icône redevient grise <sup>A</sup>.

## Sélectionner des éléments avec les outils de sélection

Pour effectuer une sélection directe d'éléments dans l'interface cartographique :

1. Cliquez sur Sélection pour dérouler la liste des outils de sélection.

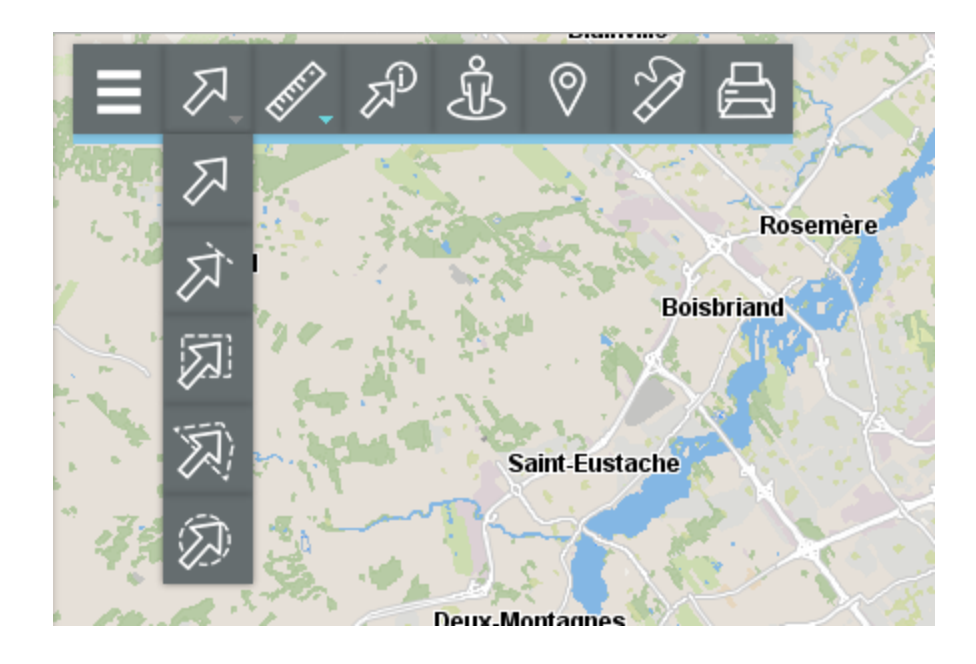

#### Sélection ponctuelle

Permet de sélectionner un élément à la fois en cliquant sur celui-ci.

Cliquez sur l'élément pour le sélectionner.

#### Sélection linéaire

Permet de sélectionner un ou plusieurs éléments en traçant une ligne. Tous les éléments qui sont traversés par la ligne sont sélectionnés. Attention : cette option ne fonctionne pas avec des couches de points.

Activez l'outil et tracez une ligne sur la carte. Si vous utilisez une tablette, touchez un point pour débuter la ligne, touchez tous les points que seront les vertex de la ligne et touchez pour indiquer que la ligne est terminée.

#### Sélection rectangulaire

Permet de sélectionner un ou plusieurs éléments en traçant un rectangle. Tous les éléments qui sont entièrement ou partiellement inclus dans le rectangle sont sélectionnés. Les dimensions du rectangle sont affichées.

Activez l'outil et tracez un rectangle sur la carte. Si vous utilisez une tablette, touchez pour tracer le premier point et touchez encore pour tracer le point opposé du rectangle.

#### Sélection polygonale

Permet de sélectionner un ou plusieurs éléments en traçant un polygone. Tous les éléments qui sont entièrement ou partiellement inclus dans le polygone sont sélectionnés. Les dimensions du polygone sont affichées.

Activez l'outil et tracez un polygone sur la carte. Maintenez appuyé ou faites un double clic de souris ou appuyez sur la barre d'espacement pour terminer le polygone.

Si vous utilisez une tablette, touchez un point pour débuter le polygone, touchez tous les points que seront les vertex du polygone et touchez v pour indiquer que celui-ci est fini.

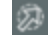

## Sélection circulaire

Permet de sélectionner un ou plusieurs éléments en traçant un cercle. Tous les éléments qui sont entièrement ou partiellement inclus dans le cercle sont sélectionnés. Le rayon du cercle est affiché.

Activez l'outil et tracez un cercle sur la carte. Si vous utilisez une tablette, touchez pour tracer le centre du cercle et touchez encore pour tracer le rayon du cercle.

Note : Si vous travaillez à l'ordinateur, avec tous les outils de sélection, vous pouvez maintenir la touche SHIFT du clavier pour ajouter des éléments à une sélection existante.

- 2. Touchez un des outils pour l'activer. L'icône de l'outil activé devient bleue et s'affiche dans la barre d'outils.
- Sélectionnez le ou les éléments qui vous intéressent. Dans l'interface cartographique, les éléments sélectionnés sont encadrés et identifiés avec une marque et la table d'attributs de la sélection s'affiche automatiquement.

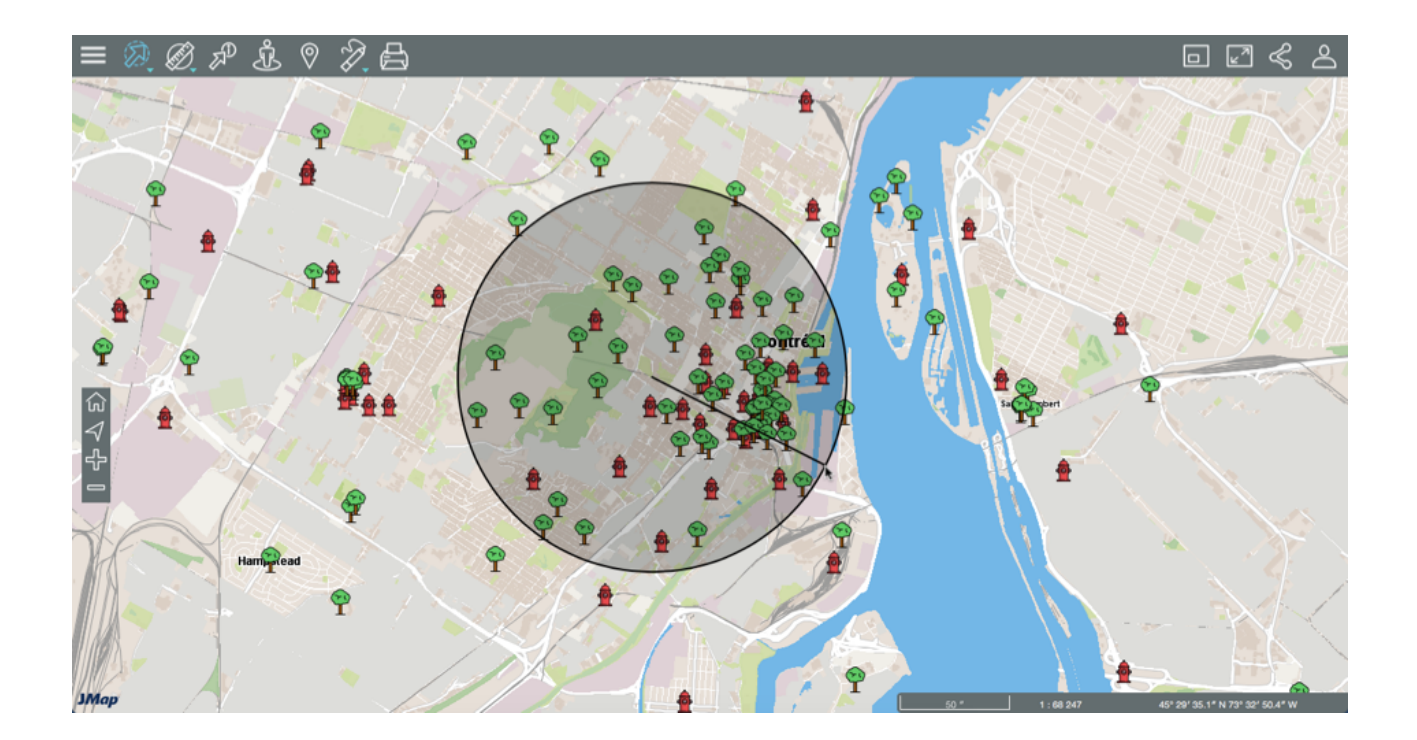

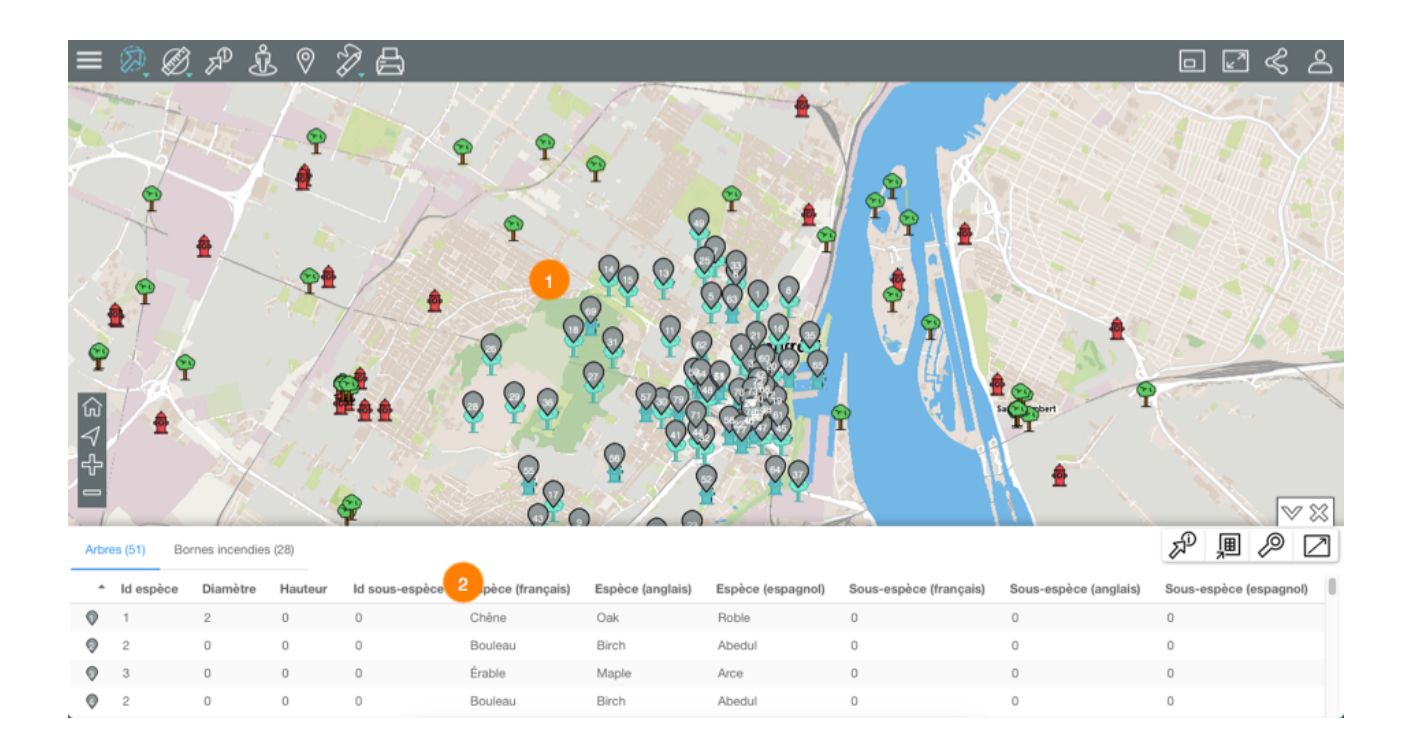

1 Les éléments sélectionnés sont identifiés avec la marque numérotée  $\square$ .
2 La table d'attributs de la sélection s'ouvre affichant les éléments sélectionnés en rangées et leurs attributs en colonnes.

Différentes fonctionnalités permettent d'exploiter les informations du tableau.

4. Cliquez sur la flèche <sup>™</sup> pour masquer le tableau de résultats.

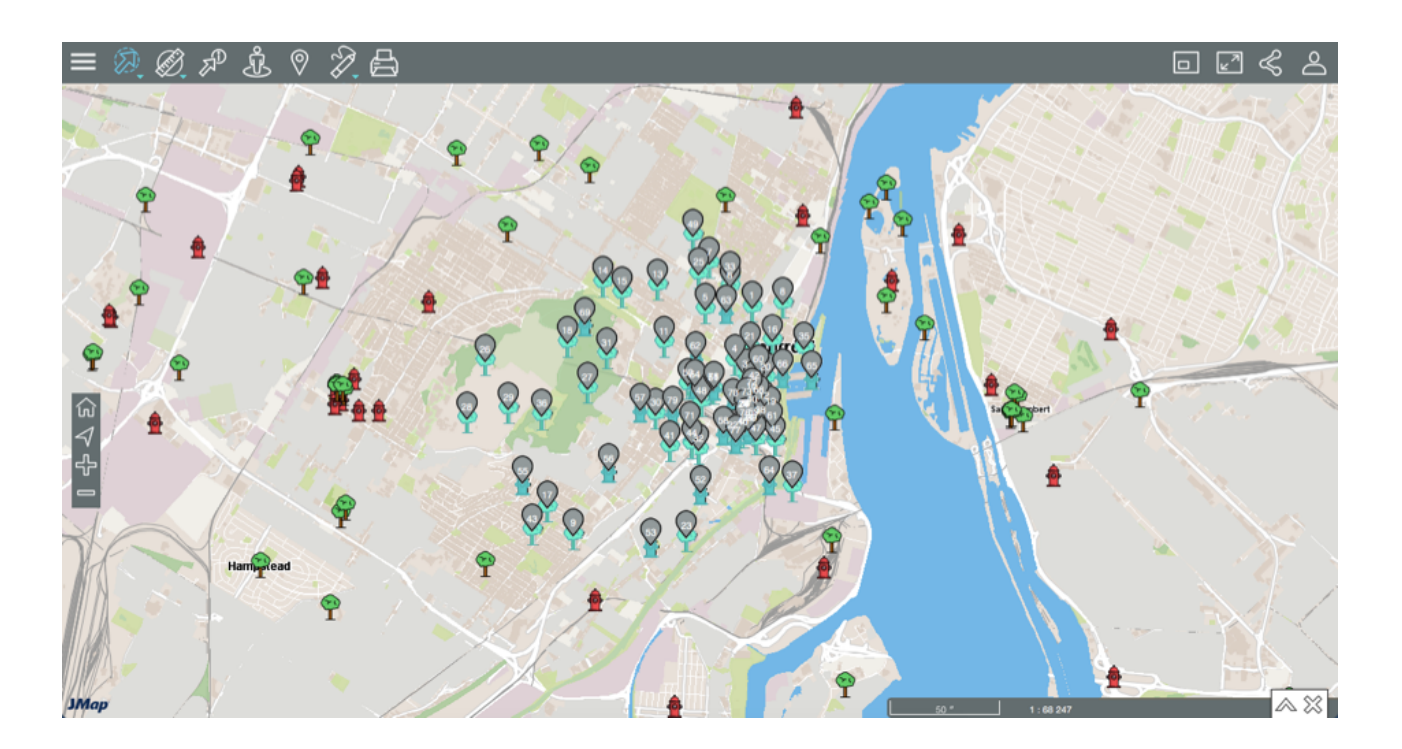

- 5. Cliquez sur la flèche  $\wedge$  pour afficher à nouveau la table d'attributs.
- 6. Cliquez sur <sup>XX</sup> pour effacer les résultats de la sélection. La table d'attributs et les marques dans l'interface cartographique cessent de s'afficher. L'interface cartographique demeure dans la même vue.

## Travailler avec la sélection d'éléments

Vous disposez de plusieurs outils pour accéder aux informations descriptives des éléments sélectionnés.

La table d'attributs de la sélection vous permet d'examiner et d'organiser les données des attributs des éléments sélectionnés.

|   | G | <ul> <li>(a)</li> <li>(b)</li> <li>(c)</li> <li>(c)</li> <li(c)< li=""> <li(c)< li=""> <li(c)< li=""> <li>(c)</li></li(c)<></li(c)<></li(c)<></ul> | rnes incendies | a (36)  | Ŷ              | Υ Υ Υ<br>Ha       | P<br>P<br>P<br>P |                   |                        | art 9                 |                        |
|---|---|----------------------------------------------------------------------------------------------------|----------------|---------|----------------|-------------------|------------------|-------------------|------------------------|-----------------------|------------------------|
|   | - | ld espèce                                                                                                    | Diamètre       | Hauteur | ld sous-espèce | Espèce (françai 2 | spèce (anglais)  | Espèce (espagnol) | Sous-espèce (français) | Sous-espèce (anglais) | Sous-espèce (espagnol) |
|   | 0 | 1                                                                                                    | 2              | 0       | 0              | Chêne             | Oak              | Roble             | 0                      | 0                     | 0                      |
| 3 | 0 | 2                                                                                                    | 0              | 0       | 0              | Bouleau           | Birch            | Abedul            | 0                      | 0                     | 0 4                    |
| Ľ | 0 | 3                                                                                                    | 0              | 0       | 0              | Érable            | Maple            | Arce              | 0                      | 0                     | 0                      |
|   | 0 | 2                                                                                                    | 0              | 0       | 0              | Bouleau           | Birch            | Abedul            | 0                      | 0                     | 0                      |
|   |   |                                                                                                    |                |         |                |                   |                  |                   |                        |                       |                        |

- 1 La table d'attributs contient un onglet pour chaque couche dont les éléments sont sélectionnés.
- 2 La première ligne contient les noms des attributs. Vous pouvez trier les données de façon ascendante ou descendante.
- 3 La première colonne contient le numéro d'élément, indiqué avec la marque grise 🔍.
- 4 Les barres verticales et horizontales permettent le déplacement de la table pour afficher les éléments retenus.

D'autres fonctionnalités permettent de sélectionner des données, de les exporter vers un fichier ou d'ouvrir un rapport d'information. L'icône **Ouvrir le tableau dans un nouvel onglet** permet d'ouvrir la table des attributs dans un nouvel onglet du navigateur. Si des éléments de plusieurs couches sont sélectionnés, la table de chaque couche s'ouvre dans un onglet différent dans le nouvel onglet du navigateur. Les tableaux dynamiques demeurent synchronisés avec la carte, même si les onglets sont détachés dans une nouvelle fenêtre. Vous ne pouvez plus remettre les tableaux dans l'interface cartographique. Lorsque vous fermez le tableau, le résultats de la sélection disparaissent de l'interface cartographique.

|     |             |                          |                          |                              |                            | Montreal             | Web              | Table d'él | éments     | +       |
|-----|-------------|--------------------------|--------------------------|------------------------------|----------------------------|----------------------|------------------|------------|------------|---------|
| Arb | res (26) Bo | ornes incendies (16)     |                          |                              |                            |                      |                  | E.         | )』         | Þ       |
| *   | JMAP_ID     | Date de création         | Date de modification     | Modèle                       | Priorité                   | Année de fabrication | Date d'inspectio | n          | Auteur     |         |
| 9   | 1           | Mar 12, 2014 12:00:00 AM | Apr 25, 2017 11:12:11 AM | Inconnu                      | À restaurer éventuellement | 1900                 | Mar 3, 2014 12:0 | 0:00 AM    | adminis    | strator |
| Ø   | 6           | Apr 23, 2014 12:00:00 AM | Apr 23, 2014 12:00:00 AM | Durite H64                   | Sin anomalía mecánica      | 0                    | Apr 23, 2014 12: | MA 00:00   | gorzano    | 00      |
| ø   | 79          | Nov 5, 2015 3:25:53 PM   | Apr 25, 2017 11:12:11 AM | Inconnu                      | Reparar a la brevedad      | 1970                 | Nov 5, 2015 12:0 | 0:00 AM    | arodrigu   | uez     |
| Φ   | 78          | Nov 5, 2015 2:21:04 PM   | Nov 5, 2015 2:25:14 PM   | Canada Valve Century         | À restaurer éventuellement | 1907                 | Nov 5, 2015 12:0 | 0:00 AM    | arodrigu   | uez     |
| Ţ   | 43          | Nov 24, 2014 12:00:00 AM | Feb 13, 2017 3:36:27 PM  | null                         | null                       | 0                    | 0                |            | icea       |         |
| Ø   | 81          | Jan 19, 2016 12:48:26 PM | Jan 19, 2016 12:48:26 PM | Canada Valve Century         | À restaurer éventuellement | 0                    | Jan 19, 2016 12: | 00:00 AM   | gorzano    | 00      |
| 0   | 55          | Lee 02 0045 10.00.00 AM  | las 10 0010 10.47.47 DM  | Canada Value Cantum, 0000 EM | λ restourse functionlement | 0                    | las 02 0045 40.  | 00-00 414  | ish o dalo | -       |

### Sélectionner des éléments

Des éléments peuvent être sélectionnés de manière manuelle.

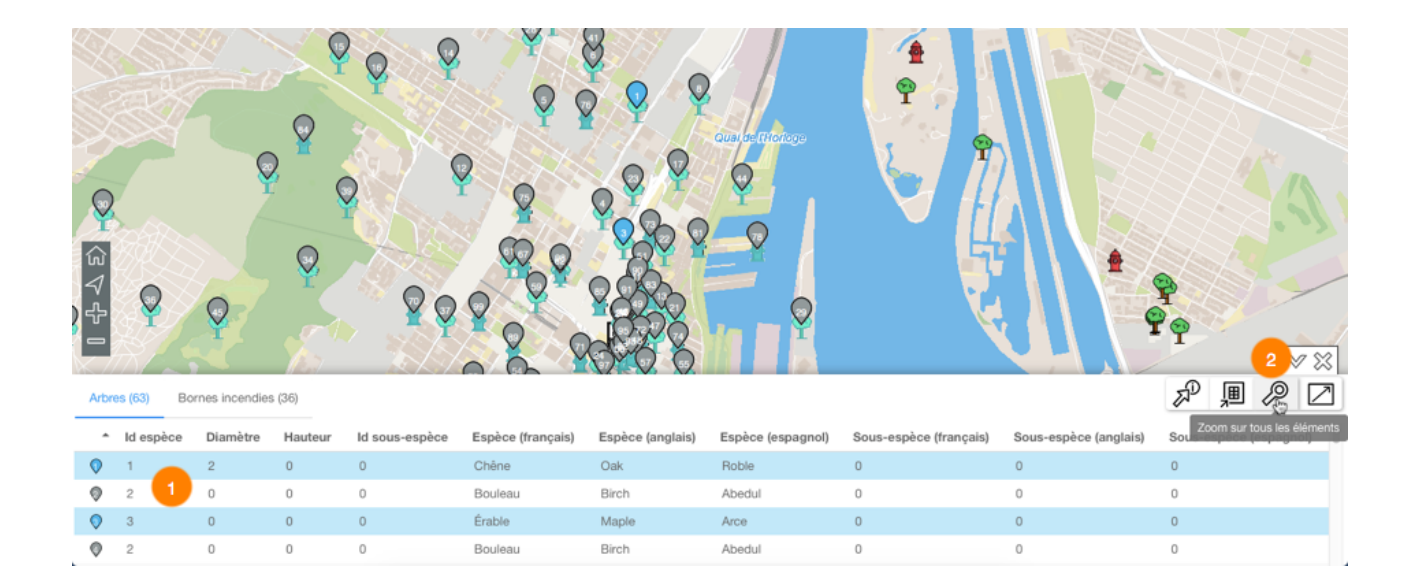

1 Cliquez sur un ou plusieurs éléments dans la table d'attributs pour les sélectionner. La marque grise Q devient bleue Q dans la table et sur la carte. Dans l'explorateur, la rangée de chaque élément sélectionné devient bleue.

Dans un ordinateur, double tapez sur l'élément pour centrer la carte sur lui.

2 L'icône *P* Zoom sur tous les éléments permet d'afficher tous les éléments retenus comme résultat de la requête.

### Exporter les données

Vous pouvez exporter les résultats de la recherche vers un fichier Excel.

1. Cliquez sur pour exporter l'onglet actif de la table d'attributs vers un fichier en format Excel. Le fichier se télécharge dans le dossier que vous indiquez.

### Générer un rapport d'information

Si l'administrateur JMap a configuré des rapports pour la couche des éléments sélectionnés, vous pouvez générer un rapport d'information de la sélection. Les rapports peuvent avoir des fonctionnalités de base ou avancées. S'il n'y a pas de rapport configuré pour la couche, lorsque vous essayez d'en générer un, un message vous indique qu'il n'y a pas de rapport.

1. Cliquez sur *P* pour générer le rapport de la sélection. L'interface du rapport de base se présente comme suit :

| Rapport d'information |                          |                          |                        |                                   |                      |                      |   |  |  |
|-----------------------|--------------------------|--------------------------|------------------------|-----------------------------------|----------------------|----------------------|---|--|--|
| Bornes ince           | endies 1                 |                          |                        |                                   |                      |                      |   |  |  |
| Information de        | base Information         | sur les bornes incendies | 2                      |                                   |                      | 34                   |   |  |  |
| JMap                  |                          |                          | Information de base    |                                   |                      | 2 4                  |   |  |  |
| Auteur 🔺              | Date de création         | Date de modification     | Modèle                 | Priorité                          | Année de fabrication | Date de l'inspection |   |  |  |
| administrator         | 2014-03-12<br>00:00:00.0 | 2015-11-05<br>15:26:15.0 | Inconnu                | À restaurer éventuellement        | 1,900                | 2014-03-03           | 1 |  |  |
| arodriguez            | 2015-11-05<br>15:25:53.0 | 2016-07-15<br>14:36:30.0 | Inconnu                | Reparar a la brevedad             | 1,970                | 2015-11-05           |   |  |  |
| arodriguez            | 2015-11-05<br>14:21:04.0 | 2015-11-05<br>14:25:14.0 | Canada Valve Century 5 | À restaurer éventuellement        | 1,907                | 2015-11-05           |   |  |  |
| arodriguez            | 2015-11-05<br>11:52:42.0 | 2015-11-05<br>14:25:28.0 | Canada Valve Century   | Reparar a la brevedad             | 1,950                | 2015-11-05           |   |  |  |
| arodriguez            | 2015-11-05<br>11:52:42.0 | 2016-01-15<br>13:18:42.0 | Sentinel               | Items très urgents à restaurer    | 1,952                | 2015-11-05           |   |  |  |
| arodriguez            | 2015-11-05<br>11:54:33.0 | 2015-11-05<br>14:07:46.0 | Inconnu                | Items très urgents à restaurer    | 1,900                | 2015-11-05           |   |  |  |
| arodriguez            | 2016-05-16<br>13:08:21.0 | 2016-05-16<br>13:08:21.0 | Durite H64             | Sans aucune anomalie<br>mécanique | 1,985                | 2016-05-16           |   |  |  |
|                       |                          |                          |                        |                                   |                      | FERME                | R |  |  |

- 1 Nom de la couche cartographique à laquelle appartiennent les éléments sélectionnés par la recherche.
- 2 Nom du rapport.
- 3 Tableau semblable à la table d'attributs de la sélection. Les éléments se présentent en rangées et les colonnes correspondent aux attributs des éléments. Les entêtes des colonnes permettent de trier les éléments de façon ascendante ou descendante.
- 4 Outil permettant l'exportation du rapport vers un fichier Excel.
- **5** Outil permettant l'impression du rapport.
- 2. Cliquez sur le nom du rapport avancé (s'il existe) pour l'afficher. Vous disposez d'autres outils :

| Bornes incendies |                        |                              |                                |                      |                      |  |  |  |  |  |
|------------------|------------------------|------------------------------|--------------------------------|----------------------|----------------------|--|--|--|--|--|
| nformation de ba | ise Information sur le | es bornes incendies          |                                |                      | 345                  |  |  |  |  |  |
|                  |                        |                              |                                |                      |                      |  |  |  |  |  |
|                  |                        |                              |                                |                      |                      |  |  |  |  |  |
|                  |                        | Information su               | r les bornes incendies         |                      |                      |  |  |  |  |  |
| Date de création | Date de modification   | Modèle                       | Priorité                       | Année de fabrication | Date de l'inspection |  |  |  |  |  |
| 00:00:00         | 00:00:00               | Canada Valve Century 2000 EM | Sans aucune anomalie mécanique | 0                    | 2014-04-14           |  |  |  |  |  |
| 00:00:00         | 00:00:00               | Canada Valve Century 2000 EM | A restaurer à moyen terme      | 1988                 | 2014-02-28           |  |  |  |  |  |
| 00:00:00         | 00:00:00               | Canada Valve Century 2000 EM | A restaurer à moyen terme      | 2000                 | 2014-06-16           |  |  |  |  |  |
| 00:00:00         | 00:00:00               | Canada Valve Century 2000 EM | Items très urgents à restaurer | 0                    | 2014-07-25           |  |  |  |  |  |
| 00:00:00         | 00:00:00               | Canada Valve Century 2000 EM | A restaurer ven terme          | 2000                 | 2014-09-09           |  |  |  |  |  |
| 00:00:00         | 00:00:00               | Canada Valve Century 2000 EM | Sans aucu                      | 2001                 | 2014-06-19           |  |  |  |  |  |
| 00:00:00         | 00:00:00               | Canada Valve Century 2000 EM |                                | 0                    | 2014-10-30           |  |  |  |  |  |
| 00:00:00         | 00:00:00               | Canada Valve Century 2000 EM | Items très urgents à restaurer | 1999                 | 2014-10-23           |  |  |  |  |  |
| 00:00:00         | 14:10:01               | Canada Valve Century 2000 EM | A restaurer à moyen terme      |                      | 2014-12-03           |  |  |  |  |  |
| 00:00:00         | 14:09:56               | Canada Valve Century 2000 EM | A restaurer éventuellement     |                      | 2014-12-19           |  |  |  |  |  |
| 00:00:00         | 12:47:47               | Canada Valve Century 2000 EM | A restaurer éventuellement     |                      | 2015-01-23           |  |  |  |  |  |
| 12:48:17         | 12:48:17               | Canada Valve Century 2000 EM | A restaurer éventuellement     | 1900                 | 2016-01-19           |  |  |  |  |  |
| 00:00:00         | 00:00:00               | Canada Valve Century 2000 EM | Items très urgents à restaurer |                      | 2015-03-25           |  |  |  |  |  |
| 00:00:00         | 00:00:00               | Canada Valve Century 2000 EM | Items très urgents à restaurer |                      | 2015-04-08           |  |  |  |  |  |
| 00:00:00         | 00:00:00               | Canada Valve Century 2000 EM | Sin anomalía mecánica          |                      | 2015-04-15           |  |  |  |  |  |

- 1 Nom de la couche cartographique à laquelle appartiennent les éléments sélectionnés par la recherche.
- 2 Nom du rapport.
- 3 Tableau semblable à la table d'attributs de la sélection. Les éléments se présentent en rangées et les colonnes correspondent aux attributs des éléments. Les entêtes des colonnes permettent de trier les éléments de façon ascendante ou descendante.
- 4 Outil permettant l'exportation des attributs vers un fichier CSV. Les détails sont présentés cidessous.
- 5 Outil permettant l'exportation du rapport vers un fichier. Les détails sont présentés cidessous.
- 6 Outil permettant l'impression du rapport. Les détails sont présentés ci-dessous.
- 3. Cliquez sur **Fermer** pour fermer le rapport et retourner à la table d'attributs de la sélection.

Exportation partielle ou totale de données du rapport vers un fichier

Les données contenues dans le rapport avancé peuvent être exportées vers un fichier CSV pour être travaillées avec d'autres logiciels, comme les feuilles de calcul.

| Rapport d'informa           | ation                                                                                                    | ×   |
|-----------------------------|----------------------------------------------------------------------------------------------------|-----|
| Bornes incendies            |                                                                                                    |     |
| Information de base Informa | ation sur les bornes incendies                                                                                                    |     |
|                             | Export Data × 🗵 🗷                                                                                                    |     |
| Date de création            | Available result sets                                                                                                    | L   |
| Date de modification        | AusTable Columna Salasted Columna                                                                                                    |     |
| Modèle                      | I Date de création                                                                                                    |     |
| Priorité                    | t Date de modification                                                                                                    |     |
| Année de fabrication        | , Modèle                                                                                                    |     |
| Date de l'inspection        | Année de fabrication                                                                                                    |     |
| Date de création            |                                                                                                    |     |
| Date de modification        |                                                                                                    |     |
| Modèle                      |                                                                                                    |     |
| Priorité                    | t Export format: CSV(*.csv)                                                                                                    |     |
| Année de fabrication        |                                                                                                    |     |
| Date de l'inspection        | 5 Output encoding:  Output encoding: Output encoding: Out |     |
|                             | Separator: Comma ( , )                                                                                                    |     |
|                             | Export column's data type     Export column as locale neutral     Export data with Carriage Return     FERI                                                                                                    | MER |
|                             | Cancel OK                                                                                                    |     |

- 1 Nom de la base de données contenant les données.
- 2 Attributs contenant des données descriptives de l'élément qui sont disponibles pour l'exportation.

À l'aide des flèches > et > vous pouvez sélectionner les attributs que vous désirez exporter.

**3** Attributs qui sont exportés vers le fichier.

À l'aide des flèches <sup><</sup> et <sup><<</sup> vous pouvez enlever des attributs de la sélection.

À l'aide des flèches 🔷 et 🌱 vous pouvez modifier l'ordre des attributs dans le fichier.

- 4 Le format du fichier est CSV.
- 5 Vous pouvez sélectionner un type d'encodage pour les données.

- 6 Vous devez indiquer le séparateur des colonnes de données.
- 7 Vous pouvez indiquer un format de colonne en particulier. Ces informations sont importantes pour lire les données avec des bases de données ou d'autres logiciels (lorsque le fichier CSV est ouvert avec Excel, par exemple).

#### Exportation du rapport vers un fichier

Le rapport peut être exporté vers un fichier.

| Bornes incer     | ndies                |                                       |                                |        |          |            |                          |             |   |
|------------------|----------------------|---------------------------------------|--------------------------------|--------|----------|------------|--------------------------|-------------|---|
| Information de   | base Information su  | ir les bornes incendies               |                                |        |          |            |                          |             |   |
|                  |                      | Export Report                         |                                |        | ×        |            | <u>.</u>                 | <u>Ra</u>   | ٠ |
| Date de création | Date de modification | Export Format: DOCX                   | 1                              |        |          | abrication | Date de l                | Tinspection |   |
| 00:00:00         | 00:00:00             |                                       |                                |        |          |            |                          | 14          |   |
| 00:00:00         | 00:00:00             | Pages                                 |                                |        |          |            | 2014-02-28               |             |   |
| 00:00:00         | 00:00:00             | All pages Current page Pages:         |                                |        |          |            | 2014-06-16<br>2014-07-25 |             |   |
| 00:00:00         | 00:00:00             |                                       |                                |        |          |            |                          |             |   |
| 00:00:00         | 00:00:00             | ( must belle ununstation and belle un | 2014-05                        |        |          | 2014-09-09 |                          |             |   |
| 00:00:00         | 00:00:00             | Fit To 2014-0                         |                                |        | 2014-06- | 14-06-19   |                          |             |   |
| 00:00:00         | 00:00:00             | Auto Actual size Fit to who           | le page 3                      |        |          |            | 2014-10-                 | 23          |   |
| 00:00:00         | 14:10:01             |                                       |                                |        |          |            | 2014-12-                 | 03          |   |
| 00:00:00         | 14:09:56             |                                       |                                |        |          |            | 2014-12-                 | 19          |   |
| 00:00:00         | 12:47:47             |                                       |                                | Cancel | OK       |            | 2015-01-                 | 23          |   |
| 12:48:17         | 12:48:17             | Canada Valve Century 2000 EM          | A restaurer eventuellement     |        | 1900     |            | 2016-01-                 | 19          |   |
| 00:00:00         | 00:00:00             | Canada Valve Century 2000 EM          | Items très urgents à restaurer |        |          |            | 2015-03-                 | 25          |   |
| 00:00:00         | 00:00:00             | Canada Valve Century 2000 EM          | Items très urgents à restaurer |        |          | 2015-04-08 |                          |             |   |
| 00:00:00         | 00:00:00             | Canada Valve Century 2000 EM          | Sin anomalia mecánica          |        |          |            | 2015-04-                 | 15          |   |
|                  |                      | 0 1 11 0 1 0000 FH                    |                                |        | 1000     |            |                          |             |   |

1 Format du fichier vers lequel le rapport sera exporté.

Les formats offerts sont : DOCX, Excel (XLS), OpenDocument Presentation (ODP), OpenDocument Spreadsheet (ODS), OpenDocument Text (ODT), PDF, PostScript (PS), PowerPoint (PPT), PPTX, Spudsoft Excel, Word (DOC), XLSX.

2 Vous pouvez sélectionner les pages du rapport que vous désirez exporter.

**3** Vous pouvez sélectionner l'ajustement du rapport dans le fichier.

### Impression du rapport

Le rapport peut être sauvegardé dans un format pour impression et partage.

| Bornes ince      | ndies                |                                    |                                         |        |    |        |            |            |   |
|------------------|----------------------|------------------------------------|-----------------------------------------|--------|----|--------|------------|------------|---|
| Information de   | base Information su  | r les bornes incendies             |                                         |        |    |        |            |            |   |
|                  |                      | Print Report                       |                                         |        | ×  |        | 2          | <u>19</u>  | ٠ |
| Date de création | Date de modification | Print Format                       |                                         |        |    | cation | Date de l' | inspection |   |
| 00:00:00         | 00:00:00             | 0 HTML 2014-04-14                  |                                         |        |    |        |            |            |   |
| 00:00:00         | 00:00:00             | O PDF Auto 0 1 2014-02-28          |                                         |        |    |        |            | :8         |   |
| 00:00:00         | 00:00:00             | 2014-06-16                         |                                         |        |    |        |            | 6          |   |
| 00:00:00         | 00:00:00             | Pages                              | Pages 2014-07-25                        |        |    |        |            |            |   |
| 00:00:00         | 00:00:00             | All pages Current page             | ) Pages: 2                              |        |    |        | 2014-09-0  | 19         |   |
| 00:00:00         | 00:00:00             | ( Enter page number(s) and/or page | e range(s). For example: 1-6 or 1,3,6 ) |        |    |        | 2014-06-1  | 9          |   |
| 00:00:00         | 00:00:00             | (                                  |                                         |        |    |        | 2014-10-2  | 3          |   |
| 00:00:00         | 14:10:01             | c                                  |                                         | Cancel | OK |        | 2014-12-0  | 13         |   |
| 00:00:00         | 14:09:56             | C                                  |                                         |        |    |        | 2014-12-1  | 9          |   |
| 00:00:00         | 12:47:47             | Canada Valve Century 2000 EM       | À restaurer éventuellement              |        |    |        | 2015-01-2  | 3          |   |
| 12:48:17         | 12:48:17             | Canada Valve Century 2000 EM       | A restaurer éventuellement              | 1900   | )  |        | 2016-01-1  | 9          |   |
| 00:00:00         | 00:00:00             | Canada Valve Century 2000 EM       | Items très urgents à restaurer          |        |    |        | 2015-03-2  | :5         |   |
| 00:00:00         | 00:00:00             | Canada Valve Century 2000 EM       | Items très urgents à restaurer          |        |    |        | 2015-04-0  | 18         |   |
| 00:00:00         | 00:00:00             | Canada Valve Century 2000 EM       | Sin anomalía mecánica                   |        |    |        | 2015-04-1  | 5          |   |

- Format dans lequel le rapport est imprimé.
   Les formats offerts sont : HTML et PDF. Le PDF présente trois options : Auto : Ajuste le document automatiquement.
   Actual size : Garde la taille actuelle du rapport.
   Fit to whole page : Ajuste la taille du rapport à une page.
- 2 Vous pouvez sélectionner les pages du rapport que vous désirez imprimer.

# Créer des cartes personnalisées

Vous pouvez créer des cartes personnalisées dans l'application JMap Web pour les sauvegarder et pour les partager dans d'autres applications. Les cartes personnalisées récréent un environnement cartographique déterminé qui inclut les couches, les thématiques, l'échelle, les mesures et annotations ainsi que les sélections d'éléments.

Pour créer une carte personnalisée :

- 1. Dans l'interface cartographique créez la carte que vous souhaitez sauvegarder.
- 2. Cliquez sur Menu pour ouvrir le menu et afficher ses onglets, Couches, Recherches, Mes cartes et Documents.
- 3. Dans l'onglet **Mes cartes**, cliquez sur <sup>1</sup> pour ouvrir l'interface de création de la carte.

| Mes cartes             |             |         |
|------------------------|-------------|---------|
| Projet 1               |             |         |
| Emplacement du projet. |             |         |
|                        |             |         |
|                        | SAUVEGARDER | ANNULER |
|                        | 10101-0001  |         |

- 4. Inscrivez le titre de la carte et une description (optionnelle).
- 5. Cliquez Sauvegarder. La carte sauvegardée s'affiche dans l'onglet Mes cartes.

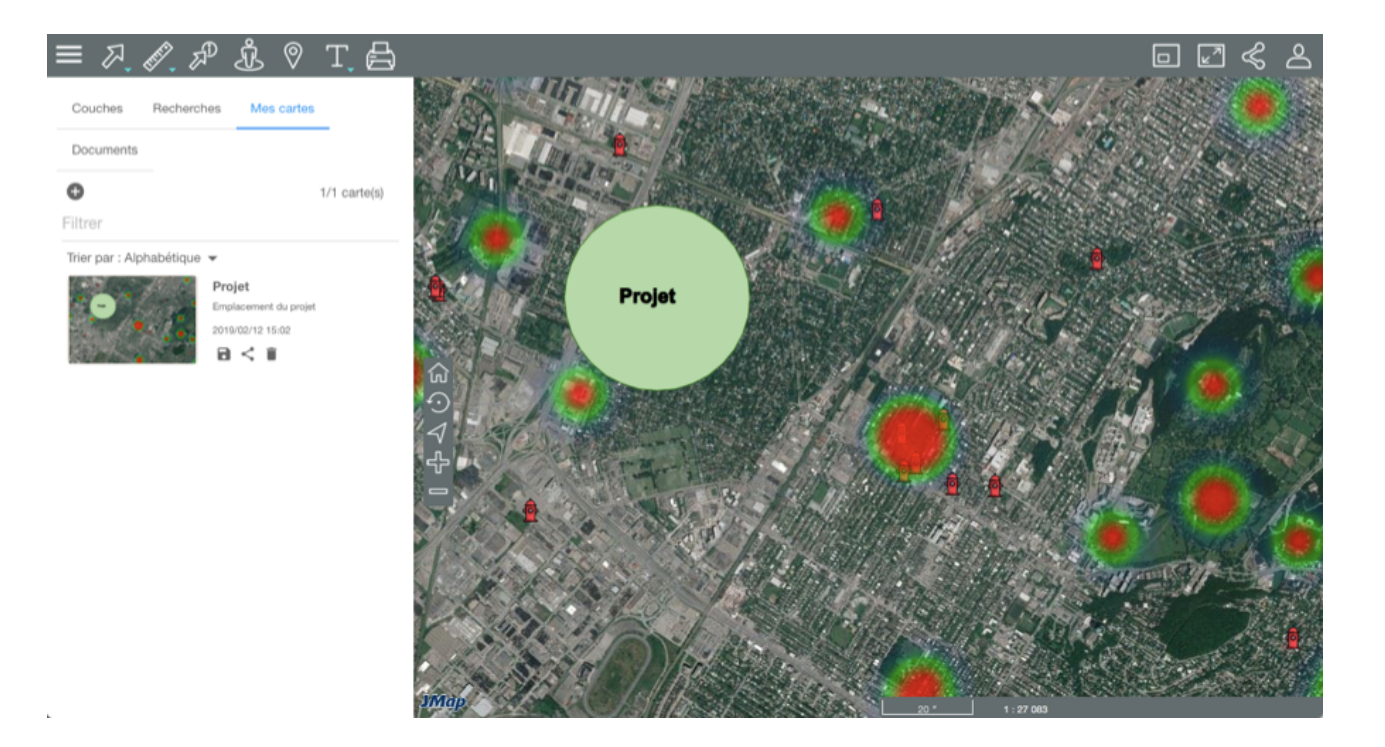

Si vous avez plusieurs cartes, vous pouvez utiliser le **Filtre** pour trouver rapidement une carte à partir de la totalité ou d'une partir de son titre. Vous pouvez aussi les **Trier** en fonction de leur titre (Alphabétique), de la date de la dernière utilisation (Dernière utilisation) ou de la date de la mise à jour (Mise à jour).

- 6. Cliquez sur 🖻 pour sauvegarder une mise à jour de la carte suite à des modifications.
- 7. Cliquez sur < pour partager la carte.

| = 7. Ø. Å                            | ₽₰᠙┰₿                                                 | NOTES I |                                                         | 55257 |
|--------------------------------------|-------------------------------------------------------|---------|---------------------------------------------------------|-------|
| Couches Rechercher<br>Documents      | es Mes cartes                                         |         | Activer le lien de partage                              |       |
| ●<br>Filtrer                         | 1/1 carte(s)                                          |         | https://jmap7.jmaponline.net:443/montreal_web?context=: |       |
| Alphabétique<br>Dernière utilisation | Projet     Emplacement du projet     2019/02/12 15:02 |         | FERMER                                                  |       |
| Mise à jour                          | 8<                                                    |         | Projet                                                  |       |

8. Cochez Activer le lien de partage. Celui-ci s'affiche.

- 9. Cliquez sur D pour copier le lien et partager la carte dans d'autres applications.
- 10. Cliquez sur Fermer pour fermer l'interface.
- 11. Cliquez sur 🔳 pour effacer la carte.

## Imprimer des cartes

Vous pouvez sauvegarder une carte au format PDF afin de la partager ou l'imprimer :

1. Cliquez sur El Impression de la carte pour activer l'outil. L'interface d'impression s'affiche.

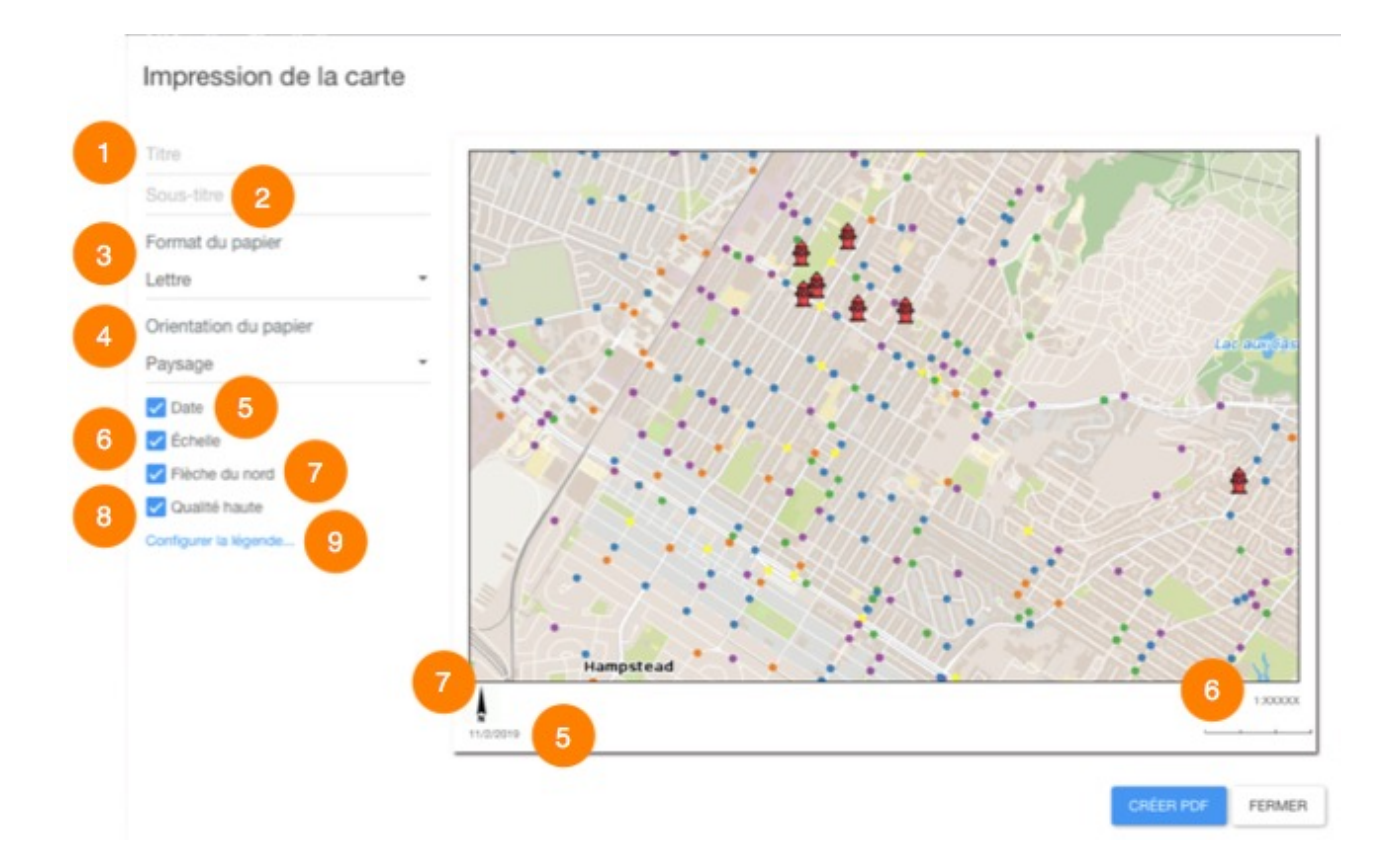

- 1 Plage pour écrire le titre de la carte.
- 2 Plage pour écrire le sous-titre de la carte.
- **3** Sélectionnez le format du papier : Lettre, Legal, Tabloïd, A4 ou A3.
- 4 Sélectionnez l'orientation du papier : Paysage ou Portrait.

- 5 Cochez si vous souhaitez ajouter la date.
- 6 Cochez si vous souhaitez ajouter l'échelle à la carte.
- 7 Cochez si vous souhaitez ajouter la flèche du Nord à la carte.
- 8 Cochez si vous souhaitez une qualité élevée d'impression.
- 9 Cliquez si vous souhaitez configurer la légende de la carte.
- 2. Cliquez sur **Créer PDF** pour créer le document. Vous devez autoriser les pop-up dans votre navigateur pour rendre possible ce processus.
- 3. Cliquez sur **Fermer** pour fermer l'interface de configuration de l'impression.

## Configurer la légende

Vous pouvez configurer une légende pour la carte.

| Impression de la c                                                                                                    | Légende                                                                                                    |
|----------------------------------------------------------------------------------------------------|----------------------------------------------------------------------------------------------------|
| Actes criminels Nature de l'événement Format du papier Lettre Orientation du papier Paysage O Date Fièche du nord Configurer la légende | Nature de l'acte criminel   Sous-titre   2   Position   En bas à droite   3   *   Bordure   4     •   •   •   •   •   •   •   •   •   •   •   •   •   •   •   •   •   •   •   •   •   •   •   •   •   •   •   •   •   •   •   •   •   •   •   •   •   •   •   •   •   •   •   •   •   •   •   •   •   •   •   •   •   •   •   •   •   •   •   •   •   •   •   •   •   •   •   •   •   •   •   •   •   •   •   •   •   •    •   • |

- 1 Plage pour écrire le titre de la légende.
- 2 Plage pour écrire le sous-titre de la légende.
- 3 Sélectionnez la position de la légende dans la carte.
- 4 Cochez cette option si vous souhaitez une bordure pour la légende.
- 5 Sélectionnez la ou les couches à afficher dans la légende. Cette liste montre toutes les couches disponibles dans l'application. Les couches cochées font partie de la légende seulement si leurs éléments sont affichés dans la carte. Si les couches ont des thématiques, celles-ci sont affichées dans la légende.

# JMap Web utilisé sur téléphone intelligent

L'interface graphique de l'application permet d'accéder aux données et effectuer des recherches lorsque JMap Web est ouvert sur un téléphone intelligent.

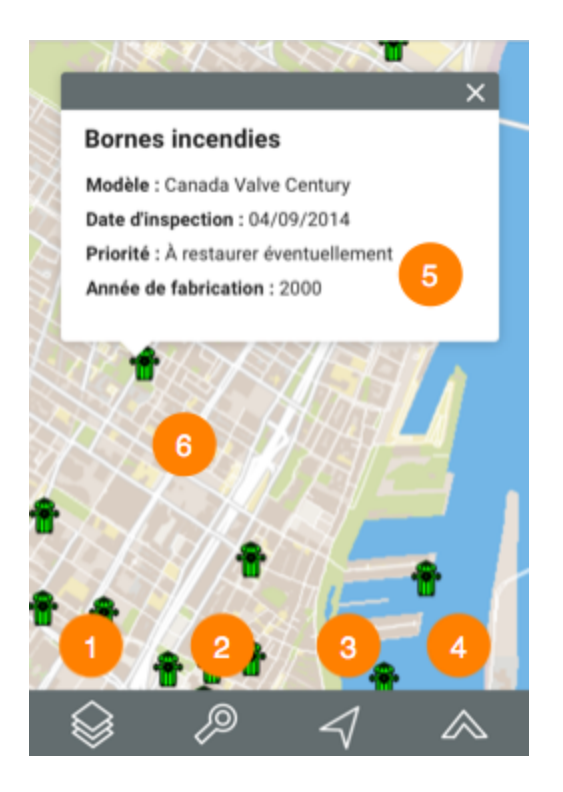

L'interface dont la surface est occupée principalement par la carte, se compose d'une barre d'outils qui permet l'accès à certaines des fonctionnalités de l'application. D'autres fonctionnalités sont accessibles directement à partir de la carte.

- 1 Couches de données.
- 2 Recherches.
- 3 Séolocalisation.
  - 1. Touchez l'icône pour centrer la carte sur le point où vous êtes localisé (coordonnées géographiques de votre dispositif). Un point bleu indique votre localisation et le cercle bleu transparent qui l'entoure indique la précision de la localisation.

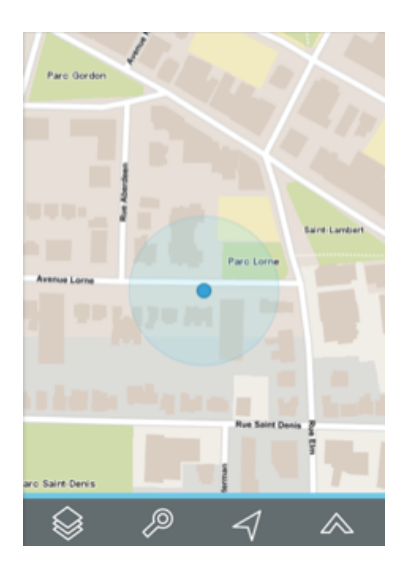

- 4 Autres fonctions.
  - 1. Touchez l'icône pour accéder aux autres fonctions.

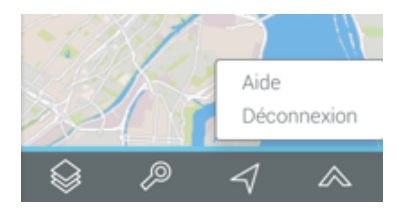

- 2. Touchez Aide pour déployer ce manuel dans une nouvelle page du navigateur.
- 3. Touchez **Déconnexion** pour retourner dans la page de connexion à l'application.
- 5 Infobulle d'information affichée lorsque vous touchez un élément cartographique.
- 6 Interface cartographique de l'application. Vous pouvez naviguer dans la carte en la touchant, de même qu'effectuer des zoom avant et arrière avec vos doigts.

# Couches de données

Les données contenues dans l'application sont organisées en thèmes. Les données d'un même thème constituent une couche à laquelle sont associées des informations descriptives. Les couches se superposent les unes sur les autres pour former la carte affichée dans l'interface cartographique.

Il y a deux types de couches en JMap Web :

- Les cartes de base, qui forment le fond de la carte.
- Les couches, qui des données d'intérêt et dont l'affichage s'active ou se désactive au besoin.

Pour afficher les couches, touchez **Menu**. La liste des couches s'affiche. Les couches sont organisées en deux groupes : **Couches** et **Cartes de base**.

### Couches

Les couches peuvent être organisées en groupes de manière hiérarchique afin de faciliter le travail. Les groupes de couches sont indiqués en gris et présentent une flèche > à côté du nom du groupe. Pour visualiser les couches qui composent un groupe :

- 1. Touchez la flèche > à côté du nom du groupe. Touchez les flèches > pour ouvrir les différents sous-groupes de la hiérarchie.
- 2. Touchez la flèche 🞽 à côté du nom d'un groupe pour le fermer.

Pour visualiser une couche :

 Touchez le bouton situé à gauche du nom du groupe et/ou de la couche pour l'afficher dans l'interface cartographique, pour le faire glisser et devenir verte. Vous devez toucher toutes les boutons de la hiérarchie pour afficher une couche. Vous pouvez afficher plusieurs couches en même temps, la seule restriction étant la lisibilité de la carte. Les couches s'affichent en fonction de l'échelle. Si vous ne voyez pas une couche, changez l'échelle pour l'afficher.

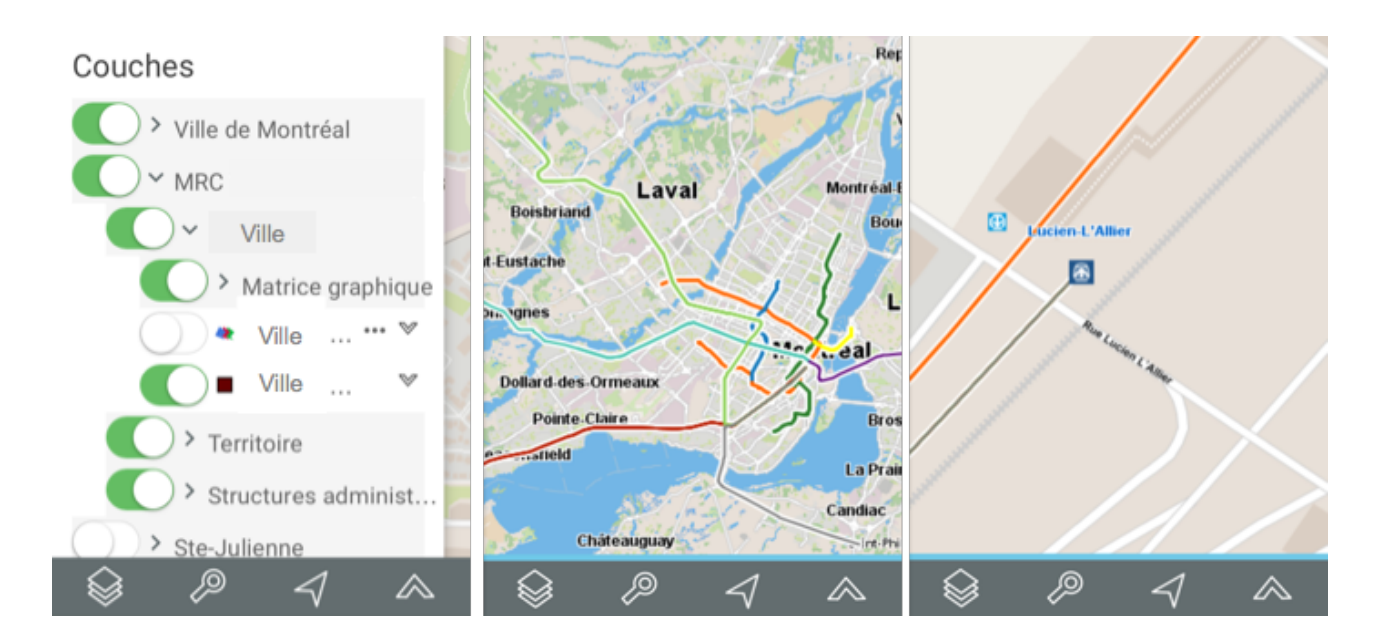

2. Touchez le bouton pour cesser l'affichage de la couche. Le bouton glisse et redevient gris

### Cartes de base

Les cartes de base constituent le fond de l'interface cartographique et offrent le contexte pour situer les informations contenues dans les couches. Vous pouvez afficher une carte de base à la

fois. Elles peuvent être configurées spécifiquement pour l'application ou peuvent provenir de serveurs cartographiques Web.

- 1. Touchez la carte de votre choix pour l'afficher. La carte sélectionnée s'entoure d'un cadre bleu.
- 2. Selon la configuration de votre application, vous pouvez disposer des cartes provenant directement des serveurs cartographiques Web tels que Google Maps, Bing et OpenStreetMap.
- 3. Touchez sur l'interface cartographique pour cesser l'affichage de la liste de couches de l'application.

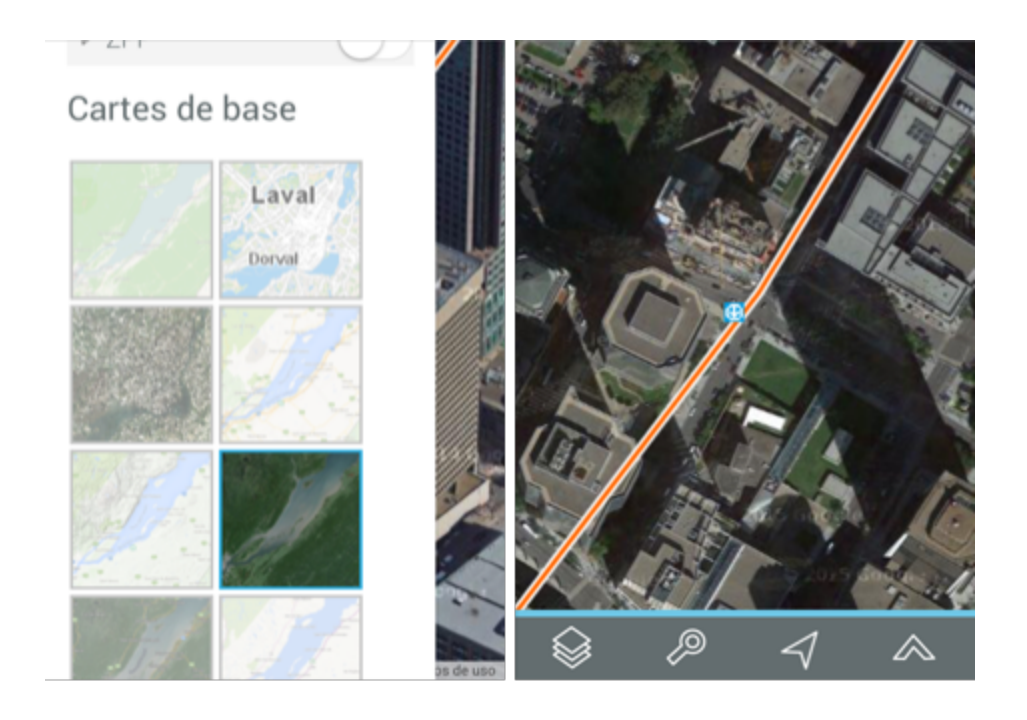

## Recherches

L'application JMap Web vous offre deux types de recherches :

- Recherches d'adresses et des lieux.
- Recherches d'éléments d'une couche sur la base des valeurs de leurs attributs. Les éléments ainsi sélectionnés s'affichent sur la carte et vous pouvez les identifier.

### Effectuer une recherche d'adresses ou de lieux

Pour effectuer une recherche :

- 1. Touchez l'icône <a>?</a>. La liste des requêtes s'affiche.
- 2. Inscrivez les termes de votre recherche dans la plage Recherche.

3. Touchez Go. L'interface cartographique se centre sur le lieu recherché.

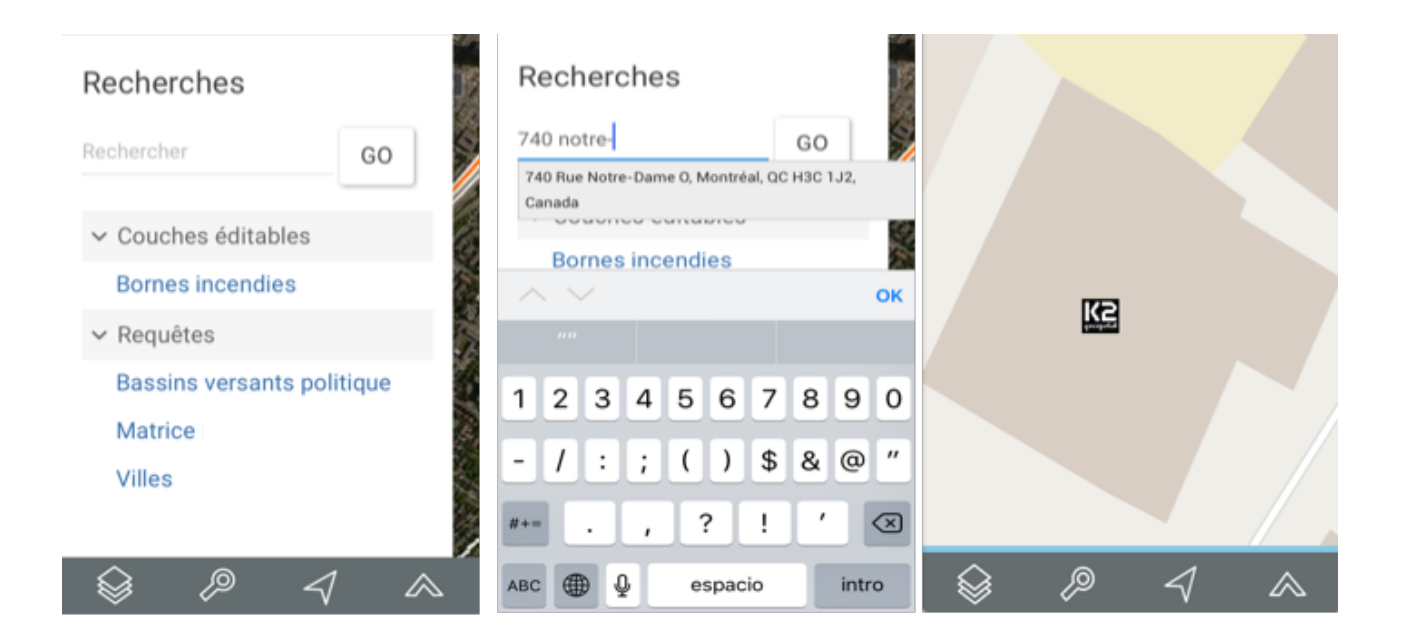

### Effectuer une recherche dans les couches de l'application

Pour effectuer une recherche d'éléments d'une couche sur la base des valeurs de leurs attributs :

- 1. Touchez l'icône 🧖. La liste des requêtes s'affiche.
- 2. Touchez le titre de la recherche que vous intéresse. Le formulaire de la requête s'affiche.
- 3. Touchez volume pour dérouler le menu de valeurs de chaque attribut. Sélectionnez les valeurs recherchées.

Vous pouvez sélectionner des données pour quelques attributs seulement. Pour certains attributs, vous pouvez sélectionner plus d'une valeur.

- 4. Touchez **Réinitialiser** si vous souhaitez retourner au formulaire de requête vide, en effaçant les valeurs sélectionnées.
- 5. Touchez **Rechercher**, une fois que vous avez rempli votre formulaire de requête. Le résultat de la recherche s'affiche. Les éléments retenus sont identifiés avec des marques dans l'interface cartographique.

| Recherches                            | Bornes incendies X                       |                       |
|---------------------------------------|------------------------------------------|-----------------------|
| Rechercher GO                         | Modèle                                   |                       |
| ✓ Couches éditables                   | •                                        |                       |
| Bornes incendies                      | Priorité                                 |                       |
| ✓ Requêtes                            | •                                        | Hampstead             |
| Bassins versants politique<br>Matrice | Date de dernière<br>inspection<br>Entre: | Montréal-Ouest Brossa |
| Villes                                | (yyyy/mm/dd)                             |                       |
|                                       | et:<br>(yyyy/mm/dd)                      |                       |

6. Touchez pour effacer la sélection.

## Infobulles d'information

Les infobulles permettent de visualiser d'une manière très simple des informations sur un élément de la carte en particulier que vous sélectionnez en le touchant dans l'interface cartographique.

Elles peuvent inclure des hyperliens permettant d'ouvrir et télécharger des documents, des vidéos, des sites Web, des photos, etc.

Pour afficher une infobulle :

- 1. Touchez l'élément d'intérêt pour activer une infobulle.
- 2. Touchez pour fermer l'infobulle.

Lorsque vous touchez un autre élément, l'infobulle du premier élément disparaît automatiquement.

Vous pouvez accéder aux hyperliens en les touchant.

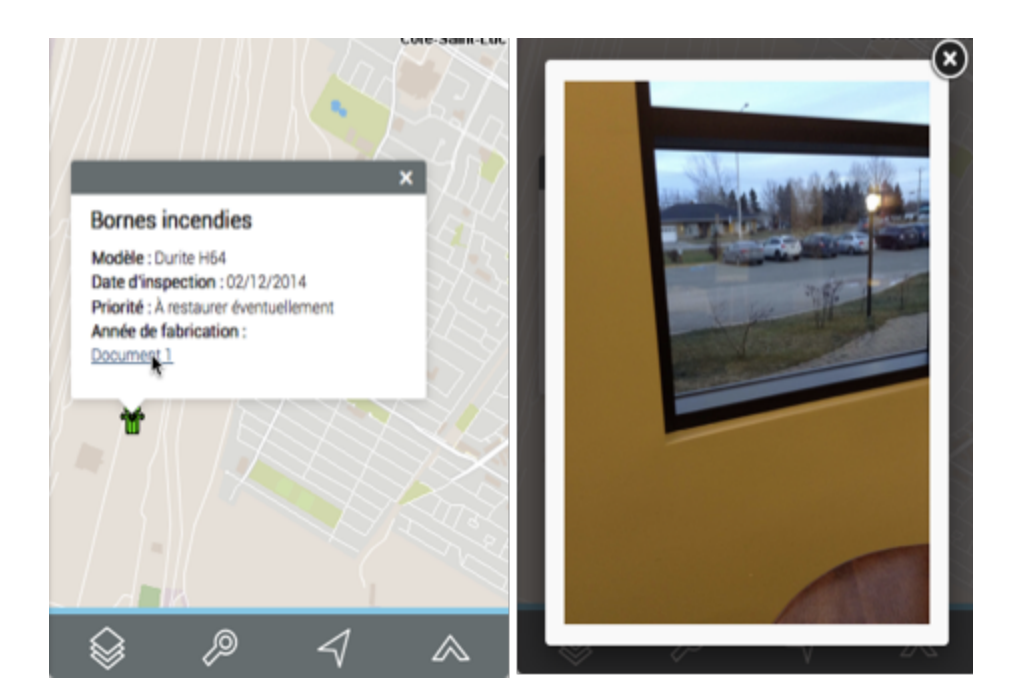